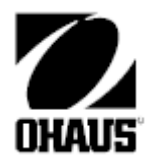

# Panele wskaźnikowe serii 5000 Instrukcja obsługi

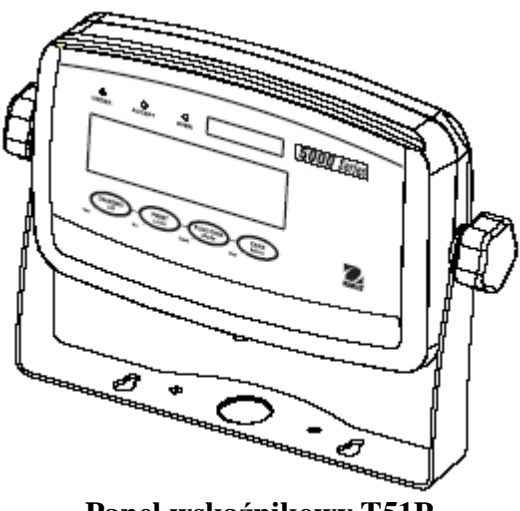

Panel wskaźnikowy T51P

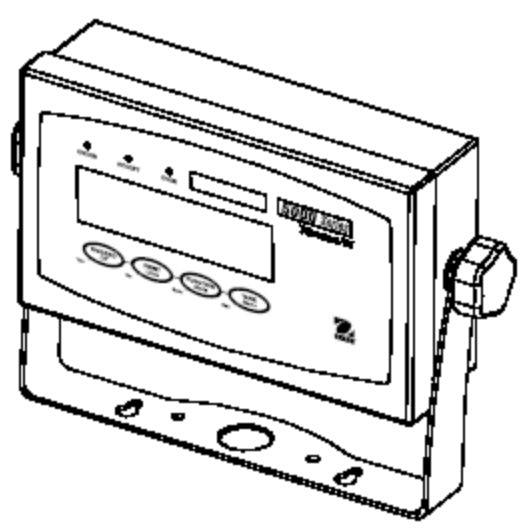

Panel wskaźnikowy T51XW

# Spis treści

| 1 WPROWADZENIE                                                               | 6        |
|------------------------------------------------------------------------------|----------|
| 1.1 Wskazówki dotyczące bezpieczeństwa                                       | 6        |
| 1.1.1 Instrukcje bezpieczeństwa dotyczące paneli z wyjściami przekaźnikowymi | 6        |
| 1.2 Widok urządzenia i opis elementów obsługi                                | 7        |
| 1.3 Funkcje klawiszy                                                         | 13       |
| 2. INSTALACJA                                                                | 14       |
| 2.1 Rozpakowanie                                                             | 14       |
| 2.2 Podłączenia zewnętrzne                                                   | 14       |
| 2.2.1 Platforma z przyłączem do podłączenia panelu T51P                      | 14       |
| 2.2.2 Kabel łączący interfejs RS232 z panelem T51P                           | 14       |
| 2.2.3 Podłączenie zasilania sieciowego do panelu T51P                        | 15       |
| 2.2.4 Podłączenie zasilania sieciowego do panelu T51XW                       | 15       |
| 2.2.5 Zasilanie bateryjne panelu T51P                                        | 15       |
| 2.2.6 Montaż wspornika do panelu T51XW                                       | 15       |
| 2.3 Połączenia wewnętrzne                                                    | 15       |
| 2.3.1 Otwieranie obudowy                                                     | 15       |
| 2.3.2 Platforma ważąca dla panelu T51P lub T51XW                             | 16       |
| 2.3.3 Kabel interfejsu łączący RS232 z panelem T51XW                         | 16       |
| 2.3.4 Włącznik nożny dla panelu T51P lub T51XW                               | 16       |
| 2.4 Ustawienie tylnej obudowy panelu T51P                                    | 17       |
| 2.5 Wspornik montażowy (tylko model T51XW)                                   |          |
| 3 USTAWIENIA                                                                 |          |
| 3.1 Struktura menu                                                           |          |
| 3.2 Poruszanie się po menu                                                   |          |
| 3.3 Menu kalibracji                                                          |          |
| 3.3.1 Zero Calibration (kalibracja zera)                                     |          |
| 3.3.2 Span Calibration (kalibracja zakresu)                                  |          |
| 3.3.5 Linearity Calibration (Kalibracja liniowosci)                          |          |
| 3.3.4 Test Kaliblacji                                                        |          |
| 2.3.6 End Calibration (zakońszonia monu kalibracii)                          |          |
| 3.4 Manu setun                                                               | 24<br>26 |
| 3.4 Method Setup                                                             | 20       |
| 3.4.1 Reset                                                                  | 20<br>26 |
| 3.4.3 Capacity (maksymalne obciażenie wagi)                                  |          |
| 3 4 4 Graduation (dokładność odczytu)                                        | 20<br>27 |
| 3 4 5 Power On Unit (jednostka aktywna po właczeniu wagi)                    | 27       |
| 3 4 6 Zero Range (zakres zerowania)                                          | 27       |
| 3.4.7 Auto-Tare (automatyczne tarowanie)                                     |          |
| 3.4.8 Retain Weight Data (zapamietywanie danych ważenia)                     |          |
| 3.4.9 Legal for Trade (legalizacia handlowa)                                 |          |
| 3.4.10 Beeper Volume (głośność sygnału akustycznego)                         |          |
| 3.4.11 Beeper Signal (zapamiętywanie danych ważenia)                         |          |
| 3.4.12 Button Beeper (sygnał klawiszy)                                       |          |
| 3.4.13 End Setup (koniec menu Setup)                                         |          |
| 3.5 Menu Readout (odczyt)                                                    |          |
| 3.5.1 Reset                                                                  |          |
|                                                                              |          |

| 2.5.2 Stable manage (malanage stabile sési)                     | 20 |
|-----------------------------------------------------------------|----|
| 2.5.2 Stable range (Zakres stabilnosci)                         | 30 |
| 5.5.5 Filter (poziom intracji)                                  | 30 |
| 2.5.5 Dooklight (nodéwistlonia unéwistlogge)                    | 30 |
| 2.5.6 Auto Off Timor (timor outomotion and untheoronic)         | 31 |
| 3.5.6 Auto Off Timer (timer automatycznego wyłączania)          | 31 |
| 3.5./ Gross Indicator (sposod wskazywania masy brutto)          | 31 |
| 3.5.8 End Readout (koniec menu odczytu)                         | 31 |
| 3.6 Menu Mode                                                   | 31 |
| 3.6.1 Keset                                                     | 32 |
| 3.6.2 Weighing mode (tryb wazenia)                              | 32 |
| 3.6.3 Parts Counting Mode (tryb liczenia sztuk)                 | 32 |
| 3.6.4 Parts Counting Optimize (optymalizacja liczenia sztuk)    | 32 |
| 3.6.5 Percent Weighing Mode (tryb ważenia procentowego)         | 32 |
| 3.6.6 Dynamic Weighing Mode (tryb ważenia dynamicznego)         | 32 |
| 3.6.7 Check Weighing Mode (tryb ważenia kontrolnego)            | 33 |
| 3.6.8 End Mode (koniec trybu Mode)                              | 33 |
| 3.7 Menu Unit (jednostki)                                       | 33 |
| 3.7.1 Reset                                                     | 33 |
| 3.7.2 Jednostka - kilogramy                                     | 33 |
| 3.7.3 Jednostka - gramy                                         | 33 |
| 3.7.4 Jednostka - funty                                         | 34 |
| 3.7.5 Jednostka - uncje                                         | 34 |
| 3.7.6 Jednostka - funty i uncje                                 | 34 |
| 3.7.7 Jednostka - tony                                          | 34 |
| 3.7.8 Jednostka użytkownika                                     | 34 |
| 3.7.9 End Unit (koniec trybu Unit)                              | 35 |
| 3.8 Menu GMP                                                    | 35 |
| 3.8.1 Reset                                                     | 35 |
| 3.8.2 Date type (format daty)                                   | 35 |
| 3.8.3 Date Set (ustawienie daty)                                | 36 |
| 3.8.4 Time type (format czasu)                                  | 36 |
| 3.8.5 Time Set (ustawienie czasu)                               | 36 |
| 3.8.6 User ID (identyfikator użytkownika)                       | 37 |
| 3.8.7 Project ID (identyfikator projektu)                       | 37 |
| 3.8.8 Scale ID (identyfikator wagi)                             | 37 |
| 3.8.9 End GMP                                                   | 37 |
| 3.9 Menu Print 1 i Print 2 (menu wydruku)                       | 38 |
| 3.9.1 Reset                                                     | 38 |
| 3.9.2 Print Stable Data Only (wydruk tylko wartości stabilnych) | 38 |
| 3.9.3 Auto Print (automatyczny wydruk)                          | 39 |
| 3.9.4 Podmenu Print Content (zawartość wydruku)                 | 39 |
| 3.9.5 Podmenu Layout                                            | 41 |
| 3.9.6 Wydruk ustawień menu                                      | 41 |
| 3.9.7 End Print                                                 | 41 |
| 3.10 Menu COM 1 i COM 2                                         | 41 |
| 3.10.1 Reset                                                    | 41 |
| 3.10.2 Baud (predkość transmisji)                               | 42 |
| 3.10.3 Parity (parzystość)                                      | 42 |
| 3.10.4 Stop bit (bit stopu)                                     | 42 |
| 3.10.5 Handshake (sterowanie przepływem)                        | 42 |
| ······································                          |    |

| 3.10.6 Address                                                        |  |
|-----------------------------------------------------------------------|--|
| 3.10.7 Podmenu Alternate Command (zmiana rozkazów)                    |  |
| 3.10.8 End COM 1 lub COM 2                                            |  |
| 3.11 Menu I/O                                                         |  |
| 3.11.1 Reset                                                          |  |
| 3.11.2 External input (wejście zewnętrzne)                            |  |
| 3.11.3 Input Beep (sygnał akustyczny przy podaniu sygnału na wejście) |  |
| 3.11.4 Relay Output (wyjście przekaźnikowe)                           |  |
| 3.11.5 End I/O                                                        |  |
| 3.12 Menu Lock Menu (blokada menu)                                    |  |
| 3.12.1 Reset                                                          |  |
| 3.12.2 Lock Calibration (blokada menu kalibracji)                     |  |
| 3.12.3 Lock Setup (blokada menu Setup)                                |  |
| 3.12.4 Lock Readout (blokada menu odczytu)                            |  |
| 3.12.5 Lock Mode (blokada menu Mode)                                  |  |
| 3.12.6 Lock Unit (blokada menu Unit)                                  |  |
| 3.12.7 Lock Print 1 (blokada menu wydruku 1)                          |  |
| 3.12.8 Lock Print 2 (blokada menu wydruku 2)                          |  |
| 3.12.9 Lock Com 1 (blokada menu Com 1)                                |  |
| 3.12.10 Lock Com 2 (blokada menu Com 2)                               |  |
| 3.12.11 Lock GMP (blokada menu GMP)                                   |  |
| 3.12.12 Lock I-O (blokada menu I/O)                                   |  |
| 3.12.13 End Lock (koniec menu blokad)                                 |  |
| 3.13 Menu Key Lock (blokada klawiatury)                               |  |
| 3.13.1 Reset                                                          |  |
| 3.13.2 Lock all Buttons (blokada wszystkich klawiszy)                 |  |
| 3.13.3 Lock Off Button (blokada klawisza OFF)                         |  |
| 3.13.4 Lock Zero Button (blokada klawisza Zero)                       |  |
| 3.13.5 Lock Print Button (blokada klawisza Print)                     |  |
| 3.13.6 Lock Unit Button (blokada klawisza Unit)                       |  |
| 3.13.7 Lock Function Button (blokada klawisza Function)               |  |
| 3.13.8 Lock Mode Button (blokada klawisza Mode)                       |  |
| 3.13.9 Lock Tare Button (blokada klawisza Tare)                       |  |
| 3.13.10 Lock Menu Button (blokada klawisza Menu)                      |  |
| 3.13.11 End Lock                                                      |  |
| 3.14 Przełącznik zabezpieczający                                      |  |
| 4 OBSŁUGA PANELU WSKAŻNIKOWEGO                                        |  |
| 4.1 Włączanie / wyłączanie panelu wskaźnikowego                       |  |
| 4.2 Operacja zerowania                                                |  |
| 4.3 Tarowanie ręczne                                                  |  |
| 4.4 Tara predefiniowana                                               |  |
| 4.5 Automatyczne tarowanie                                            |  |
| 4.6 Zmiana jednostek miary                                            |  |
| 4.7 Wydruk danych                                                     |  |
| 4.8 Tryby aplikacji                                                   |  |
| 4.8.1 Ważenie                                                         |  |
| 4.8.2 Liczenie sztuk                                                  |  |
| 4.8.3 Ważenie procentowe                                              |  |
| 4.8.4 Ważenie kontrolne                                               |  |
| 4.8.5 Ważenie dynamiczne                                              |  |

| 5 KOMUNIKACJA SZEREGOWA                    | 55 |
|--------------------------------------------|----|
| 5.1 Rozkazy interfejsu                     | 55 |
| 5.2 Format danych                          |    |
| 5.3 Wydruki                                | 56 |
| 6. LEGALIZACJA HANDLOWA                    |    |
| 6.1 Ustawienia                             |    |
| 6.2 Legalizacja                            |    |
| 6.3 Plombowanie                            |    |
| 7 KONSERWACJA                              | 59 |
| 7.1 Czyszczenie panelu wskaźnikowego T51P  | 59 |
| 7.2 Czyszczenie panelu wskaźnikowego T51XW | 59 |
| 7.3 Rozwiązywanie problemów                | 59 |
| 7.4 Informacje serwisowe                   | 60 |
| 8 DANE TECHNICZNE                          | 61 |
| 8.1 Specyfikacja                           | 61 |
| 8.2 Akcesoria                              |    |
| 8.3 Rysunki i wymiary urządzeń             | 63 |
| 8.4 Zgodność z normami i przepisami        | 64 |

# 1 WPROWADZENIE

Niniejsza instrukcja obsługi zawiera wskazówki dotyczące instalacji, obsługi i konserwacji paneli wskaźnikowych T51P i T51XW. Prosimy uważnie przeczytać całą instrukcję obsługi przed przystąpieniem do instalacji i obsługi urządzeń.

# 1.1 Wskazówki dotyczące bezpieczeństwa

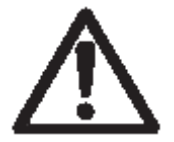

W celu bezpiecznej i niezawodnej pracy z urządzeniem, prosimy przestrzegać następujących instrukcji bezpieczeństwa:

- Należy się upewnić, że napięcie zasilające podane na tabliczce znamionowej urządzenia jest zgodne z napięciem lokalnej sieci zasilającej.
- Należy się upewnić, że kabel zasilający nie jest narażony na potencjalne uszkodzenia lub deptanie.
- Używać tylko akcesoriów i urządzeń peryferyjnych dopuszczonych przez producenta.
- Używać urządzenia tylko w środowisku o parametrach podanych w niniejszej instrukcji.
- Przed przystąpieniem do czyszczenia odłączyć urządzenie od zasilania.
- Nie używać urządzenia w środowisku niebezpiecznym lub niestabilnym.
- Nie zanurzać urządzenia w wodzie i innych cieczach.
- Naprawy powinny być wykonywane tylko przez personel autoryzowany przez producenta.
- Panel T51XW jest dostarczany z kablem zasilającym z uziemieniem. Panel należy podłączać tylko do gniazda elektrycznego z uziemieniem.

# 1.1.1 Instrukcje bezpieczeństwa dotyczące paneli z wyjściami przekaźnikowymi

Urządzenie może być wyposażone w płytkę z opcjonalnymi wyjściami przekaźnikowymi napięcia stałego lub zmiennego. Opcja ta umożliwia sterowanie urządzeniami zewnętrznymi przy pomocy panelu wskaźnikowego.

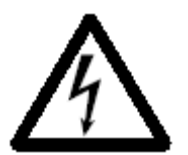

UWAGA: NIEBEZPIECZEŃSTWO PORAŻENIA PRĄDEM ELEKTRYCZNYM. PRZED PRZYSTĄPIENIEM DO NAPRAWY LUB WYKONYWANIA POŁĄCZEŃ WEWNĘTRZNYCH ODŁĄCZYĆ WSZYSTKIE PRZEWODY BĘDĄCE POD NAPIĘCIEM. OBUDOWA POWINNA BYĆ OTWIERANA TYLKO PRZEZ WYKWALIFIKOWANY PERSONEL AUTORYZOWANY PRZEZ PRODUCENTA (NP. PRZEZ ELEKTRYKÓW).

Przed przystąpieniem do podłączania przewodów do zacisków przekaźników należy odłączyć zasilanie od systemu. Jeżeli system posiada opcjonalne zasilanie akumulatorowe, należy się upewnić, że po odłączeniu kabla zasilającego (zasilanie z sieci 230V) wyłączono urządzenie wyłącznikiem **ON/ZERO Off.** 

Bardziej szczegółowa instrukcja podłączania jest dostarczana razem z opcjonalnym zestawem przekaźnikowym.

1.2 Widok urządzenia i opis elementów obsługi

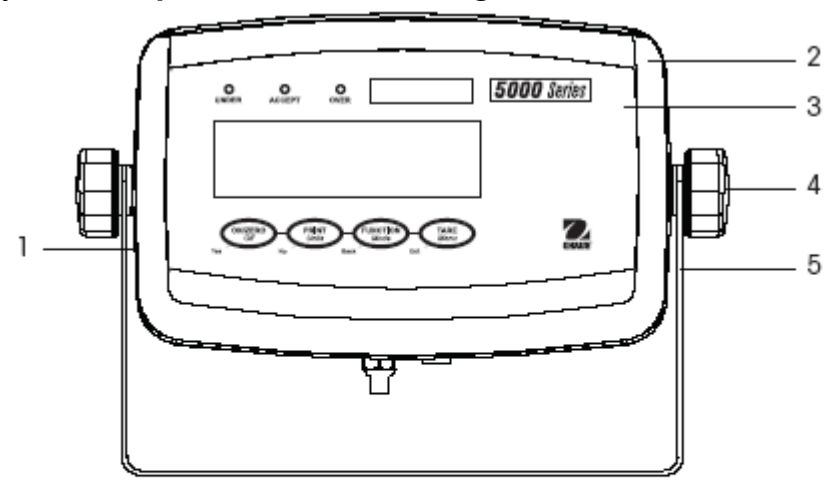

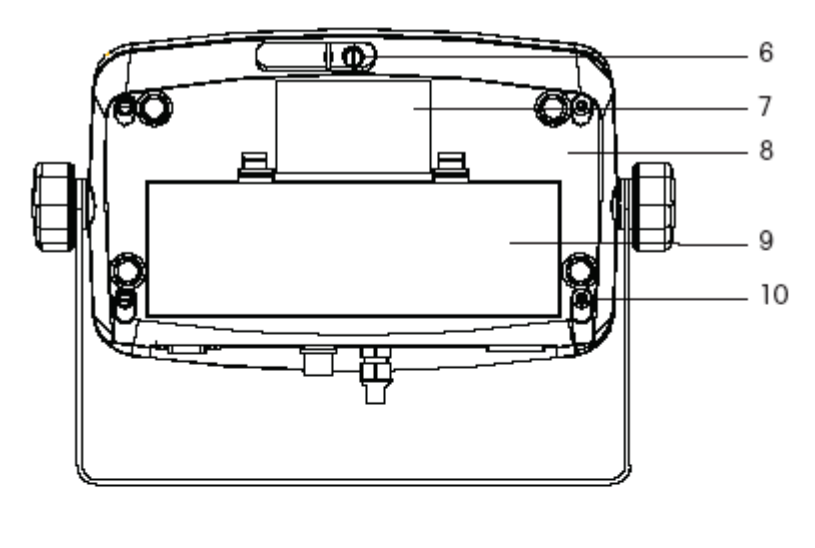

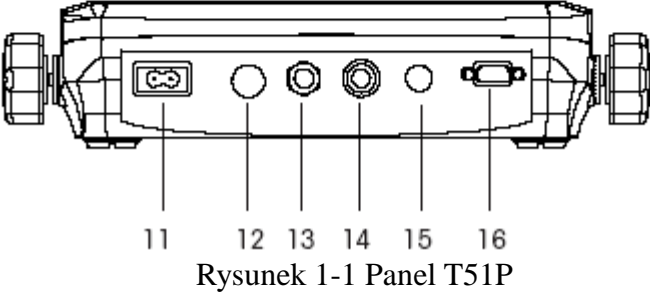

| Poz. | Opis                                                          |
|------|---------------------------------------------------------------|
| 1    | Tabliczka znamionowa                                          |
| 2    | Obudowa przednia                                              |
| 3    | Panel obsługi                                                 |
| 4    | Pokrętło regulacyjne (2)                                      |
| 5    | Wspornik montażowy                                            |
| 6    | Wkręt zabezpieczający                                         |
| 7    | Tabliczka znamionowa                                          |
| 8    | Obudowa tylna                                                 |
| 9    | Osłona baterii                                                |
| 10   | Wkręt (4)                                                     |
| 11   | Gniazdo zasilania                                             |
| 12   | Otwór dla wyposażenia<br>opcjonalnego                         |
| 13   | Gniazdo do podłączenia<br>dodatkowego elementu<br>pomiarowego |
| 14   | Gniazdo elementu pomiarowego                                  |
| 15   | Otwór dla wyposażenia opcjonalnego                            |
| 16   | Złącze RS232                                                  |

Tabela 1-1 Elementy obsługi panelu T51P

# 1.2 Widok urządzenia i opis elementów obsługi (cd.)

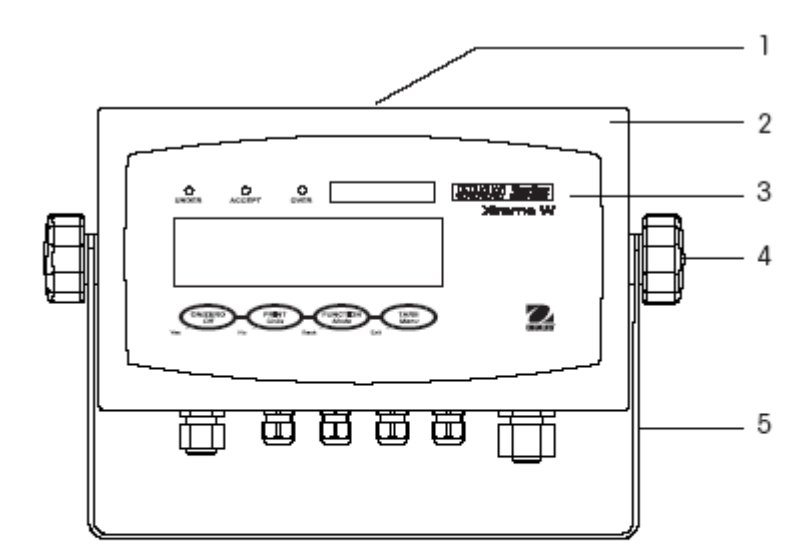

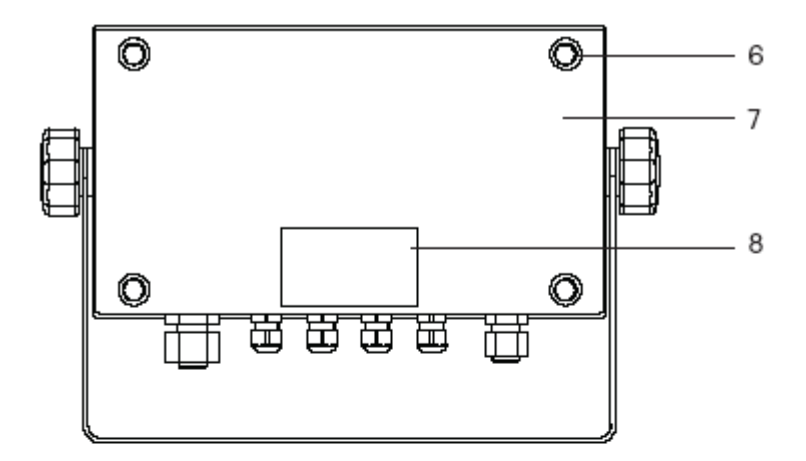

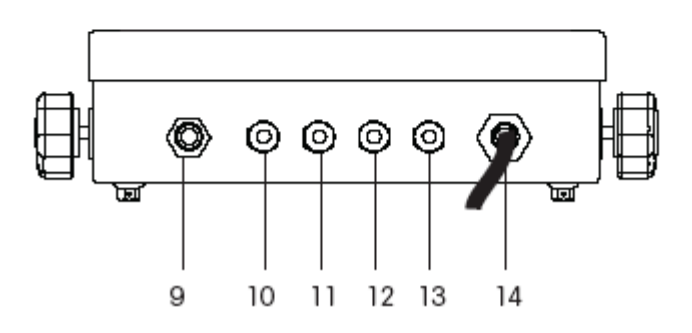

Rysunek 1-1 Panel T51XW

| Poz. | Opis                          |
|------|-------------------------------|
| 1    | Tabliczka znamionowa          |
| 2    | Obudowa przednia              |
| 3    | Panel obsługi                 |
| 4    | Pokrętło regulacyjne (2)      |
| 5    | Wspornik montażowy            |
| 6    | Wkręt (4)                     |
| 7    | Obudowa tylna                 |
| 8    | Tabliczka znamionowa          |
| 9    | Dławik dla wyposażenia        |
|      | opcjonalnego                  |
| 10   | Dławik kabla RS 232           |
| 11   | Gniazdo zasilania             |
| 12   | Dławik dla wyposażenia        |
|      | opcjonalnego                  |
| 13   | Dławik dla wprowadzenia kabla |
|      | od elementu pomiarowego       |
| 14   | Kabel zasilania               |

Tabela 1-2 Elementy obsługi panelu T51XW

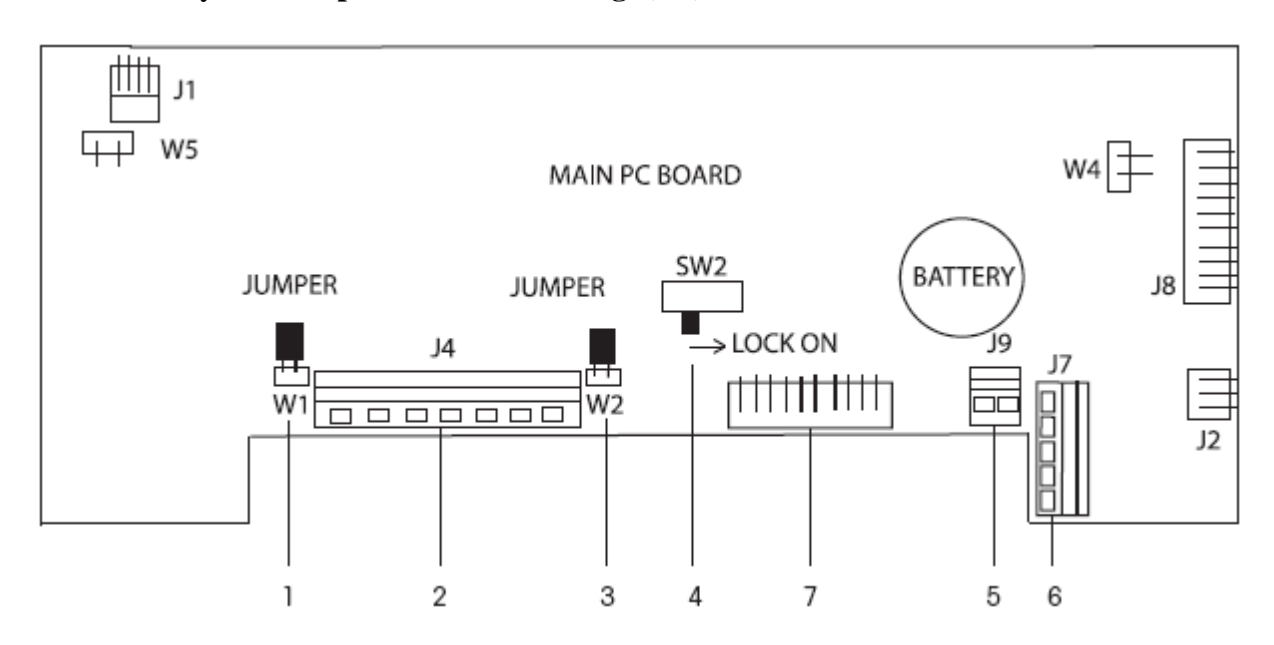

# 1.2 Widok urządzenia i opis elementów obsługi (cd.)

Rysunek 1-3 Płyta główna

#### Tabela 1-3 Płyta główna

| Poz. | Opis                                          |
|------|-----------------------------------------------|
| 1    | Jumper W1                                     |
| 2    | Złącze dodatkowego elementu<br>pomiarowego J4 |
| 3    | Jumper W2                                     |
| 4    | Przełącznik zabezpieczający SW2               |
| 5    | Złącze wejścia zewnętrznego J9                |
| 6    | Złącze RS232 - J7 (tylko model<br>T51XW)      |
| 7    | Złącze elementu pomiarowego                   |

# 1.2 Widok urządzenia i opis elementów obsługi (cd.)

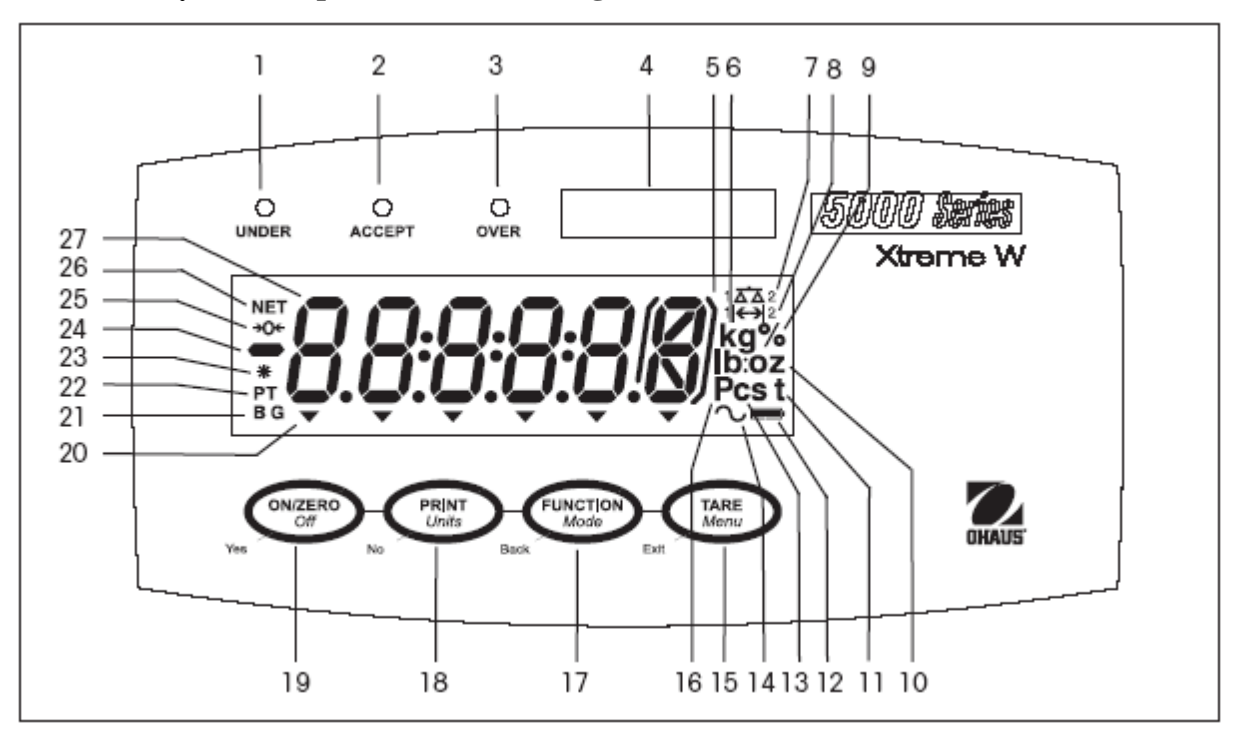

Rysunek 1-4. Elementy obsługi i wyświetlane symbole

#### Tabela 1-4 Panel obsługi

| Poz. | Opis                                                            | Poz. | Opis                                   |
|------|-----------------------------------------------------------------|------|----------------------------------------|
| 1    | Dioda LED sygnalizująca zbyt niską masę przy ważeniu kontrolnym | 15   | Klawisz TARE <u>Menu-Cal</u>           |
| 2    | Dioda LED sygnalizująca właściwą masę przy ważeniu kontrolnym   | 16   | Symbol sztuk                           |
| 3    | Dioda LED sygnalizująca zbyt niską masę przy ważeniu kontrolnym | 17   | Klawisz FUNCTION Mode                  |
| 4    | Naklejka wskazująca zakres ważenia                              | 18   | Klawisz PRINT Units                    |
| 5    | Nawiasy (nie używane)                                           | 19   | Klawisz ON/ZERO Off                    |
| 6    | Symbol kilogramów, gramów                                       | 20   | Symbol strzałki w dół (nie<br>używany) |
| 7    | Symbol wagi (nie używany)                                       | 21   | Symbol brutto                          |
| 8    | Symbol zakresu                                                  | 22   | Tara predefiniowana, symbol tary       |
| 9    | Symbol procentu                                                 | 23   | Wskaźnik stabilności masy              |
| 10   | Symbol funtów, uncji                                            | 24   | Symbol minus                           |
| 11   | Symbol ton                                                      | 25   | Wskaźnik śledzenia zera                |
| 12   | Symbol naładowania akumulatora                                  | 26   | Symbol netto                           |
| 13   | Symbol jednostki użytkownika                                    | 27   | Wyświetlacz siedmiosegmentowy          |
| 14   | Symbol ważenia dynamicznego                                     |      |                                        |

# 1.3 Funkcje klawiszy

| Klawisz                |                      |                                         |                          |                                  |
|------------------------|----------------------|-----------------------------------------|--------------------------|----------------------------------|
|                        | ON/ZERO<br>Off       | (PRINT<br>Units                         | FUNCTION                 |                                  |
|                        | Yes                  | No                                      | Back                     | Exit                             |
| Funkcja                | ON/ZERO              | PRINT                                   | FUNCTION                 | TARE                             |
| podstawowa<br>(krótkie | Włączenie panelu     | Wysyła aktualną<br>wartość do portu COM | Inicjuje tryb aplikacji. | Przeprowadza operację tarowania. |
| naciśniecie)           | Jeżeli panel jest    | jeżeli wyłaczona jest                   | Na krótko wyświetla      |                                  |
|                        | włączony, ustawia    | funkcja                                 | dane aktualnego trybu    |                                  |
|                        | zero.                | automatycznego                          | pracy.                   |                                  |
|                        |                      | drukowania                              |                          |                                  |
|                        |                      | (AUTOPRINT).                            |                          |                                  |
| Funkcja                | Off                  | Units                                   | Mode                     | Menu                             |
| drugorzędna            | Wyłączenie panelu.   | Zmienia jednostkę                       | Umożliwia zmianę         | Wejście do menu                  |
| (długie                |                      | masy.                                   | trybu aplikacji.         | użytkownika.                     |
| naciśnięcie)           |                      |                                         |                          |                                  |
|                        |                      |                                         | Naciśnięcie i            |                                  |
|                        |                      |                                         | przytrzymanie            |                                  |
|                        |                      |                                         | umożliwia                |                                  |
|                        |                      |                                         | przechodzenie po         |                                  |
|                        |                      |                                         | trybach aplikacji.       |                                  |
| Funkcja                | Yes                  | No                                      | Back                     | Exit                             |
| menu (krótkie          | Akceptuje nastawę    | Przejscie do                            | Przejscie do             | Wyjscie z menu                   |
| nacisnięcie)           | aktualnie wskazywaną | następnego menu lub                     | poprzedniej opcji        | uzytkownika.                     |
|                        | na wyswietlaczu.     | opcji menu.                             | menu.                    | Deserve is a serve deserve       |
|                        |                      | Oderanaania                             | Zmniciazonia             | Indikanaji                       |
|                        |                      | Varzucenie                              | Zmniejszenie             | Kalibracji.                      |
|                        |                      | wprowadzonych<br>nestew i przejście do  | wartosci.                |                                  |
|                        |                      | nastaw i przejscie do                   |                          |                                  |
|                        |                      | następnej nastawy.                      |                          |                                  |
|                        |                      | Zwiększenie wartości.                   |                          |                                  |

### TABELA 1-5 FUNKCJE KLAWISZY

# 2. INSTALACJA

# 2.1 Rozpakowanie

Rozpakować następujące elementy:

- Panel wskaźnikowy T51P lub T51XW
- Kabel zasilający (tylko T51P)
- Wspornik montażowy
- Pokrętła (2)

- Naklejka maksymalnego obciążenia
- Zestaw do plombowania w przypadku legalizacji
- Instrukcja obsługi na płycie CD
- Karta gwarancyjna

# 2.2 Podłączenia zewnętrzne

## 2.2.1 Platforma z przyłączem do podłączenia panelu T51P

Platformy Ohaus z przyłączem mogą być podłączane do zewnętrznego gniazda służącego do podłączenia elementu pomiarowego (rysunek 1-1, poz. 14). W celu uzyskania informacji na temat platform bez przyłącza - patrz rozdział 2.3.2.

# 2.2.2 Kabel łączący interfejs RS232 z panelem T51P

Podłączyć kabel RS232 do portu panelu (patrz rysunek 1-1, poz. 16)

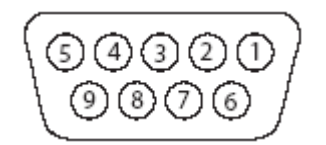

Rysunek 2-1. Rozkład pinów RS232

| Pin | Połączenie     |
|-----|----------------|
| 1   | Nie podłączony |
| 2   | TXD            |
| 3   | RXD            |
| 4   | Nie podłączony |
| 5   | GND            |
| 6   | Nie podłączony |
| 7   | CTS            |
| 8   | RTS            |
| 9   | Nie podłączony |

# 2.2.3 Podłączenie zasilania sieciowego do panelu T51P

Podłączyć kabel zasilający (dostarczany z urządzeniem) do gniazdka panelu (rysunek 1-1, poz. 11), następnie włożyć wtyczkę do gniazda zasilania sieciowego.

# 2.2.4 Podłączenie zasilania sieciowego do panelu T51XW

Włożyć wtyczkę kabla zasilającego do gniazdka z uziemieniem.

# 2.2.5 Zasilanie bateryjne panelu T51P

Panel wskaźnikowy może pracować z zasilaniem z baterii alkalicznych, gdy nie jest dostępne zasilanie z sieci. Panel automatycznie przełączy się na zasilanie bateryjne, gdy nastąpi awaria zasilania sieciowego lub w przypadku wyjęcia kabla zasilającego z gniazdka. Panel może pracować na zasilaniu bateryjnym przez maksymalnie 80 godzin.

Zdjąć pokrywę baterii (rysunek 1-1, poz. 9) i włożyć 6 sztuk baterii alkalicznych typu C (LR14) zgodnie z oznaczeniem biegunowości. Zamknąć pokrywę baterii.

Podczas pracy z zasilaniem bateryjnym na wyświetlaczu pokazywany jest stan baterii. Panel wskaźnikowy wyłączy się automatycznie, gdy baterie zostaną całkowicie rozładowane.

# 2.2.6 Montaż wspornika do panelu T51XW

Nasunąć wspornik na otwory umieszczone z boku panelu i przykręcić pokrętła. Ustawić panel pod odpowiednim kątem i dokręcić pokrętła.

# 2.3 Połączenia wewnętrzne

Wykonanie niektórych połączeń wymaga zdjęcia obudowy.

# 2.3.1 Otwieranie obudowy

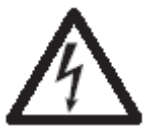

UWAGA: NIEBEZPIECZEŃSTWO PORAŻENIA PRĄDEM. PRZED PRZYSTĄPIENIEM DO NAPRAWY LUB WYKONYWANIA PODŁĄCZEŃ WEWNĘTRZNYCH ODŁĄCZYĆ WSZYSTKIE LINIE ZASILAJĄCE DOCHODZĄCE DO PANELU. OBUDOWA MOŻE BYĆ OTWIERANA TYLKO PRZEZ WYKWALIFIKOWANY LUB AUTORYZOWANY PERSONEL - NP. PRZEZ ELEKTRYKÓW.

#### Panel T51P

Odkręcić 4 wkręty obudowy tylnej panelu.

Otworzyć ostrożnie obudowę tak, aby nie uszkodzić połączeń wewnętrznych.

Po wykonaniu połączeń wewnątrz panelu zamknąć obudowę.

#### Panel T51XW

Odkręcić 4 wkręty obudowy tylnej panelu.

Otworzyć obudowę ostrożnie pociągając górną część przedniej części obudowy do przodu.

Po wykonaniu połączeń wewnątrz panelu zamknąć obudowę.

Wkręty należy dokładnie dokręcić, aby zapewnić wodoszczelność obudowy.

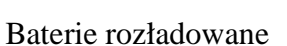

Baterie naładowane w 25%

Baterie naładowane w 50%Baterie naładowane w 75%

Baterie naładowane całkowicie

# 2.3.2 Platforma ważąca dla panelu T51P lub T51XW

Platformy bez wtyczki przyłączeniowej muszą być podłączone do gniazda wewnętrznego na płycie głównej panelu. Przeprowadzić kabel do podłączenia platformy przez dławik (rysunek 1-1, poz. 13 lub rysunek 1-2, poz 13) i podłączyć go do bloku terminala J4 (rysunek 1-3, poz. 2).

Dokręcić dławik w celu zapewnienia wodoszczelności.

| Pozycje jumperów                                            | Pin  | Połączenie |
|-------------------------------------------------------------|------|------------|
| Dla czteroprzewodowego elementu pomiarowego bez kabli       | J4-1 | +EXE       |
| czujników; jumpery W1 i W2 muszą być zwarte.                | J4-2 | +SEN       |
|                                                             | J4-3 | +SIG       |
| Dla sześcioprzewodowego elementu pomiarowego, który zawiera | J4-4 | GND        |
| kable czujników, jumpery W1 i W2 muszą być otwarte.         | J4-5 | -SIG       |
|                                                             | J4-6 | -SEN       |
| Dla elementów pomiarowych z dodatkowym ekranowanym          | J4-7 | -EXE       |
| kablem uziemiającym: podłączyć ekran do punktu środkowego   |      |            |
| (GND) wtyku J4.                                             |      |            |

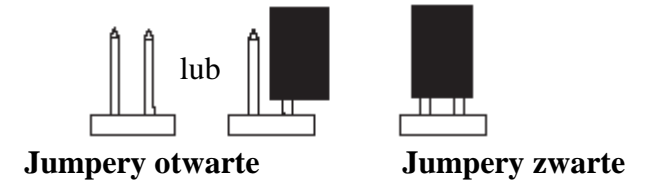

Rysunek 2-2. Połączenia jumperów

Po wykonaniu połączeń i odpowiednim skonfigurowaniu jumperów przykręcić wkręty obudowy. Upewnić się, że dławik jest odpowiednio dociągnięty.

|                                                             | Pin  | Połączenie |
|-------------------------------------------------------------|------|------------|
| 2.3.3 Kabel interfejsu łączący RS232 z panelem              | J7-1 | RTS        |
| T51XW                                                       | J7-2 | TXD        |
|                                                             | J7-3 | RXD        |
| Przeprowadzić kabel do podłączenia portu RS232 przez dławik | J7-4 | CTS        |
| (rysunek 1-2, poz. 10) i podłączyć go do bloku terminala J7 | 17-5 | GND        |
| (rysunek 1-3, poz. 6). Dokręcić dławik tak, aby zapewnić    | 07 5 | GILD       |
| wodoszczelność panelu.                                      |      |            |

# 2.3.4 Włącznik nożny dla panelu T51P lub T51XW

Przeprowadzić kabel do podłączenia włącznika nożnego przez dławik (rysunek 1-1, poz. 15 lub rysunek 1-2, pozycja 11) i podłączyć go do bloku terminala J9 (rysunek 1-3, poz. 5).

# 2.4 Ustawienie tylnej obudowy panelu T51P

Panel T51P jest dostarczany w konfiguracji do montażu na ścianie z podłączeniami wychodzącymi pod wyświetlaczem. Obudowa tylna panelu może zostać odwrócona tak, że podłączenia będą wychodzić z górnej części urządzenia, gdy panel leży poziomo na stole. W celu odwrócenia tylnej obudowy, odkręcić cztery wkręty mocujące obudowę, ostrożnie obrócić ją o 180° i przykręcić wkręty.

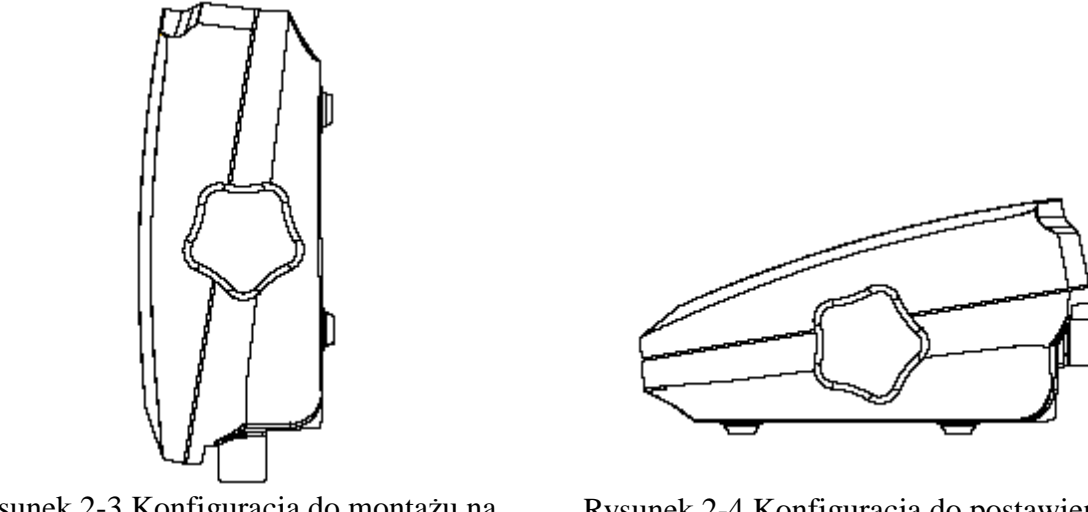

Rysunek 2-3 Konfiguracja do montażu na ścianie

Rysunek 2-4 Konfiguracja do postawienia na stole

## 2.5 Wspornik montażowy (tylko model T51XW)

Przymocować wspornik do ściany lub stołu używając wkrętów odpowiednich do danej powierzchni (nie są dostarczane z urządzeniem). Wspornik może być przykręcony wkrętami o średnicy do 6 mm (1/4"). Rozmieścić otwory zgodnie z rysunkiem 2-5.

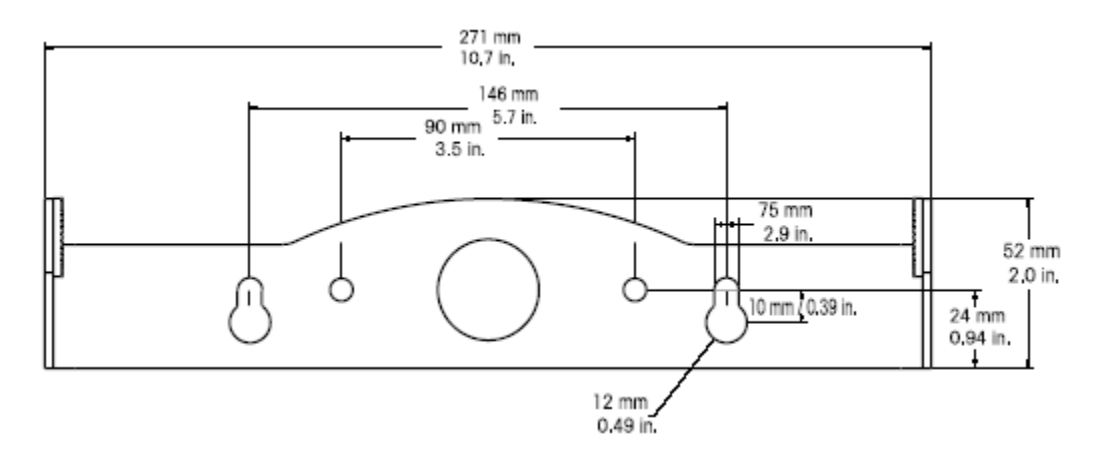

Rysunek 2-5 Wymiary wspornika do montażu panelu

# **3 USTAWIENIA**

#### 3.1 Struktura menu

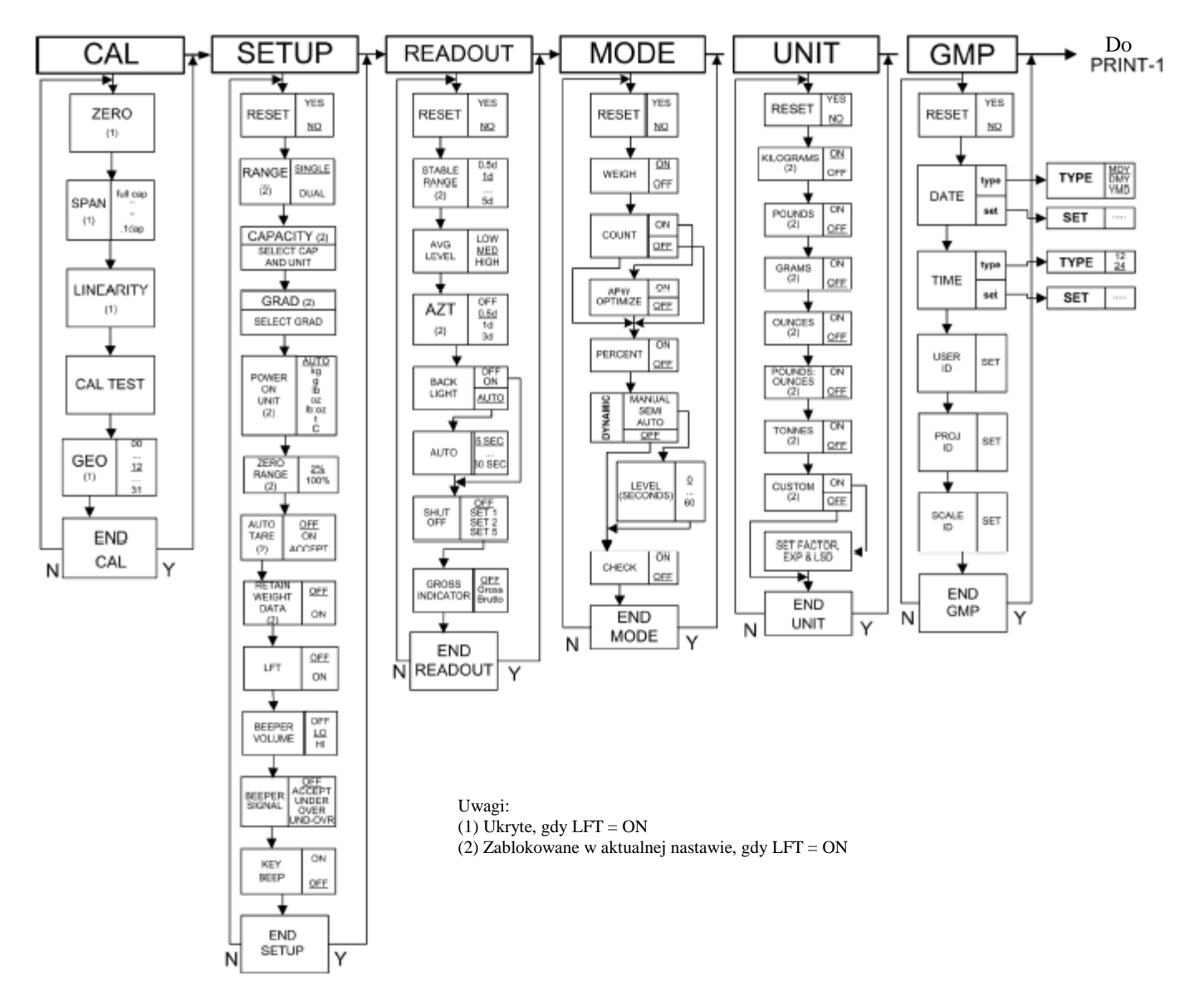

#### **TABELA 3-1 STRUKTURA MENU**

## 3.1 Struktura menu (cd.)

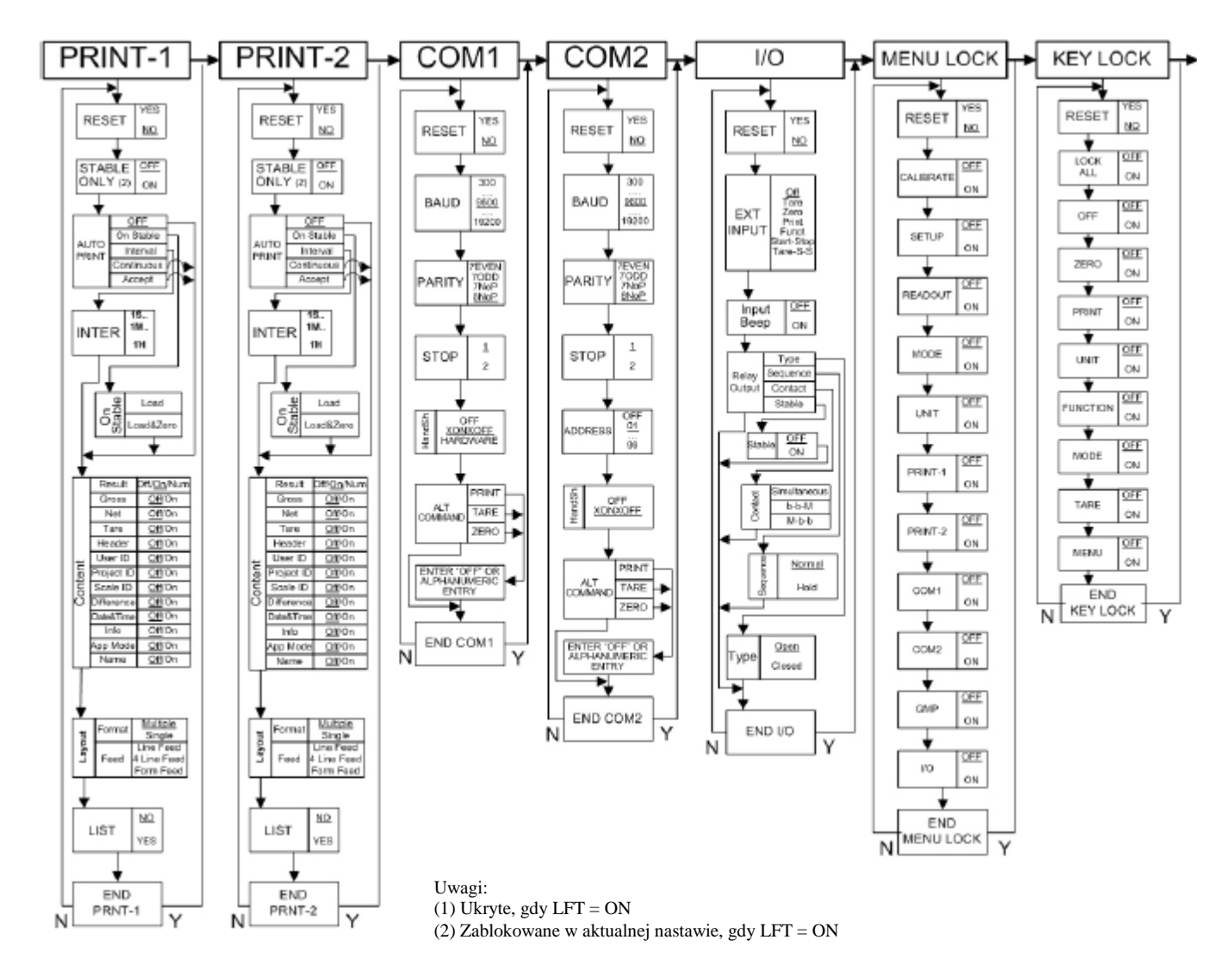

## 3.2 Poruszanie się po menu

#### WEJŚCIE W TRYB MENU

Nacisnąć i przytrzymać klawisz **Menu-Cal**, aż na wyświetlaczu pojawi się napis MENU. Następnie na wyświetlaczu pojawi się pierwszy poziom menu. W celu przejścia do innego poziomu menu należy nacisnąć klawisz **No** lub **Back**. W celu wejścia do danego poziomu menu należy nacisnąć klawisz **Yes**. Będąc w menu można nacisnąć klawisz **Yes** w celu obejrzenia ustawienia danej opcji lub nacisnąć klawisz **No** lub **Back** w celu przejścia do następnej opcji menu. Podczas oglądania nastawy można nacisnąć klawisz Yes w celu zaakceptowania nastawy lub klawisz **No** lub **Back** w celu zmiany nastawy. Po wprowadzeniu wszystkich ustawień nacisnąć klawisz **Exit** w celu wyjścia do trybu aplikacji.

W przypadku alfanumerycznych nastaw menu, takich jak zakres ważenia, aktualna nastawa jest wyświetlana z migającymi wszystkimi cyframi. W celu rozpoczęcia edycji należy nacisnąć klawisz **No**.

Zacznie migać pierwsza cyfra.

Nacisnąć klawisz No w celu zwiększenia wartości lub nacisnąć klawisz **Yes** w celu zaakceptowania aktualnej cyfry i przejścia do następnej.

Powtórzyć procedurę dla wszystkich cyfr.

Po ustawieniu wartości ostatniej cyfry nacisnąć klawisz Yes.

Wyświetlona zostanie nowa wartość z migającymi wszystkimi cyframi. Nacisnąć klawisz **Yes** w celu zaakceptowania nastawy lub klawisz No w celu dalszej edycji.

Metodyka ta ma także zastosowanie w przypadku ustawiania dolnej i górnej granicy przy ważeniu kontrolnym.

W przypadku opcji menu End, naciśnięcie klawisza **Yes** spowoduje przejście do następnego menu, naciśnięcie klawisza **No** spowoduje przejście do pierwszej opcji aktualnego menu.

|   | 00000  |
|---|--------|
| V | 100000 |
|   | 100000 |
|   | 100000 |
| ć | 100000 |

# 3.3 Menu kalibracji

Gdy wyświetlany jest napis CAL, należy nacisnąć klawisz Yes w celu zaakceptowania wyboru menu kalibracji. W celu przejścia do wybranej opcji menu kalibracji, należy nacisnąć klawisz No. Dostępne są trzy rodzaje kalibracji: kalibracja punktu zerowego, kalibracja zakresu i kalibracja liniowości.

#### Uwagi

- 1. Przed rozpoczęciem kalibracji należy się upewnić, że posiadamy odpowiednie odważniki kalibracyjne.
- 2. Podczas całego procesu kalibracji platforma musi być wypoziomowana i stabilna.
- 3. Kalibracja jest niemożliwa w przypadku wag legalizowanych (LFT ustawione na On).
- 4. Po ustabilizowaniu się temperatury panelu wskaźnikowego (temperatura pokojowa) pozostawić panel włączony przez 5 minut w celu jego rozgrzania.
- **5.** W celu przerwania kalibracji w dowolnym momencie podczas procesu kalibracji, nacisnąć klawisz **Exit**.
- 6. Gdy wybrana jest jakakolwiek opcja w menu GLP, wyniki kalibracji są automatycznie drukowane.

# 3.3.1 Zero Calibration (kalibracja zera)

Kalibracja zera wykorzystuje jeden punkt kalibracji. Punk kalibracji zera jest określany bez wykorzystywania jakiegokolwiek odważnika kalibracyjnego. Tej metody kalibracji należy używać do ustawienia wagi przed ważeniem bez zmiany kalibracji zakresu lub liniowości. Gdy wyświetlacz wskazuje ZErO, należy nacisnąć klawisz **Yes** w celu rozpoczęcia kalibracji punktu zerowego.

Na wyświetlaczu miga wskazanie 0 oraz jednostka. Nacisnąć klawisz **Yes** w celu ustalenia punktu zerowego.

Podczas ustalania punktu zerowego na wyświetlaczu będzie wskazywane --C--. Po zakończeniu kalibracji punktu zerowego na wyświetlaczu pojawi się

komunikat dONE.

Następnie waga powróci do aktualnego trybu ważenia i będzie wskazywać aktualną masę.

|                 | [AL                 |
|-----------------|---------------------|
| Zero            | Perform             |
| Span            | Perform             |
| Linearity       | Perform             |
| Cal Test        | Perform             |
| Geographic      |                     |
| Adjustment      | Set 00Set 12Set 31  |
| End Calibration | Exit CALIBRATE menu |

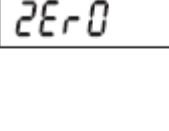

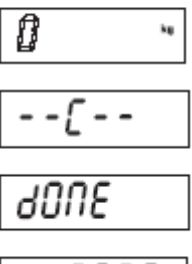

0.000'

# 3.3.2 Span Calibration (kalibracja zakresu)

Kalibracja zakresu wykorzystuje dwa punkty w celu dostrojenia wagi. Pierwszy punkt jest to wartość punktu kalibracji zakresu, gdy na platformie znajduje się obciążenie. Drugi punkt jest wartością zerową, gdy na wadze nie jest umieszczone obciążenie.

Na wyświetlaczu zacznie migać wartość odpowiadająca punktowi kalibracji zakresu. Należy teraz umieścić na platformie odważnik kalibracyjny o masie wskazywanej na wyświetlaczu i nacisnąć klawisz Yes.

W celu wybrania innego punktu kalibracji zakresu, naciskać klawisz No w celu zwiększenia wartości odważnika kalibracyjnego lub klawisz Back w celu zmniejszenia wartości odważnika. Informacje odnośnie dostępnych wartości punktów kalibracji zakresu można znaleźć w tabeli 3-3. Gdy zostanie wyświetlona żądana wartość odważnika, należy umieścić odważnik na platformie wagi i nacisnąć klawisz Yes.

Gdy jest ustalany punkt kalibracji zakresu, na wyświetlaczu pokazywany jest napis --C--

Następnie na wyświetlaczu miga 0.

Przy braku obciążenia na szalce nacisnąć klawisz Yes w celu ustalenia punktu zerowego.

Podczas ustalania punktu zerowego wyświetlacz bedzie wskazywał napis --C--.

Po zakończeniu kalibracji zakresu wyświetlony zostanie napis dONE.

Następnie waga powróci do aktualnego trybu ważenia i będzie wskazywać aktualną masę.

- - [ - -2006

пппп

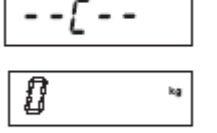

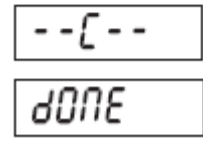

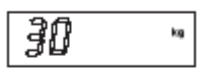

25

SPRN

# 3.3.3 Linearity Calibration (kalibracja liniowości)

Kalibracja liniowości wykorzystuje 3 punkty kalibracji. Pierwszy punkt kalibracji jest ustalany dla pełnego zakresu ważenia. Drugi punkt kalibracji jest ustalany w przybliżeniu w połowie zakresu ważenia. Trzeci punkt kalibracji jest ustalany wtedy, gdy na platformie wagi nie znajduje się żadne obciążenie. Punkty kalibracji w połowie zakresu ważenia są ustalone na stałe i nie mogą być zmieniane przez użytkownika podczas procedury kalibracji.

Gdy na wyświetlaczu jest wskazywany napis LINEAr, nacisnać klawisz Yes w celu wejścia do menu kalibracji liniowości.

Na wyświetlaczu będzie migać punkt kalibracyjny odpowiadający pełnemu zakresowi ważenia.. Położyć na platformie odważnik kalibracyjny o masie wskazywanej na wyświetlaczu i nacisnąć klawisz Yes.

Podczas ustalania punktu odpowiadającego maksymalnemu obciążeniu wyświetlacz będzie wskazywał napis --C--.

Następnie na wyświetlaczu będzie migać punkt kalibracyjny odpowiadający połowie zakresu ważenia.

Umieścić na platformie odważnik kalibracyjny o masie wskazywanej na wyświetlaczu i nacisnać klawisz Yes.

Podczas ustalania punktu środkowego zakresu, wyświetlacz będzie wskazywał napis --C--.

Następnie na wyświetlaczu miga wartość zero.

Przy pustej platformie nacisnać klawisz Yes.

Podczas ustalania punktu zerowego wyświetlacz będzie wskazywał napis --C--.

Po zakończonej kalibracji liniowości na wyświetlaczu wskazany zostanie napis dONE.

Następnie waga przejdzie do aktywnego trybu ważenia. Wyświetlona zostanie aktualna masa.

30

- - [ - -15

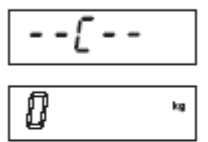

| [           |
|-------------|
| 3005        |
| : 0.000 ··· |

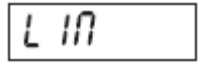

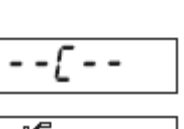

#### 3.3.5 Geographical Adjustment Factor (współczynnik

korekcji geograficznej)

W celu określenia wartości parametru GEO odpowiadającej miejscu instalacji wagi - patrz tabela 3-3. Można ustawić wartość GEO z przedziału od 00 do 31.

Gdy na wyświetlaczu pokazywany jest napis tESt, nacisnać klawisz Yes w celu rozpoczęcia testu kalibracji.

Test kalibracji wykorzystywany jest do porównania masy odważnika

Na wyświetlaczu miga wskazanie 0. Przy pustej platformie ważącej nacisnać klawisz Yes w celu zarejestrowania przez wagę punktu zerowego.

Gdy waga zarejestruje punkt zerowy, na wyświetlaczu zostanie pokazany symbol --t--.

Następnie na wyświetlaczu zacznie migać wartość odważnika kalibracyjnego dla kalibracji zakresu, który był używany podczas ostatniej kalibracji. Na przykładzie wartość odważnika kalibracyjnego wynosi 30 kg.

Umieścić na platformie odważnik kalibracyjny o masie wskazywanej na wyświetlaczu i nacisnąć klawisz Yes.

Podczas przetwarzania danych na wyświetlaczu miga napis --t--.

Następnie na wyświetlaczu zostanie pokazana różnica między masą zapisaną w danych kalibracji i masą odważnika kalibracyjnego.

Na przykładzie różnica ta wynosi 0,010 kg. Wynik testu kalibracji zostanie wydrukowany.

Po 5 sekundach test kalibracji zostanie zakończony i waga powróci do aktywnego trybu ważenia, i będzie wskazywać aktualną masę.

# 3.3.6 End Calibration (zakończenie menu kalibracji)

Po wybraniu tej opcji nastąpi przejście do następnego menu.

# 3.3.4 Test kalibracji

kalibracyjnego z danymi kalibracji zakresu przechowywanymi w pamięci wagi. **Uwaga:** Test kalibracji jest dostępny w każdym przypadku (nawet gdy waga ma właczona opcje legalizacji, tzn. LFT jest ustawione na ON.)

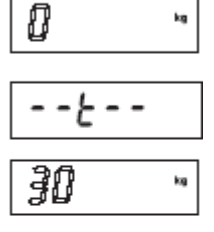

------

<u>00 10</u>-

30.0 10~

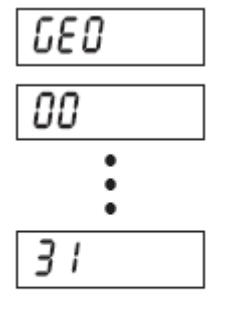

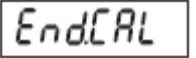

kg

EESE

# TABELA 3-2 WSPÓŁCZYNNIKI KOREKCJI GEOGRAFICZNEJ (GEO)

| Geographical latitude  | Elevation above sea level in meters |               |               |        |        |        |        |      |        |        |        |
|------------------------|-------------------------------------|---------------|---------------|--------|--------|--------|--------|------|--------|--------|--------|
|                        | 0                                   | 325           | 650           | 975    | 1300   | 1625   | 1950   | 2275 | 2600   | 2925   | 3250   |
| away from the equator, | 325                                 | 650           | 975           | 1300   | 1625   | 1950   | 2275   | 2600 | 2925   | 3250   | 3575   |
| (North or South) in    | Elev                                | ation above s | ea level in f | eet    |        |        |        |      |        |        |        |
| degrees and minutes.   | 0                                   | 1060          | 2130          | 3200   | 4260   | 5330   | 6400   | 7460 | 8530   | 9600   | 10660  |
|                        | 1060                                | 2130          | 3200          | 4260   | 5330   | 6400   | 7460   | 8530 | 9600   | 10660  | 11730  |
| 0°00' • 5°46'          | 5                                   | 4             | 4             | 3      | 3      | 2      | 2      | 1    |        | 0      | 0      |
| 5°46 • 9°52            | 5                                   | 5             | 4             | 4      | 3      | 3      | 2      | 2    |        |        | 0      |
| 9-52 • 12-44           | 6                                   | 5             | 5             | 4      | 4      | 3      | 3      | 2    | 2      | 1      | 1      |
| 12-44 • 15-06          | 5                                   | 6             | 5             | 5      | 4      | 4      | 3      | 3    | 2      | 2      | 1      |
| 15'06 • 17'10          | /                                   | 5             | 6             | 5      | 5      | 4      | 4      | 3    | 3      | 2      | 2      |
| 1/10 • 19'02           | /                                   | 7             | 5             | 0      | 5      | 5      | 4      | 4    | 3      | 3      | 2      |
| 19'02 • 20'45          | 0                                   | ,             | 7             | 7      | 6      | 5      | 5      | 4    | 4      | 3      | 3      |
| 20 40 • 22 22          | 0                                   | 0             | ,<br>o        | 7      | 7      | 6      | р<br>С | 5    | 4<br>5 | 4      | 3      |
| 22 22 22 23 34         | 9                                   | 0             | 0             | 。<br>。 | 7      | 7      | 0      | 0    | 5      | -      | 4      |
| 23 04 • 20 21          | 10                                  | 9             | 0             | 0      | 9      | 7      | 7      | 6    | 5      | 5      | 4<br>E |
| 20 21 • 20 40          | 10                                  | 10            | 9             | 0      | 0<br>9 | ,<br>, | 7      | 7    | 6      | р<br>С | 5      |
| 28°06′ - 20°25′        | 11                                  | 10            | 10            | 0      | 0      | 8      | 8      | 7    | 7      | 6      | 6      |
| 20 00 - 29 23          | 11                                  | 11            | 10            | 10     | 9      | å      | 8      | 8    | 7      | 7      | 6      |
| 29 23 - 30 41          | 10                                  | 11            | 11            | 10     | 10     | 0      | 0      | 0    | ,<br>o | 7      | 7      |
| 21°56′ - 22°00′        | 12                                  | 12            | 11            | 11     | 10     | 10     | 9<br>0 | 0    | 8      | 8      | 7      |
| 22°00′ - 24°21′        | 12                                  | 12            | 12            | 11     | 11     | 10     | 10     | 0    | 0      | 8      | 8      |
| 34°21′ • 35°31′        | 13                                  | 12            | 12            | 12     | 11     | 11     | 10     | 10   | ő      | ő      | 8      |
| 35°31′ • 36°41′        | 14                                  | 13            | 13            | 12     | 12     | 11     | 11     | 10   | 10     | ő      | g a    |
| 36°41′ • 37°50′        | 14                                  | 14            | 13            | 13     | 12     | 12     | 11     | 11   | 10     | 10     | ő      |
| 37°50′ • 38°58′        | 15                                  | 14            | 14            | 13     | 13     | 12     | 12     | 11   | 11     | 10     | 10     |
| 38°58′ • 40°05′        | 15                                  | 15            | 14            | 14     | 13     | 13     | 12     | 12   | 11     | 11     | 10     |
| 40°05′ • 41°12′        | 16                                  | 15            | 15            | 14     | 14     | 13     | 13     | 12   | 12     | 11     | 11     |
| 41°12′ • 42°19′        | 16                                  | 16            | 15            | 15     | 14     | 14     | 13     | 13   | 12     | 12     | 11     |
| 42°19′ • 43°26′        | 17                                  | 16            | 16            | 15     | 15     | 14     | 14     | 13   | 13     | 12     | 12     |
| 43°26′ • 44°32′        | 17                                  | 17            | 16            | 16     | 15     | 15     | 14     | 14   | 13     | 13     | 12     |
| 44°32′ • 45°38′        | 18                                  | 17            | 17            | 16     | 16     | 15     | 15     | 14   | 14     | 13     | 13     |
| 45°38′ • 46°45′        | 18                                  | 18            | 17            | 17     | 16     | 16     | 15     | 15   | 14     | 14     | 13     |
| 46°45′ • 47°51′        | 19                                  | 18            | 18            | 17     | 17     | 16     | 16     | 15   | 15     | 14     | 14     |
| 47°51′ • 48°58′        | 19                                  | 19            | 18            | 18     | 17     | 17     | 16     | 16   | 15     | 15     | 14     |
| 48°58′ • 50°06′        | 20                                  | 19            | 19            | 18     | 18     | 17     | 17     | 16   | 16     | 15     | 15     |
| 50°06′ • 51°13′        | 20                                  | 20            | 19            | 19     | 18     | 18     | 17     | 17   | 16     | 16     | 15     |
| 51°13′•52°22′          | 21                                  | 20            | 20            | 19     | 19     | 18     | 18     | 17   | 17     | 16     | 16     |
| 52°22′ • 53°31′        | 21                                  | 21            | 20            | 20     | 19     | 19     | 18     | 18   | 17     | 17     | 16     |
| 53°31′•54°41′          | 22                                  | 21            | 21            | 20     | 20     | 19     | 19     | 18   | 18     | 17     | 17     |
| 54°41′ • 55°52′        | 22                                  | 22            | 21            | 21     | 20     | 20     | 19     | 19   | 18     | 18     | 17     |
| 55°52′ • 57°04′        | 23                                  | 22            | 22            | 21     | 21     | 20     | 20     | 19   | 19     | 18     | 18     |
| 57°04′ • 58°17′        | 23                                  | 23            | 22            | 22     | 21     | 21     | 20     | 20   | 19     | 19     | 18     |
| 58°17′ • 59°32′        | 24                                  | 23            | 23            | 22     | 22     | 21     | 21     | 20   | 20     | 19     | 19     |
| 59°32′ • 60°49′        | 24                                  | 24            | 23            | 23     | 22     | 22     | 21     | 21   | 20     | 20     | 19     |
| 60°49′ • 62°09′        | 25                                  | 24            | 24            | 23     | 23     | 22     | 22     | 21   | 21     | 20     | 20     |
| 62°90′ • 63°30′        | 25                                  | 25            | 24            | 24     | 23     | 23     | 22     | 22   | 21     | 21     | 20     |
| 63°30′ • 64°55′        | 26                                  | 25            | 25            | 24     | 24     | 23     | 23     | 22   | 22     | 21     | 21     |
| 64°55′ • 66°24′        | 26                                  | 26            | 25            | 25     | 24     | 24     | 23     | 23   | 22     | 22     | 21     |
| 66°24′ • 67°57′        | 27                                  | 26            | 26            | 25     | 25     | 24     | 24     | 23   | 23     | 22     | 22     |
| 67°57′ • 69°35′        | 27                                  | 27            | 26            | 26     | 25     | 25     | 24     | 24   | 23     | 23     | 22     |
| 69°35′ • 71°21′        | 28                                  | 27            | 27            | 26     | 26     | 25     | 25     | 24   | 24     | 23     | 23     |
| 71°21′ • 73°16′        | 28                                  | 28            | 27            | 27     | 26     | 26     | 25     | 25   | 24     | 24     | 23     |
| 73°16′ • 75°24′        | 29                                  | 28            | 28            | 27     | 27     | 26     | 26     | 25   | 25     | 24     | 24     |
| 75°24′ • 77°52′        | 29                                  | 29            | 28            | 28     | 27     | 27     | 26     | 26   | 25     | 25     | 24     |
| 77°52′ • 80°56′        | 30                                  | 29            | 29            | 28     | 28     | 27     | 27     | 26   | 26     | 25     | 25     |
| 80°56′ • 85°45′        | 30                                  | 30            | 29            | 29     | 28     | 28     | 27     | 27   | 26     | 26     | 25     |
| 85°45′ • 90°00′        | 31                                  | 30            | 30            | 29     | 29     | 28     | 28     | 27   | 27     | 26     | 26     |

# 3.4 Menu setup

Gdy panel wskaźnikowy jest używany pierwszy raz, należy wejść w to menu w celu ustawienia maksymalnego zakresu ważenia i dokładności odczytu.

| Reset               | No, Yes                              |
|---------------------|--------------------------------------|
| Range               | Single, Dual                         |
| Full Scale Capacity | 1999950                              |
| Graduation          | 0.000011000                          |
| Power On unit       | Auto, kg, g, lb, oz, lb:oz           |
| Zero Range          | <b>2%</b> , 100%                     |
| Auto-Tare           | Off, On, Accept                      |
| Retain Weight Data  | Off, On                              |
| Legal for Trade     | Off, On                              |
| Beeper Volume       | Off, Lo, Hi                          |
| Beeper Signal       | Off, Accept, Under, Over, Under-Over |
| Button Beep         | Off, On                              |
| End Setup           | Exit SETUP menu                      |
|                     |                                      |

# 3.4.1 Reset

Opcja ta umożliwia reset menu setup do ustawień fabrycznych.

No = brak resetu Yes = reset

**Uwaga:** Gdy waga jest legalizowana (LFT jest ustawione na ON), ustawienia zakresu ważenia, dokładności odczytu, zakresu zera i legalizacji nie zostaną zresetowane.

# 3.4.2 Range (zakres ważenia)

Opcja umożliwia ustawienie liczby zakresów ważenia

| SINGLE | = | jeden zakres ważenia od zera do maks. obciążenia wagi |
|--------|---|-------------------------------------------------------|
| DUAL   | = | dwa zakresy ważenia; 1 zakres: od zera do połowy      |
|        |   | maksymalnego obciążenia; 2 zakres: od połowy zakresu  |
|        |   | ważenia do pełnego zakresu                            |

# 3.4.3 Capacity (maksymalne obciążenie wagi)

Opcja umożliwia ustawienie zakresu ważenia wagi zgodnie z opisem zamieszczonym w rozdziale 3.2.

**Uwaga:** jeżeli w opcji rANGE ustawiono dUAL (waga dwuzakresowa), nastawa maksymalnego obciążenia dotyczy drugiego zakresu. Maksymalne obciążenie pierwszego zakresu jest określane automatycznie jako połowa maksymalnego obciążenia. Przykładowo: jeżeli maksymalne obciążenie zostało ustawione na 15 kg, maksymalne obciążenie 1 zakresu będzie wynosić 7,5 kg.

Po ustawieniu maksymalnego obciążenia należy określić jednostkę podstawową:

kg = podstawową jednostką ważenia jest kg

lb = podstawową jednostką ważenia jest funt

| r 806E  |  |
|---------|--|
| S INGLE |  |
| JURL    |  |

| [ <i>RP</i>   |
|---------------|
| [ <i>RP</i> " |
| 0000 10-      |
| 0000 10=      |
| 0000 IS*      |
| 0000 /5•      |
| 0000 15-      |

- ESEE ПО УES

| ככטר |
|------|
|------|

#### 29

# 3.4.4 Graduation (dokładność odczytu)

Opcja ta umożliwia ustawienie dokładności odczytu wagi.

0.00001, 0.00002, 0.00005, 0.0001, 0.0002, 0.0005, 0.001, 0.002, 0.005, 0.01, 0.02, 0.05, 0.1, 0.2, 0.5, 1, 2, 5, 10, 20, 50, 100, 200, 500, 1000

**Uwaga:** Ustawienia dokładności odczytu są ograniczone do wartości od zakresu ważenia podzielonego przez 1000 do zakresu ważenia podzielonego przez 30000. Dlatego nie wszystkie nastawy są dostępne dla każdego maksymalnego obciążenia.

**Uwaga:** jeżeli w opcji rANGE ustawiono dUAL (waga dwuzakresowa), nastawa dokładności odczytu dotyczy pierwszego zakresu. Dokładność odczytu drugiego zakresu jest określana automatycznie jako jeden krok większa od globalnej nastawy dokładności. Przykładowo: jeżeli dokładność odczytu została ustawiona na 0.001, dokładność odczytu drugiego zakresu zostanie ustawiona na 0.002.

# 3.4.5 Power On Unit (jednostka aktywna po włączeniu wagi)

Opcja umożliwia ustawienie jednostki, która będzie aktywna po włączeniu wagi.

Auto= jednostka używana jako ostatnia przed wyłączeniem wagiPWr.UN kg = kilogramyPWr.UN g= gramyPWr.UN lb = funtyPWr.UN oz = uncjePWr.UN lb:oz = funty:uncjePWr.UN t= tonyPWr.UN C= jednostka użytkownika

# 3.4.6 Zero Range (zakres zerowania)

Opcja umożliwia ustawienie przedziału maksymalnego obciążenia wagi (w %), w którym możliwe będzie zerowanie.

2% = zerowanie możliwe w zakresie do 2% maksymalnego obciążenia
100% = zerowanie możliwe w całym zakresie ważenia

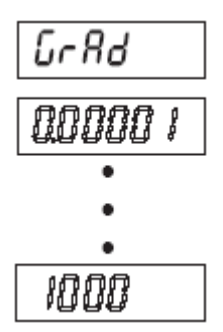

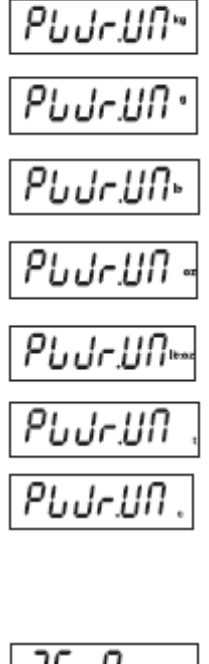

PLJrUN

RUED

| 2Er0 |   |
|------|---|
| 2    | 5 |
| 100  | ¥ |

### 3.4.7 Auto-Tare (automatyczne tarowanie)

Opcja ta umożliwia ustawienie automatycznego tarowania.

- OFF = automatyczne tarowanie jest wyłączone
  - ON = automatyczne tarowanie jest włączone
  - ACCEPt = gdy trybem aplikacji jest ważenie kontrolne (CHECK), tarowane będą stabilne wartości masy, które znajdują się w zakresie tolerancji

Gdy wybrana zostanie opcja ACCEPt, należy wybrać czas opóźnienia. Ustawienia:

OFF = automatyczne tarowanie odbywa się natychmiast

0.5, 2 lub 5 = automatyczne tarowanie odbywa się po upływie wybranego okresu czasu (w sekundach)

# 3.4.8 Retain Weight Data (zapamiętywanie danych ważenia)

Opcja umożliwia ustawienie funkcji zapamiętywania danych ważenia.

- OFF = funkcja wyłączona
- ON = po włączeniu zasilania wyświetlana masa jest oparta o ostatnio zapamiętaną wartość punktu zerowego (klawisz zerowania lub komenda "Z")

# 3.4.9 Legal for Trade (legalizacja handlowa)

Opcja umożliwia włączenie trybu pracy z legalizacją.

- OFF = standardowy tryb pracy
- ON = praca zgodnie z wytycznymi urzędu miar i wag

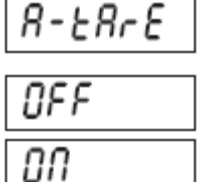

RECEPE

| OFF |  |
|-----|--|
| 0.5 |  |
| 1   |  |
| 2   |  |
| 5   |  |

| rEER IN |  |
|---------|--|
| OFF     |  |
| 00      |  |

| LFE |  |
|-----|--|
| OFF |  |
| 00  |  |

# 3.4.10 Beeper Volume (głośność sygnału akustycznego)

Opcja ta umożliwia ustawienie głośności sygnału akustycznego.

- Low = mała głośność
- Medium = średnia głośność
- High = duża głośność

# 3.4.11 Beeper Signal (zapamiętywanie danych ważenia)

Opcja umożliwia ustawienie sygnału akustycznego emitowanego w trybie ważenia kontrolnego.

- Off= sygnał akustyczny jest wyłączonyAccept= sygnał akustyczny będzie emitowany, gdy wynik ważenia<br/>znajdzie się w przedziale akceptacjiUnder= sygnał akustyczny będzie emitowany, gdy wynik ważenia
- będzie niższy od dolnej wartości granicznej
- Over = sygnał akustyczny będzie emitowany, gdy wynik ważenia będzie wyższy od górnej wartości granicznej
- Under-Over = sygnał akustyczny będzie emitowany, gdy wynik ważenia będzie niższy od dolnej wartości granicznej lub wyższy od górnej wartości granicznej

# 3.4.12 Button Beeper (sygnał klawiszy)

Opcja umożliwia włączenie sygnału dźwiękowego emitowanego przy naciskaniu klawiszy.

OFF = brak sygnału dźwiękowego przy naciskaniu klawiszy

ON = przy naciskaniu klawiszy emitowany jest sygnał dźwiękowy

# 3.4.13 End Setup (koniec menu Setup)

Po wybraniu tej opcji nastąpi przejście do następnego menu.

# 3.5 Menu Readout (odczyt)

| Reset:             | No, Yes                     |
|--------------------|-----------------------------|
| Stable Range       | 0.5d, 1d, 2d, 5d            |
| Filter Level       | Lo, <b>Med</b> , Hi         |
| Auto Zero Tracking | Off, 0.5d, 1d, 3d           |
| Backlight          | Off, On, Auto (->Set 1, Set |
|                    | 2, Set 5)                   |
| Auto Shut Off      | Off, Set 1, Set 2, Set 5    |
| Gross Indicator    | Off, Gross, Brutto          |
| End Readout        | Exit READOUT menu           |

| ЪPUOL |
|-------|
| LO    |
| րոե۹  |
| H I   |

| <i>ЪР.</i> 5 IC |
|-----------------|
| OFF             |
| <i>АССЕР</i> Е  |
| UNdEr           |
| OUEr            |
| UNdOUr          |

| FE9.5P |
|--------|
| OFF    |
| 0N     |

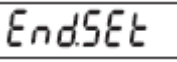

rERd

## 3.5.1 Reset

Opcja ta umożliwia reset menu Mode do ustawień fabrycznych.

No = brak resetu

Yes = reset

Uwaga: Gdy waga jest legalizowana (LFT jest ustawione na ON), ustawienia zakresu stabilności, poziomu uśredniania, automatycznego śledzenia zera, automatycznego wyłączania i wyświetlania masy brutto nie zostaną zresetowane.

## 3.5.2 Stable range (zakres stabilności)

Opcja ta umożliwia ustawienie zakresu wahań odczytu, po przekroczeniu którego symbol stabilności zostanie wyłączony.

- 0.5d = pół działki odczytowej
- 1d = 1 działka odczytowa
- 2d = 2 działki odczytowe
- 5d = 5 działek odczytowych

## 3.5.3 Filter (poziom filtracji)

Opcja ta umożliwia ustawienie poziomu filtracji sygnału.

- = słaba stabilność, szybki czas stabilizacji ( $\leq 1$  s) LO
- MEd = normalna stabilność, czas stabilizacji ( $\leq 2$  s)
- HI = najwyższa stabilność, dłuższy czas stabilizacji (≤3 s)

### 3.5.4 Auto Zero Tracking (automatyczne dostrajanie zera)

Opcja umożliwia ustawienie automatycznego śledzenia punktu zerowego.

| OFF | = funkcja wyłączona |
|-----|---------------------|
|-----|---------------------|

- 0.5 d = na wyświetlaczu będzie utrzymywana wartość zerowa do chwili, aż zostanie przekroczony dryft równy 0,5 działki na sekunde
- 1 d = na wyświetlaczu będzie utrzymywana wartość zerowa do chwili, aż zostanie przekroczony dryft równy 1 działce na sekunde
- 3 d = na wyświetlaczu będzie utrzymywana wartość zerowa do chwili, aż zostanie przekroczony dryft równy 3 działki na sekundę

**Uwaga:** Gdy waga jest legalizowana (LFT jest ustawione na ON), wybór jest ograniczony do 0.5 d i 3d. Nastawa jest zablokowana, gdy przełącznik blokujący (hardwarowy) jest ustawiony w pozycji ON.

# 3.5.5 Backlight (podświetlanie wyświetlacza)

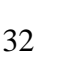

| rESEE       |  |
|-------------|--|
| по          |  |
| <i>9</i> 85 |  |

| SERBLE  |
|---------|
| 0.5 d   |
| l d     |
| 2 8     |
| 5 d     |
| F ILEEr |
| IЛ      |

| ר ונכבר |  |
|---------|--|
| LO      |  |
| ՐՈℇᲫ    |  |
| H I     |  |

| 825   |  |
|-------|--|
| OFF   |  |
| 0.S d |  |
| l d   |  |
| 3 d   |  |

Opcja umożliwia ustawienie funkcji podświetlania wyświetlacza.

| OFF | = zawsze wyłączone |
|-----|--------------------|
| ON  | = zawsze właczone  |

AUTO = włącza się po naciśnięciu dowolnego klawisza lub zmianie masy

Gdy zostanie wybrana nastawa Auto, należy ustawić czas po którym nastąpi wyłączenie podświetlenia wyświetlacza.

Nastawy:

- SEt1 = wyłączenie po 1 minucie bezczynności
- SEt2 = wyłączenie po 2 minutach bezczynności
- SEt5 = wyłączenie po 5 minutach bezczynności

## 3.5.6 Auto Off Timer (timer automatycznego wyłączania)

Opcja umożliwia ustawienie funkcji automatycznego wyłączania wagi.

- OFF = funkcja nieaktywna
- SEt1 = wyłączenie po 1 minucie bezczynności
- SEt2 = wyłączenie po 2 minutach bezczynności
- SEt5 = wyłączenie po 5 minutach bezczynności

# 3.5.7 Gross Indicator (sposób wskazywania masy brutto)

Opcja umożliwia ustawienie rodzaju wskazywania masy brutto.

- OFF = funkcja nieaktywna
- G GrOSS = gdy wskazywana jest masa brutto, świeci się symbol G

B brutto = gdy wskazywana jest masa brutto, świeci się symbol B

# 3.5.8 End Readout (koniec menu odczytu)

Po wybraniu tej opcji nastąpi przejście do następnego menu.

# 3.6 Menu Mode

Menu umożliwia aktywację żądanych trybów aplikacji.

| Reset:      | No, Yes                                             |
|-------------|-----------------------------------------------------|
| Weigh:      | Off, On                                             |
| Count:      | Off, On (-> Piece weight optimization (-> On, Off)) |
| Percent:    | Off, On                                             |
| Dynamic:    | Off, Manual (-> Set 0 Set 60), Semi-automatic       |
|             | (-> Set 0 Set 60), Automatic (-> Set 0 Set 60)      |
| Checkweigh: | Off, On                                             |
| End Mode    | Exit MODE menu                                      |

# L IGHE OFF ОП RUED SEE 1 SEE 2 SEE S ROFF OFF SEE 1 SEE 2 SEE 5

| GrOSS         |
|---------------|
| OFF           |
| <u>0</u> -055 |
| brutto        |
| Endrd         |

| <br>00.00   |
|-------------|
| <br>1111 11 |
| <br>        |
| 1000        |
|             |

| 3.6.1 Reset                                                                                                    | rESEE                                                                                   |
|----------------------------------------------------------------------------------------------------|-----------------------------------------------------------------------------------------|
| Opcja ta umożliwia reset menu Mode do ustawień fabrycznych.                                                                                                    | ND                                                                                      |
| No = brak resetu<br>Yes = reset                                                                                                    | <i>9</i> 85                                                                             |
| <b>Uwaga:</b> Gdy waga jest legalizowana (LFT jest ustawione na ON), ustawienia menu Mode nie zostaną zresetowane.                                                                                                    |                                                                                         |
| 3.6.2 Weighing mode (tryb ważenia)                                                                                                    | 69E 10H                                                                                 |
| Możliwe ustawienia:                                                                                                    | OFF                                                                                     |
| OFF = liczenie sztuk wyłączone<br>ON = liczenie sztuk włączone                                                                                                    | 00                                                                                      |
| 3.6.3 Parts Counting Mode (tryb liczenia sztuk)                                                                                                    | COUNE                                                                                   |
| Możliwe ustawienia:                                                                                                    | OFF                                                                                     |
| ON = liczenie sztuk włączone                                                                                                    | 00                                                                                      |
| 3.6.4 Parts Counting Optimize (optymalizacja liczenia                                                                                                    | DCUDF                                                                                   |
| sztuk)                                                                                                    | 055                                                                                     |
| Możliwe ustawienia:<br>OFF = optymalizacja wyłaczona                                                                                                    |                                                                                         |
| ON = optymalizacja włączona                                                                                                    | 011                                                                                     |
|                                                                                                    |                                                                                         |
| 3.6.5 Percent Weighing Mode (tryb ważenia procentowego)                                                                                                    | PErENE                                                                                  |
| <b>3.6.5 Percent Weighing Mode (tryb ważenia procentowego)</b><br>Możliwe ustawienia:                                                                                                    | PErENE<br>OFF                                                                           |
| <b>3.6.5 Percent Weighing Mode (tryb ważenia procentowego)</b><br>Możliwe ustawienia:<br>OFF = ważenie procentowe wyłączone<br>ON = ważenie procentowe włączone                                                                                                    | PErCNE<br>OFF<br>ON                                                                     |
| <ul> <li>3.6.5 Percent Weighing Mode (tryb ważenia procentowego)</li> <li>Możliwe ustawienia:         <ul> <li>OFF = ważenie procentowe wyłączone</li> <li>ON = ważenie procentowe włączone</li> </ul> </li> <li>3.6.6 Dynamic Weighing Mode (tryb ważenia dynamicznego)</li> </ul>                                                                                                    | PE-CNE<br>OFF<br>ON<br>390800                                                           |
| <ul> <li>3.6.5 Percent Weighing Mode (tryb ważenia procentowego)</li> <li>Możliwe ustawienia:         <ul> <li>OFF = ważenie procentowe wyłączone</li> <li>ON = ważenie procentowe włączone</li> </ul> </li> <li>3.6.6 Dynamic Weighing Mode (tryb ważenia dynamicznego)</li> <li>Możliwe ustawienia:</li> </ul>                                                                                                    | PE-CNE<br>OFF<br>ON<br>dynarn<br>DEF                                                    |
| <ul> <li>3.6.5 Percent Weighing Mode (tryb ważenia procentowego)</li> <li>Możliwe ustawienia:         <ul> <li>OFF = ważenie procentowe wyłączone</li> <li>ON = ważenie procentowe włączone</li> </ul> </li> <li>3.6.6 Dynamic Weighing Mode (tryb ważenia dynamicznego)</li> <li>Możliwe ustawienia:             <ul> <li>OFF = ważenie dynamiczne wyłączone</li> <li>MAN = uśrednianie i resetowanie jest iniciowane recznie poprzez</li> </ul> </li> </ul>                                                                                                    | PE-ENE<br>OFF<br>ON<br>dynarn<br>OFF                                                    |
| <ul> <li>3.6.5 Percent Weighing Mode (tryb ważenia procentowego)</li> <li>Możliwe ustawienia:         <ul> <li>OFF = ważenie procentowe wyłączone</li> <li>ON = ważenie procentowe włączone</li> </ul> </li> <li>3.6.6 Dynamic Weighing Mode (tryb ważenia dynamicznego)</li> <li>Możliwe ustawienia:         <ul> <li>OFF = ważenie dynamiczne wyłączone</li> <li>MAN = uśrednianie i resetowanie jest inicjowane ręcznie poprzez naciśnięcie klawisza FUNCTION</li> </ul> </li> </ul>                                                                                                    | PE-CNE<br>OFF<br>ON<br>dynarn<br>OFF<br>rnan                                            |
| <ul> <li>3.6.5 Percent Weighing Mode (tryb ważenia procentowego)</li> <li>Możliwe ustawienia:         <ul> <li>OFF = ważenie procentowe wyłączone</li> <li>ON = ważenie procentowe włączone</li> </ul> </li> <li>3.6.6 Dynamic Weighing Mode (tryb ważenia dynamicznego)</li> <li>Możliwe ustawienia:         <ul> <li>OFF = ważenie dynamiczne wyłączone</li> <li>MAN = uśrednianie i resetowanie jest inicjowane ręcznie poprzez naciśnięcie klawisza FUNCTION</li> <li>SEMI = uśrednianie jest inicjowane automatycznie, gdy wskazanie jest stabilne. Reset jest wykonywany po naciśnięciu klawisza</li> </ul> </li> </ul>                                                                                                    | PE-CNE<br>OFF<br>ON<br>JYNAPN<br>OFF<br>PNAN<br>SEPN I                                  |
| <ul> <li>3.6.5 Percent Weighing Mode (tryb ważenia procentowego)</li> <li>Możliwe ustawienia:         <ul> <li>OFF = ważenie procentowe wyłączone</li> <li>ON = ważenie procentowe włączone</li> </ul> </li> <li>3.6.6 Dynamic Weighing Mode (tryb ważenia dynamicznego)</li> <li>Możliwe ustawienia:         <ul> <li>OFF = ważenie dynamiczne wyłączone</li> <li>MAN = uśrednianie i resetowanie jest inicjowane ręcznie poprzez naciśnięcie klawisza FUNCTION</li> <li>SEMI = uśrednianie jest inicjowane automatycznie, gdy wskazanie jest stabilne. Reset jest wykonywany po naciśnięciu klawisza FUNCTION</li> <li>AUtO = uśrednianie jest inicjowane automatycznie, gdy wskazanie jest</li> </ul> </li> </ul>                                                                                                    | PE-ENE<br>OFF<br>ON<br>dynarn<br>OFF<br>PNAN<br>SERN I<br>AUED                          |
| <ul> <li>3.6.5 Percent Weighing Mode (tryb ważenia procentowego)</li> <li>Możliwe ustawienia:         <ul> <li>OFF = ważenie procentowe wyłączone</li> <li>ON = ważenie procentowe włączone</li> </ul> </li> <li>3.6.6 Dynamic Weighing Mode (tryb ważenia dynamicznego)</li> <li>Możliwe ustawienia:         <ul> <li>OFF = ważenie dynamiczne wyłączone</li> <li>MAN = uśrednianie i resetowanie jest inicjowane ręcznie poprzez naciśnięcie klawisza FUNCTION</li> <li>SEMI = uśrednianie jest inicjowane automatycznie, gdy wskazanie jest stabilne. Reset jest wykonywany po naciśnięciu klawisza FUNCTION</li> <li>AUtO = uśrednianie jest inicjowane automatycznie, gdy wskazanie jest stabilne. Reset jest wykonywany automatycznie gdy masa wyświetlana &lt;5 działek.</li> </ul> </li> </ul>                                                                                                    | PE-CNE<br>OFF<br>ON<br>dynarn<br>OFF<br>PNAN<br>SERN I<br>AUED                          |
| <ul> <li>3.6.5 Percent Weighing Mode (tryb ważenia procentowego)</li> <li>Możliwe ustawienia:</li> <li>OFF = ważenie procentowe wyłączone</li> <li>ON = ważenie procentowe włączone</li> <li>3.6.6 Dynamic Weighing Mode (tryb ważenia dynamicznego)</li> <li>Możliwe ustawienia:</li> <li>OFF = ważenie dynamiczne wyłączone</li> <li>MAN = uśrednianie i resetowanie jest inicjowane ręcznie poprzez naciśnięcie klawisza FUNCTION</li> <li>SEMI = uśrednianie jest inicjowane automatycznie, gdy wskazanie jest stabilne. Reset jest wykonywany po naciśnięciu klawisza FUNCTION</li> <li>AUtO = uśrednianie jest inicjowane automatycznie, gdy wskazanie jest stabilne. Reset jest wykonywany automatycznie gdy masa wyświetlana &lt;5 działek.</li> <li>Po wybraniu opcji MAN, SEMI lub AUtO, wyświetlona zostanie aktualna nastawa poziomu uśredniania. Możliwe sa nastenujące ustawienja:</li> </ul>                                                                                                    | PE-CNE<br>OFF<br>ON<br>JYNAPN<br>OFF<br>PNAN<br>SEPN I<br>AUED                          |
| <ul> <li>3.6.5 Percent Weighing Mode (tryb ważenia procentowego)</li> <li>Możliwe ustawienia:</li> <li>OFF = ważenie procentowe wyłączone</li> <li>ON = ważenie procentowe włączone</li> <li>3.6.6 Dynamic Weighing Mode (tryb ważenia dynamicznego)</li> <li>Możliwe ustawienia:</li> <li>OFF = ważenie dynamiczne wyłączone</li> <li>MAN = uśrednianie i resetowanie jest inicjowane ręcznie poprzez naciśnięcie klawisza FUNCTION</li> <li>SEMI = uśrednianie jest inicjowane automatycznie, gdy wskazanie jest stabilne. Reset jest wykonywany po naciśnięciu klawisza FUNCTION</li> <li>AUtO = uśrednianie jest inicjowane automatycznie, gdy wskazanie jest stabilne. Reset jest wykonywany automatycznie gdy masa wyświetlana &lt;5 działek.</li> <li>Po wybraniu opcji MAN, SEMI lub AUtO, wyświetlona zostanie aktualna nastawa poziomu uśredniania. Możliwe są następujące ustawienia:</li> <li>SEt 0 = pierwsza stabilna wartość jest zatrzymywana na wyświetlaczu do anow newtu (zatrawnowić waterwanet)</li> </ul>                                                                                                    | PE-CNE<br>OFF<br>ON<br>JYNAPN<br>OFF<br>PNAN<br>SEPN I<br>AUED<br>SEE J                 |
| <ul> <li>3.6.5 Percent Weighing Mode (tryb ważenia procentowego)</li> <li>Możliwe ustawienia:</li> <li>OFF = ważenie procentowe wyłączone</li> <li>ON = ważenie procentowe włączone</li> <li>3.6.6 Dynamic Weighing Mode (tryb ważenia dynamicznego)</li> <li>Możliwe ustawienia:</li> <li>OFF = ważenie dynamiczne wyłączone</li> <li>MAN = uśrednianie i resetowanie jest inicjowane ręcznie poprzez naciśnięcie klawisza FUNCTION</li> <li>SEMI = uśrednianie jest inicjowane automatycznie, gdy wskazanie jest stabilne. Reset jest wykonywany po naciśnięciu klawisza FUNCTION</li> <li>AUtO = uśrednianie jest inicjowane automatycznie, gdy wskazanie jest stabilne. Reset jest wykonywany automatycznie gdy masa wyświetlana &lt;5 działek.</li> <li>Po wybraniu opcji MAN, SEMI lub AUtO, wyświetlona zostanie aktualna nastawa poziomu uśredniania. Możliwe są następujące ustawienia:</li> <li>SEt 0 = pierwsza stabilna wartość jest zatrzymywana na wyświetlaczu do czasu resetu (zatrzymanie wartości wskazywanej)</li> <li>SEt 1 = odczyty masy będą uśredniane przez czas 1 sekundy. Wartość</li> </ul>                                                                                                    | PE-CNE<br>OFF<br>ON<br>JYNAPN<br>OFF<br>PNAN<br>SEPN I<br>AUED<br>SEE I<br>SEE I        |
| <ul> <li>3.6.5 Percent Weighing Mode (tryb ważenia procentowego)</li> <li>Możliwe ustawienia:</li> <li>OFF = ważenie procentowe wyłączone</li> <li>ON = ważenie procentowe włączone</li> <li>3.6.6 Dynamic Weighing Mode (tryb ważenia dynamicznego)</li> <li>Możliwe ustawienia:</li> <li>OFF = ważenie dynamiczne wyłączone</li> <li>MAN = uśrednianie i resetowanie jest inicjowane ręcznie poprzez naciśnięcie klawisza FUNCTION</li> <li>SEMI = uśrednianie jest inicjowane automatycznie, gdy wskazanie jest stabilne. Reset jest wykonywany po naciśnięciu klawisza FUNCTION</li> <li>AUtO = uśrednianie jest inicjowane automatycznie, gdy wskazanie jest stabilne. Reset jest wykonywany automatycznie gdy masa wyświetlana &lt;5 działek.</li> <li>Po wybraniu opcji MAN, SEMI lub AUtO, wyświetlona zostanie aktualna nastawa poziomu uśredniania. Możliwe są następujące ustawienia:</li> <li>SEt 0 = pierwsza stabilna wartość jest zatrzymywana na wyświetlaczu do czasu resetu (zatrzymanie wartości wskazywanej)</li> <li>SEt 1 = odczyty masy będą uśredniane przez czas 0 sekund. Wartość srednia jest zatrzymywana na wyświetlaczu do czasu resetu</li> <li>SEt 60 = odczyty masy będą uśredniane przez czas 60 sekund. Wartość</li> </ul> | PE-CNE<br>OFF<br>ON<br>OFF<br>OFF<br>PNRN<br>SEPN I<br>RUED<br>SEE 0<br>SEE 1<br>SEE 50 |

średnia jest zatrzymywana na wyświetlaczu do czasu resetu.
# 3.6.7 Check Weighing Mode (tryb ważenia kontrolnego)

Możliwe ustawienia:

- OFF = ważenie kontrolne wyłączone
- ON = ważenie kontrolne włączone

# 3.6.8 End Mode (koniec trybu Mode)

Po wybraniu tej opcji nastąpi przejście do następnego menu.

# 3.7 Menu Unit (jednostki)

Menu umożliwia aktywację żądanych jednostek miary.

**Uwaga:** ze względu na uregulowania prawne obowiązujące w danym kraju niektóre jednostki mogą być niedostępne w danym panelu wskaźnikowym.

| Reset:        | No, Yes                            |
|---------------|------------------------------------|
| Kilograms:    | Off, On                            |
| Pounds:       | Off, On                            |
| Grams:        | Off, On                            |
| Ounces:       | Off, On                            |
| Pounds:Ounces | Off, On                            |
| Tonnes:       | Off, On                            |
| Custom:       | Off, On (-> Factor, Exponent, LSD) |
| End Unit      | Exit UNIT menu                     |

# 3.7.1 Reset

Opcja ta umożliwia reset menu Unit do ustawień fabrycznych.

No = brak resetu

Yes = reset

Gdy waga jest legalizowana (LFT jest ustawione na ON), ustawienia menu Unit nie zostaną zresetowane.

# 3.7.2 Jednostka - kilogramy

Możliwe ustawienia:

OFF = jednostka włączona

ON = jednostka wyłączona

# 3.7.3 Jednostka - gramy

Możliwe ustawienia:

OFF = jednostka włączona

ON = jednostka wyłączona

CHECK OFF ON EndPNd

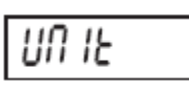

| rESEE |  |
|-------|--|
| по    |  |
| YES   |  |

| UN IE | kg |
|-------|----|
| OFF   |    |
| 00    |    |

| UN IE | 9 |
|-------|---|
| OFF   |   |
| 00    |   |

| 3.7.4 Jed                                                                           | nostka - funtv                                               | UN IE 🕞    |
|-------------------------------------------------------------------------------------|--------------------------------------------------------------|------------|
| Możliwe ustawienia:                                                                 |                                                              | OFF        |
| OFF<br>ON                                                                           | = jednostka włączona<br>= jednostka wyłączona                | 00         |
| 3.7.5 Jed                                                                           | nostka - uncje                                               | UN 15 -    |
| Możliwe usta                                                                        | awienia:                                                     | <u>NEE</u> |
| OFF                                                                                 | = jednostka włączona<br>= jednostka wyłaczona                |            |
| ON                                                                                  | – jednostka wytączona                                        | ווו        |
| 3.7.6 Jed                                                                           | nostka - funty i uncje                                       |            |
| Możliwe usta                                                                        | awienia:                                                     | 01116 •••  |
| OFF                                                                                 | = jednostka włączona                                         | OFF        |
| ON                                                                                  | = jednostka wyłączona                                        | 00         |
| 3.7.7 Jed                                                                           | nostka - tonv                                                |            |
| Możliwe ust                                                                         |                                                              | UN IE .    |
| OFF                                                                                 | = jednostka właczona                                         | ΠΕΕ        |
| ON                                                                                  | = jednostka wyłączona                                        |            |
| 3.7.8 Jed                                                                           | nostka użytkownika                                           | 011        |
| Funkcji tej m                                                                       | nożna użyć do zdefiniowania własnej jednostki miary, gdzie   | UN IE .    |
| Przykładowo                                                                         | : 1 uncja Troy = 373,2417216 gramów, wiec współczynnik =     | ΠΕΕ        |
| 3.73242, wykładnik = 2.                                                             |                                                              | UFF        |
| Możliwe ustawienia:                                                                 |                                                              | 00         |
| OFF                                                                                 | = jednostka wiączona<br>= jednostka wyłaczona                |            |
| <b>Uwaga:</b> jednostka użytkownika nie jest dostępna, gdy waga jest ustawiona jako |                                                              | FRLEUr.    |
| waga dwuzal                                                                         | kresowa.                                                     | 00000      |
| Factor (wsp                                                                         | ółczynnik)                                                   | 212345     |
| Można ustaw                                                                         | vić współczynnik konwersji w zakresie od 0.00001 do 9.99999. | 5,553,00   |
| Exponent (v                                                                         | yykładnik)                                                   | 5          |
| Można tu ust                                                                        | awić mnożnik współczynnika:                                  | <u>د</u> ، |

- 0 = współczynnik x 1
- 1 = współczynnik x 10
- 2 = współczynnik x 100
- 3 = współczynnik x 1000
- $-2 = współczynnik \div 100$
- $-1 = współczynnik \div 10$

-2

J

Date Type (->MDY, DMY, YMD) Set 00.00.00 ... 99.99.99 Type (-> 24 hr, 12 hr) Time Set HH:MM or HH:MM A/P User ID 000000 ... 999999 Project ID 000000 ... 999999 Scale ID 000000 ... 999999 End GMP Exit GMP menu

No, Yes

# 3.8.1 Reset

Opcja ta umożliwia reset menu GMP do ustawień fabrycznych.

No = brak resetu

Yes = reset

# 3.8.2 Date type (format daty)

Opcja ta umożliwia ustawienie formatu daty.

- MDY = miesiac.dzień.rok
- DMY = dzień.miesiąc.rok
- YMD = rok.miesiąc.dzień

#### Najmniej znacząca cyfra

Opcja umożliwia ustawienie dokładności odczytu jednostki użytkownika. Możliwe ustawienia: 0.00001, 0.00002, 0.00005, 0.0001, 0.0002, 0.0005, 0.001, 0.002, 0.005, 0.01, 0.02, 0.05, 0.1, 0.2, 0.5, 1, 2, 5, 10, 20, 50, 100, 200, 500, 1000.

Uwaga: nastawa najmniej znaczącej cyfry jest ograniczona do wartości, które są wynikiem ustawienia rozdzielczości wyświetlanej, wynoszącej od 1000 do 3000 działek.

Reset

# 3.7.9 End Unit (koniec trybu Unit)

Po wybraniu tej opcji nastąpi przejście do następnego menu.

# 3.8 Menu GMP

W tym menu można wprowadzić dane zgodne z procedurami GMP.

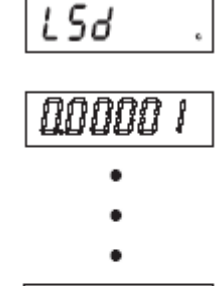

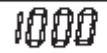

# EndUN

| 6 | p | 7 | ρ |
|---|---|---|---|
|   |   |   |   |

| rESEE             |   |
|-------------------|---|
| 00                | _ |
| <i><b>YES</b></i> |   |

| а.: УРЕ      |  |
|--------------|--|
| ՐՈԺՑ         |  |
| <i>երս</i> չ |  |
| ՏԵՍԳ         |  |

### 3.8.3 Date Set (ustawienie daty)

W tej opcji można ustawić datę.

00 do 99 = nastawa roku

01 do 12 = nastawa miesiąca

01 do 31 = nastawa dnia.

W celu uzyskania informacji na temat sposobu wprowadzania danych - patrz rozdział 3.2.

# 3.8.4 Time type (format czasu)

Opcja ta umożliwia ustawienie formatu czasu.

24 hr = format 24 godzinny

12 hf = format 12 godzinny

# 3.8.5 Time Set (ustawienie czasu)

W tej opcji można ustawić czas. Format 24 godzinny 00 do 24 = nastawa godzin 00 do 59 = nastawa minut

| d.58E          |
|----------------|
| 00.000         |
| 0 1.00.00      |
| 0 1.0 1.00     |
| 0 1.0 1.0 1    |
| 0001           |
|                |
| <i>Է IP</i> 18 |
| Е.Е УРЕ        |
| 24 hr          |
| 12 hr          |
|                |
| £.5EE          |
| 0735           |

(miga aktualny czas)

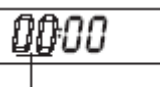

(ustawienie godziny od 00 do 23)

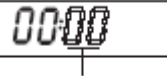

(ustawienie minut od 00 do 59)

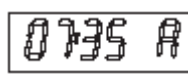

(miga aktualny czas)

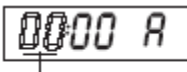

(ustawienie godziny od 01 do 12 A lub P)

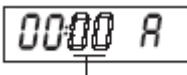

(ustawienie minut od 00 do 59)

Format 12 godzinny

12 hr = nastawa godzin od 12 AM do 12 PM = nastawa minut od 00 do 59

W celu uzyskania informacji na temat sposobu wprowadzania danych - patrz rozdział 3.2.

# 3.8.6 User ID (identyfikator użytkownika)

W tej opcji można ustawić identyfikator użytkownika. Zakres ustawień od: 000000 do 999999

W celu uzyskania informacji na temat sposobu wprowadzania danych - patrz rozdział 3.2.

# 3.8.7 Project ID (identyfikator projektu)

W tej opcji można ustawić identyfikator projektu. Zakres ustawień od: 000000 do 999999

W celu uzyskania informacji na temat sposobu wprowadzania danych - patrz rozdział 3.2.

# 3.8.8 Scale ID (identyfikator wagi)

W tej opcji można ustawić identyfikator wagi. Zakres ustawień od: 000000 do 999999

W celu uzyskania informacji na temat sposobu wprowadzania danych - patrz rozdział 3.2.

# 3.8.9 End GMP

Po wybraniu tej opcji nastąpi przejście do następnego menu.

# 3.9 Menu Print 1 i Print 2 (menu wydruku)

W tabeli pokazano opcje menu wydruku. Ustawienia domyślne zostały wytłuszczone. Menu umożliwia ustawienie parametrów drukowania.

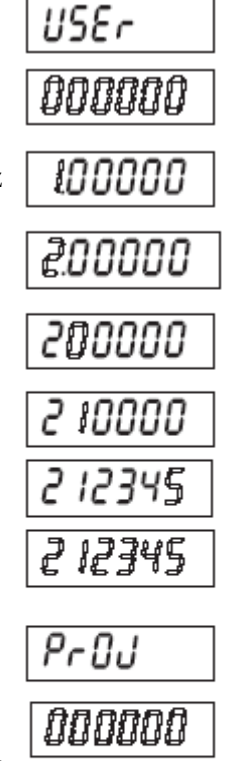

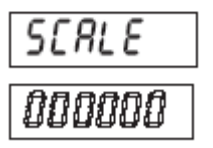

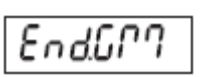

| Reset         | No, Yes                               |             |
|---------------|---------------------------------------|-------------|
| Stable Only   | Off, On                               |             |
| Auto Print    | Off,                                  |             |
|               | On Stable (-> Load, Load and Zero),   |             |
|               | Interval (-> 03600), Continuous,      |             |
|               | On Accept                             |             |
| Print Content | Result (-> Off, On, Numeric only),    |             |
|               | Gross (-> Off, On),                   |             |
|               | Net (-> Off, On),                     |             |
|               | Tare (-> <b>Off</b> , On),            |             |
|               | Header ( -> <b>Off</b> , On),         |             |
|               | User ID (-> Off, On),                 |             |
|               | Project ID (-> Off, On),              |             |
|               | Scale ID (-> Off, On),                |             |
|               | Difference (-> Off, On),              |             |
|               | Date and Time (-> Off, On),           | - L r E S 8 |
|               | Information (-> <b>Off</b> , On),     |             |
|               | Application Mode ( Off, On),          | (           |
|               | Name (-> <b>Off</b> , On),            | ,           |
| Layout        | Format (-> Multiple, Single),         |             |
|               | Feed (-> Line feed, 4 Line feed, Form |             |
| feed)         |                                       |             |
| List          | No, Yes                               |             |
| End Print I   | EXIT PRINT I MONU                     |             |
| (End Print2)  | EXIT PRINT2 MONU                      | SE85!       |
|               |                                       |             |

E

Ε

OFF

ОП

### 3.9.1 Reset

Opcja ta umożliwia reset menu Print do ustawień fabrycznych.

No = brak resetu

Yes = reset

**Uwaga:** Gdy waga jest legalizowana (LFT jest ustawione na ON), ustawienia Stable i Auto Print nie zostaną zresetowane.

# 3.9.2 Print Stable Data Only (wydruk tylko wartości stabilnych)

W tym punkcie można ustawić kryterium wydruku.

- OFF = wartości są drukowane natychmiast
- ON = wartości są drukowane wtedy, gdy spełnione jest kryterium stabilności

# 3.9.3 Auto Print (automatyczny wydruk)

Opcja umożliwia ustawienie funkcji automatycznego wydruku danych.

| OFF     | = funkcja nieaktywna                                   |
|---------|--------------------------------------------------------|
| ON.StAb | = wydruk ma miejsce zawsze po spełnieniu kryterium     |
|         | stabilności                                            |
| INtEr   | = wydruk z ustalonym interwałem czasowym               |
| CONt    | = wydruk ciągły                                        |
| ACCEPt  | = wydruk ma miejsce zawsze, gdy wyświetlana masa       |
|         | znajduje się w przedziale akceptacji przy ważeniu      |
|         | kontrolnym i gdy spełnione jest kryterium stabilności. |

Gdy zostanie wybrane ustawienie INtEr, należy wybrać interwał wydruku od 1 do 3600 sekund.

| 3.9.4 Podmenu Print Content (zawartość wydruku) |                         |           | COUFUF                                                                                       |        |
|-------------------------------------------------|-------------------------|-----------|----------------------------------------------------------------------------------------------|--------|
|                                                 | To pod<br>Result        | lmenu j   | est wykorzystywane do zdefiniowania zawartości wydruku.                                      | rESULE |
|                                                 | Status:                 | OFF       | = wynik nie jest drukowany                                                                   | OFF    |
|                                                 |                         | NUM       | = wynk jest drukowany<br>= drukowana jest tylko część cyfrowa odczytu masy (bez              | 00     |
|                                                 |                         |           | jednostki)                                                                                   | กมกา   |
|                                                 | <b>Gross</b><br>Status: |           |                                                                                              | Gr055  |
|                                                 |                         | OFF<br>ON | = wartość brutto nie jest drukowana                                                          | OFF    |
|                                                 |                         | ON        | - wartose brutto jest drukowana                                                              | 00     |
|                                                 | Net<br>Status:          | OFF       | worth 66 mette missionet developments                                                        | ΠΕΕ    |
|                                                 |                         | OFF       | = wartość netto jest drukowana<br>= wartość netto jest drukowana                             | OFF    |
|                                                 |                         |           |                                                                                              | 00     |
|                                                 | Tare                    |           |                                                                                              |        |
|                                                 | Status:                 |           |                                                                                              | EHrE   |
|                                                 |                         | OFF<br>ON | <ul> <li>= wartość tary nie jest drukowana</li> <li>= wartość tary jest drukowana</li> </ul> | OFF    |
|                                                 |                         |           |                                                                                              | 00     |

# RPr int OFF ORSER6 INEEr CONE RCCEPE

| 1    |  |
|------|--|
| 3600 |  |

#### Header

Status:

| OFF | = nagłówek nie jest drukowany |
|-----|-------------------------------|
| ON  | = nagłówek jest drukowany     |

### User ID

Status:

| OFF | = identyfikator użytkownika nie jest drukowany |
|-----|------------------------------------------------|
| ON  | = identyfikator użytkownika jest drukowany     |

#### **Project ID**

| Status: |     |                                             |
|---------|-----|---------------------------------------------|
|         | OFF | = identyfikator projektu nie jest drukowany |
|         | ON  | = identyfikator projektu jest drukowany     |

#### Scale ID

| Status: |     |                                         |
|---------|-----|-----------------------------------------|
|         | OFF | = identyfikator wagi nie jest drukowany |
|         | ON  | = identyfikator wagi jest drukowany     |

#### Time Status:

| OFF | = czas nie jest drukowany |
|-----|---------------------------|
| ON  | = czas jest drukowany     |

#### **Difference:**

| OFF | = różnica nie jest drukowana |
|-----|------------------------------|
| ON  | = różnica jest drukowana     |

#### **Reference information**

Status: = informacje referencyjne nie są drukowane= informacje referencyjne są drukowane OFF ON

#### Uwaga:

#### Mode

| OFF | = tryb pracy nie jest drukowany |
|-----|---------------------------------|
| ON  | = tryb pracy jest drukowany     |

### Name

| Status: |     |
|---------|-----|
|         | OFF |

| OFF | = nazwa nie jest drukowana |
|-----|----------------------------|
| ON  | = nazwa jest drukowana     |

| HERdEr |
|--------|
| OFF    |
| 00     |
| USEr   |
| OFF    |
| 00     |
| PrOJ   |
| OFF    |
| 00     |
| SEALE  |
| OFF    |
| 00     |
| F ILJE |
| OFF    |
| 00     |
| d IFF  |
| OFF    |
| 00     |
| INFO   |
| OFF    |
| 00     |
| ոսողե  |
| ÛFF    |
| 00     |
| กลกาย  |
| OFF    |
| 00     |

Line Feed

W tym punkcie można ustawić stopkę papieru.

- LINE = po wydruku następuje przesunięcie papieru w górę o jedną linie
- 4 LINE = po wydruku następuje przesunięcie papieru w górę o cztery linie
- FOrM = na końcu wydruku jest dodawana stopka użytkownika.

#### 3.9.6 Wydruk ustawień menu

Opcja umożliwia włączenie lub wyłączenie wydruku ustawień menu

- = brak wydruku ustawień menu NO
- YES = wydruk ustawień menu

#### 3.9.7 End Print

Po wybraniu tej opcji nastąpi przejście do następnego menu.

#### 3.10 Menu COM 1 i COM 2

W tabeli przedstawiono opcje w menu komunikacyjnym. Ustawienia domyślne zostały wytłuszczone. Menu umożliwia ustawienie parametrów komunikacji.

Uwaga: menu COM 2 jest wyświetlane tylko wtedy, gdy zainstalowany jest drugi interfejs (RS232 lub R422/RS485).

| Reset:       | No, Yes                                         |
|--------------|-------------------------------------------------|
| Baud Rate:   | 300, 600, 1200, 2400, 4800, <b>9600</b> , 19200 |
| Parity:      | 7 Even, 7 Odd, 7 None, 8 None                   |
| Handshake:   | Off, XON/XOFF, Hardware                         |
| Address:     | Off, 01,, 99                                    |
| Alt Command: | Print (-> Off, A P Z), Tare (-> Off, A T Z),    |
| Zero         | (-> Off, A Z)                                   |
| End Com1     | Exit COM1 menu                                  |
| (End Com2)   | Exit COM2 menu                                  |
|              |                                                 |

#### 3.10.1 Reset

Opcja ta umożliwia reset menu COM 1 i COM 2 do ustawień fabrycznych. No = brak resetu

# 3.9.5 Podmenu Layout

To podmenu jest wykorzystywane do zdefiniowania formatu danych wysyłanych na drukarkę lub do komputera.

#### Format

W tym punkcie można ustawić format wydruku.

- = generowany jest wydruk w wielu liniach (styl z pojedynczą MULtI kolumna). Po każdym elemencie dodawany jest znacznik CRLF.
- SINGLE = generowany jest wydruk w jednej linii. (po każdym elemencie wstawiany jest znacznik TAB, natomiast CRLF jest wstawiane po ostatnim elemencie).

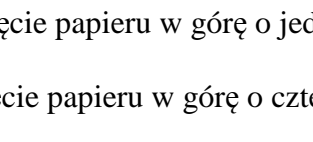

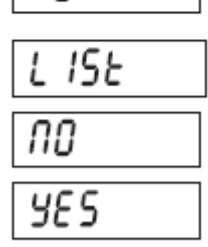

| EndPr I |
|---------|
| EndPr2  |

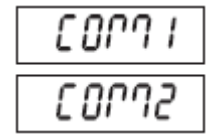

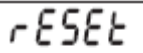

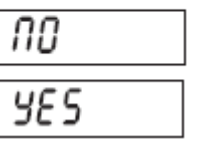

# LAYOUE

FOrPAL

ՐԴՍԼԷ |

S INGLE

FEEd

LINE

YL INE

FOrPh

Yes = reset

# 3.10.2 Baud (prędkość transmisji)

Możliwe ustawienia:

| 300   | = 300 bps   |
|-------|-------------|
| 600   | = 600 bps   |
| 1200  | = 1200 bps  |
| 2400  | = 2400 bps  |
| 4800  | = 4800 bps  |
| 9600  | = 9600 bps  |
| 19200 | = 19200 bps |

# 3.10.3 Parity (parzystość)

Możliwe ustawienia bitów danych i parzystości:

| 7 EVEN | = 7 bitów danych, parzystość even |
|--------|-----------------------------------|
| 7 Odd  | = 7 bitów danych, parzystość odd  |
| 7 NONE | = 7 bitów danych, bez parzystości |

8 NONE = 8 bitów danych, bez parzystości

# 3.10.4 Stop bit (bit stopu)

Ustawienie liczby bitów stopu:

| 1 | = 1 bit stopu  |
|---|----------------|
| 2 | = 2 bity stopu |

# 3.10.5 Handshake (sterowanie przepływem)

Ustawienie metody sterowania przepływem

| NONE   | = brak sterowania przepływem     |
|--------|----------------------------------|
| ON-OFF | = sterowanie programowe XON/XOFF |

HArD = sterowanie przepływem

# 3.10.6 Address

Opcja umożliwia ustawienie adresu urządzenia.

**Uwaga:** adres wyświetlany jest tylko w menu COM2, gdy jest zainstalowana opcja RS422/RS485.

OFF = brak adresu01 do 99 = adres 01 do 99

| onuo     |
|----------|
| 300      |
| 600      |
| 1200     |
| 2400     |
| 4800     |
| 9600     |
| 19200    |
| 28c .E4  |
|          |
| ח בטבח ר |
| 7 Odd    |
| חסח ר    |
| 8 NONE   |
| SEOP     |
| 1        |
| 2        |
|          |
| ныля     |
| nnnc     |

LOUL

٦

| ποπε           |
|----------------|
| 0 <i>0-0FF</i> |
| KRrd           |

|                                         | - ·      |
|-----------------------------------------|----------|
| INAACE                                  | <b>-</b> |
| 1,,,,,,,,,,,,,,,,,,,,,,,,,,,,,,,,,,,,,, |          |
|                                         |          |

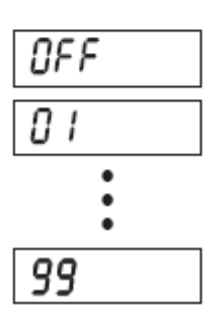

# 3.10.7 Podmenu Alternate Command (zmiana rozkazów)

Tego menu można użyć do ustawienia innego znaku rozkazu dla rozkazów P (drukowania), T (tarowania) i Z (zerowania).

#### Zmiana rozkazu wydruku

Można ustawić znak rozkazu wydruku. Dostępne są litery od A do Z.

#### Zmiana rozkazu tarowania

Można ustawić znak rozkazu tarowania. Dostępne są litery od A do Z.

#### Zmiana rozkazu zerowania

Można ustawić znak rozkazu zerowania. Dostępne są litery od A do Z.

# 3.10.8 End COM 1 lub COM 2

Po wybraniu tej opcji nastąpi przejście do następnego menu.

# 3.11 Menu I/O

W tym menu można ustawić parametry opcjonalnych urządzeń wejściowych i wyjściowych. Ustawienia domyślne zostały wytłuszczone.

| Reset          | No, Yes                           |
|----------------|-----------------------------------|
| External Input | Off, Tare, Zero, Print, Function, |
|                | Start-Stop, Tare-Start-Stop       |
| Input Beep     | Off, On                           |
| Relay Output   | Type (-> Open, Closed),           |
|                | Sequence (-> Normal, Hold),       |
|                | Contact (-> Simultaneous, Break-  |
|                | Before-Make, Make-Before-Break)   |
|                | When Stable (-> Off, On)          |
| End.I-O        | Exit I-O menu                     |

# 3.11.1 Reset

Opcja ta umożliwia reset menu I/O do ustawień fabrycznych.

No = brak resetu

Yes = reset

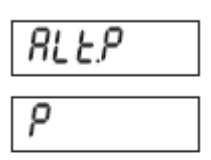

| RL E.E |  |
|--------|--|
| ٤      |  |

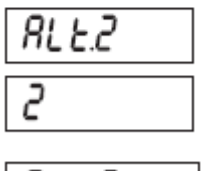

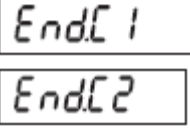

1-0

rESEE

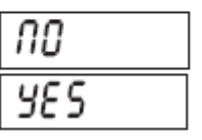

AL FELLU

| PrINt         | = funkcia drukowania                                                                                                    | 6      |
|---------------|----------------------------------------------------------------------------------------------------|--------|
| FUNCt         | = funkcja zależna od danego trybu aplikacji                                                                                                    |        |
| Start-Stop    | = pierwsze wejście zewnętrzne zmienia stan przekaźnika,                                                                                                    | ٢      |
| (S-S)         | drugie wejście zewnętrzne przywraca przekaźnik do poprzedniego stanu                                                                                                    | F      |
| Tare-Start-St | top = pierwsze wejście zewnętrzne inicjuje funkcję<br>tarowania, drugie wejście zmienia stan przekaźnika.<br>Trzecie wejście zewnętrzne przywraca przekaźnik do<br>poprzedniego stanu. | 9<br>2 |

# 3.11.2 External input (wejście zewnętrzne)

= funkcja tary

Ustawienie funkcji, która ma być kontrolowana przez urządzenie podłączone do wejścia zewnętrznego, np przez przełącznik nożny.

= funkcja nieaktywna

= funkcja zerowania

| 3 11 3 Innut Reen (svonał akustyczny przy podaniu) |
|----------------------------------------------------|
|                                                    |
| sygnału na wejście)                                |

Ustawienie sygnału akustycznego, który towarzyszy podaniu sygnału na wejście zewnętrzne.

OFF = funkcja nieaktywna

ON = funkcja aktywna

OFF

tAre ZErO

# 3.11.4 Relay Output (wyjście przekaźnikowe)

Można tu ustawić parametry wyjścia przekaźnikowego.

Uwaga: Jeżeli nie jest zainstalowana opcja wyjść przekaźnikowych, menu OUTPUT i związane z nim menu nie będą dostępne.

#### Type

W tym punkcie można ustawić stan przekaźnika.

= wyjście przekaźnikowe jest normalnie otwarte OPEN

CLOSEd = wyjście przekaźnikowe jest normalnie zamknięte

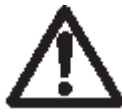

UWAGA: Stan styków przekaźnika normalnie zamkniętych jest aktywny tylko wtedy, gdy panel wskaźnikowy jest zasilany. Gdy panel jest wyłączony lub ma odłączone zasilanie, stan przekaźnika zmienia się na normalnie otwarty. Ponowne podanie zasilania do panelu wskaźnikowego spowoduje przejście

przekaźnika do stanu normalnie zamkniętego.

#### Output Sequence (sekwencja wyjścia)

W tym miejscu można ustawić sposób w jaki wyjścia przekaźnikowe reagują na zmiany masy między stanem zbyt niskiej masy / masy akceptowalnej / zbyt wysokiej masy przy ważeniu kontrolnym.

- = wcześniej uaktywniony przekaźnik zostanie zdezaktywowany NOrM gdy zostanie aktywowany następny przekaźnik
- HOLd = wcześniej uaktywniony przekaźnik pozostanie w tym samym

| ΙΠΡUΕ  |
|--------|
| OFF    |
| ERrE   |
| 28-0   |
| Pr INE |
| FUNCE  |
| 5-5    |
| 2-5-5  |

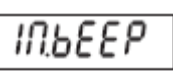

| OFF    |  |
|--------|--|
| 00     |  |
| OUEPUE |  |

| Ł | уре      |  |
|---|----------|--|
| _ | <u> </u> |  |

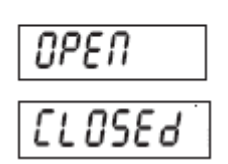

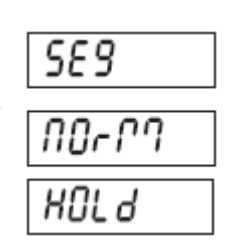

stanie gdy zostanie aktywowany następny przekaźnik.

#### Contact

W tym punkcie można ustawić sposób zadziałania styków przekaźnika.

Uwaga: Dla nastaw bM i Mbb jest stosowane opóźnienie 100 ms lub czasy zadziałania moga nachodzić na siebie.

- = przekaźniki otwierają się lub zamykają w tym samym czasie SIM b-b-M = przekaźnik otwiera się przed zamknięciem następnego
- przekaźnika M-b-b = przekaźnik zamyka się przed otwarciem następnego
  - przekaźnika

#### Stable

Można ustawić jak mają się zachowywać styki przekaźnika w czasie niestabilności.

- = zmiany stanu przekaźnika zachodzą natychmiast OFF
- = zmiana stanu przekaźnika zachodzi dopiero po ustabilizowaniu ON się odczytu masy.

### 3.11.5 End I/O

Po wybraniu tej opcji nastąpi przejście do następnego menu.

### 3.12 Menu Lock Menu (blokada menu)

Menu blokad umożliwia zablokowanie dostępu do niektórych menu. Ustawienia domyślne zostały wytłuszczone

| Reset:                | No, Yes |
|-----------------------|---------|
| Lock Calibration Menu | Off, On |
| Lock Setup Menu       | Off, On |
| Lock Readout Menu     | Off, On |
| Lock Mode Menu        | Off, On |
| Lock Unit Menu        | Off, On |
| Lock Print-1 Menu     | Off, On |
| Lock Print-2 Menu     | Off, On |
| Lock Com-1 Menu       | Off, On |
| Lock Com-2 Menu       | Off, On |
| Lock GMP Menu         | Off, On |
| Lock I/O Menu         | Off, On |
| End Lock Menu         |         |

#### 3.12.1 Reset

Opcja ta umożliwia reset menu blokad do ustawień fabrycznych.

No = brak resetu

Yes = reset

Uwaga: Ustawienia menu legalizacji nie zostaną zresetowane.

#### 3.12.2 Lock Calibration (blokada menu kalibracji)

Możliwe ustawienia:

OFF = menu kalibracji nie jest zablokowane

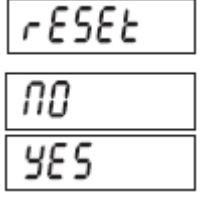

| ร เกา            | _ |
|------------------|---|
| 6-6-07           |   |
| <i> <i> </i></i> |   |
| SER6LE           |   |

CONFRC

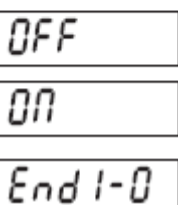

| eset:               | No, Yes |  |
|---------------------|---------|--|
| ck Calibration Menu | Off, On |  |
| ck Setup Menu       | Off, On |  |
| ck Readout Menu     | Off, On |  |
| ck Mode Menu        | Off, On |  |
| ck Unit Menu        | Off, On |  |
| ck Print-1 Menu     | Off, On |  |
| ck Print-2 Menu     | Off, On |  |
| ck Com-1 Menu       | Off, On |  |
| ck Com-2 Menu       | Off, On |  |
| ck GMP Menu         | Off, On |  |
| ck I/O Menu         | Off, On |  |

ON = menu kalibracji jest zablokowane

| LEAL |  |
|------|--|
| OFF  |  |
| 00   |  |

| 3.12.3 Lock Setup (blokada menu Setup)       |                                                                                           |            |
|----------------------------------------------|-------------------------------------------------------------------------------------------|------------|
| Możliwe usta                                 |                                                                                           |            |
| OFF<br>ON                                    | = menu Setup nie jest zablokowane<br>= menu Setup jest zablokowane                        | 000        |
| 2 1 2 4 1 00                                 | k Roadout (blokada monu odozytu)                                                          |            |
| J. 12.4 LUU                                  |                                                                                           | LrEAd      |
| OFF                                          | - manu adazutu nia jast zahlakowana                                                       | OFF        |
| ON                                           | = menu odczytu jest zablokowane                                                           | 00         |
| 3.12.5 Loc                                   | k Mode (blokada menu Mode)                                                                | ԼՐՈՕᲫℇ     |
| Możliwe usta                                 | wienia:                                                                                   | <i>NEE</i> |
| OFF<br>ON                                    | <ul><li>menu Mode nie jest zablokowane</li><li>menu Mode jest zablokowane</li></ul>       | 00         |
| 3.12.6 Loc                                   | k Unit (blokada menu Unit)                                                                | LUN IE     |
| Możliwe usta                                 | wienia:                                                                                   | 055        |
| OFF<br>ON                                    | = menu Unit nie jest zablokowane<br>= menu Unit jest zablokowane                          | 00         |
| 3.12.7 Lock Print 1 (blokada menu wydruku 1) |                                                                                           | L.Prt I    |
| Możliwe usta                                 | wienia:                                                                                   | DEE        |
| OFF<br>ON                                    | <ul><li>menu Print 1 nie jest zablokowane</li><li>menu Print 1 jest zablokowane</li></ul> | 00         |
| 3.12.8 Loc                                   | k Print 2 (blokada menu wydruku 2)                                                        | 18622      |
| Możliwe usta                                 | wienia:                                                                                   |            |
| OFF                                          | = menu Print 2 nie jest zablokowane                                                       | 022        |
| UN                                           | = menu Print 2 jest zablokowane                                                           | 00         |
| 3.12.9 Loc                                   | k Com 1 (blokada menu Com 1)                                                              | L.C 001 I  |
| Możliwe usta                                 | wienia:                                                                                   | OFF        |
| OFF<br>ON                                    | = menu Com 1 nie jest zablokowane<br>= menu Com 1 jest zablokowane                        | 00         |
| 3.12.10 Lo                                   | ock Com 2 (blokada menu Com 2)                                                            |            |
| Możliwe usta                                 | wienia:                                                                                   | 055        |
| OFF<br>ON                                    | = menu Com 2 nie jest zablokowane<br>= menu Com 2 jest zablokowane                        |            |
|                                              | J                                                                                         | 0.1        |

| Możliwe ustawienia:<br>OFF = menu I-O nie jes<br>ON = menu I-O jest za           | st zablokowane<br>blokowane                     |                               |
|----------------------------------------------------------------------------------|-------------------------------------------------|-------------------------------|
| 3.12.13 End Lock (konie                                                          | c menu blokad)                                  |                               |
| Po wybraniu tej opcji nastąpi prz                                                | ejście do następnego                            | menu.                         |
| <b>3.13 Menu Key Lock (ble</b><br>Menu umożliwia zablokowanie k<br>wytłuszczone. | <b>bkada klawiatur</b><br>lawiszy. Ustawienia d | <b>y)</b><br>domyślne zostały |
|                                                                                  | Reset                                           | No Yes                        |
|                                                                                  | Lock All Buttons                                | Off. On                       |
|                                                                                  | Lock Off Button                                 | Off, On                       |
|                                                                                  | Lock Zero Button                                | Off, On                       |
|                                                                                  | Lock Print Button                               | Off, On                       |
|                                                                                  | Lock Unit Button                                | Off, On                       |
|                                                                                  | Lock Function Button                            | Off, On                       |
|                                                                                  | Lock Mode Button                                | Off, On                       |
|                                                                                  | Lock Tare Button                                | Off, On                       |
|                                                                                  | Lock Menu Button                                | Off, On                       |
|                                                                                  | End Lock Button                                 |                               |
| 3.13.1 Reset                                                                     |                                                 |                               |
| Opcja ta umożliwia reset menu b<br>NO = brak resetu<br>YES = reset               | lokady klawiatury do                            | ustawień fabrycznych.         |
| 3.13.2 Lock all Buttons (                                                        | blokada wszyst                                  | kich klawiszy)                |
| Możliwe ustawienia:<br>OFF = klawisze nie są z<br>ON = wszystkie klawis          | zablokowane<br>sze są zablokowane               |                               |
|                                                                                  |                                                 |                               |

# 3.12.11 Lock GMP (blokada menu GMP)

Możliwe ustawienia:

OFF = menu GMP nie jest zablokowane

ON = menu GMP jest zablokowane

# 3.12.12 Lock I-O (blokada menu I/O)

# 3.13.3 Lock Off Button (blokada klawisza OFF)

Możliwe ustawienia:

OFF = klawisz Off nie jest zablokowany

ON = klawisz Off jest zablokowany

# 3.13.4 Lock Zero Button (blokada klawisza Zero)

Możliwe ustawienia:

| OFF | = klawisz ź | Zero nie | jest zablokow | vany |
|-----|-------------|----------|---------------|------|
|     |             |          |               |      |

ON = klawisz Zero jest zablokowany

| LGPAP  |
|--------|
| OFF    |
| 00     |
| L. I-0 |
| OFF    |
| 00     |
| EndLP7 |

LFEY

| rESEE       |
|-------------|
| по          |
| <i>4</i> £5 |
|             |

| L.RLL |  |
|-------|--|
| OFF   |  |
| 00    |  |

| LOFF |  |
|------|--|
| OFF  |  |
| 00   |  |

| L.26r0 |  |
|--------|--|
| OFF    |  |
| 00     |  |

| 3.13.5 Lock Print Button (blokada klawisza Print)                                                                                                    | L.Pr INE  |
|----------------------------------------------------------------------------------------------------|-----------|
| Możliwe ustawienia:                                                                                                    | OFF       |
| OFF = klawisz Print nie jest zablokowany<br>ON = klawisz Print jest zablokowany                                                                        | 00        |
| 3.13.6 Lock Unit Button (blokada klawisza Unit)                                                                                                    | L.UN IE   |
| Możliwe ustawienia:                                                                                                    | OFF       |
| OFF = klawisz Unit nie jest zablokowany<br>ON = klawisz Unit jest zablokowany                                                                          | 00        |
| 3.13.7 Lock Function Button (blokada klawisza Function)                                                                                                | L.FUNC    |
| Możliwe ustawienia:                                                                                                    |           |
| OFF = klawisz Function nie jest zablokowany ON = klawisz Function jest zablokowany                                                                     | UFF       |
|                                                                                                    | 00        |
| 3.13.8 Lock Mode Button (blokada klawisza Mode)                                                                                                    |           |
| Możliwe ustawienia:                                                                                                    | LI'''108E |
| OFF = klawisz Mode nie jest zablokowany ON = klawisz Mode jest zablokowany                                                                             | OFF       |
| - Klawisz Wode jest Zabiokowaliy                                                                                                    | nn        |
| 3.13.9 Lock Tare Button (blokada klawisza Tare)                                                                                                    | 0         |
| Możliwe ustawienia:                                                                                                    | LEArE     |
| OFF = klawisz Tare nie jest zablokowany<br>ON = klawisz Tare jest zablokowany                                                                          | OFF       |
| 3.13.10 Lock Menu Button (blokada klawisza Menu)                                                                                                    | 00        |
| Możliwe ustawienia:                                                                                                    | ו הסבחוו  |
| OFF = Klawisz Menu nie jest zablokowany<br>ON = klawisz Menu jest zablokowany                                                                          |           |
| <b>Uwaga:</b> gdy klawisz Menu jest zablokowany, użytkownik może odblokować ten                                                                        | OFF       |
| klawisz poprzez naciśnięcie i przytrzymanie klawisza Menu przez 10 sekund aż<br>zostanie wyświetlony komunikat UNLOCK. Przełacznik hardwarowy musi być | 00        |
| odblokowany.                                                                                                    |           |

# 3.13.11 End Lock

Po wybraniu tej opcji nastąpi przejście do następnego menu.

# 3.14 Przełącznik zabezpieczający

Przełącznik zabezpieczający umieszczony jest na płycie głównej. Gdy przełącznik jest ustawiony w pozycji ON, ustawienia menu użytkownika, które zostały zablokowane w menu blokad oraz menu blokad klawiatury mogą być przeglądane, ale nie mogą być zmieniane.

EndLK

W celu uzyskania dostępu do przełącznika należy otworzyć obudowę zgodnie z opisem zamieszczonym w rozdziale 2.3.1. Ustawić przełącznik SW 2 w pozycji ON zgodnie z rysunkiem 1-3.

54

# 4 OBSŁUGA PANELU WSKAŹNIKOWEGO

# 4.1 Włączanie / wyłączanie panelu wskaźnikowego

W celu włączenia panelu wskaźnikowego nacisnąć klawisz **ON/ZERO** *Off.* Wskaźnik przeprowadzi test wyświetlacza, wskazując następnie różne informacje. Następnie wskaźnik przejdzie do aktywnego trybu ważenia. W celu wyłączenia wyświetlacza nacisnąć i przytrzymać klawisz **ON/ZERO** *Off* aż zostanie wyświetlony napis OFF.

# 4.2 Operacja zerowania

Zero może zostać ustawione w następujących warunkach:

- Automatycznie po włączeniu zasilania (wstępne zerowanie);
- Półautomatycznie (ręcznie) przez naciśnięcie klawisza ON/ZERO Off;
- Półautomatycznie poprzez wysłanie rozkazu zerowania (z lub innego rozkazu zerowania).

Nacisnąć klawisz **ON/ZERO** *Off* w celu wyzerowania wskazania masy. Aby zaakceptować operację zerowania waga musi być w stanie stabilnym.

# 4.3 Tarowanie ręczne

Podczas ważenia obiektów, które muszą być przechowywane w pojemniku, tarowanie umożliwia zapisanie masy pojemnika do pamięci wskaźnika. Umieścić pusty pojemnik, który ma być tarowany na platformie wagi (przykład - pojemnik o masie 0,5 kg) i nacisnąć klawisz **TARE**.

Wyświetlacz wskaże masę netto.

Aby wyzerować wartość tary, należy usunąć ciężar z platformy i nacisnąć klawisz **TARE**. Wyświetlacz wskaże masę brutto.

# 4.4 Tara predefiniowana

Tara predefiniowana (PT) jest znaną wartością tary wprowadzaną przy pomocy rozkazu xT (np. 1.234 kg).

Na wyświetlaczu tara predefiniowana będzie wskazywana jako wartość ujemna razem z symbolem PT.

#### Uwagi:

- 1. Wartość tary predefiniowanej zastępuje wszystkie inne wartości tary lub poprzednią wartość tary predefiniowanej przechowywaną w pamięci.
- 2. Gdy jest używana tara predefiniowana, należy się upewnić że funkcja Auto-Tare nie jest włączona w menu Setup.
- 3. Jeżeli wartość tary zawiera cyfry z poza zakresu odczytu panelu wskaźnikowego, wartość tary jest zaokrąglana do wartości odczytu panelu.

W celu wyzerowania tary predefiniowanej należy zdjąć obciążenie z platformy i nacisnąć klawisz **TARE**. Wyświetlacz będzie wskazywał masę brutto.

# · 0.500\* · 0.000\* · 0.000\*

# 1234\*

.

nnnn

# 4.5 Automatyczne tarowanie

Funkcja automatycznego tarowania automatycznie taruje pierwsze obciążenie (np. masę pojemnika) umieszczone na platformie bez konieczności naciskania klawisza **TARE**. Wartość tary jest zerowana automatycznie, gdy obciążenie zostanie usunięte z platformy.

Podczas operacji ważenia kontrolnego, jeżeli w menu Setup ustawiono opcję On Accept, wartości masy które mieszczą się w zakresie akceptacji będą automatycznie tarowane.

Uwaga: Automatyczne tarowanie zastępuje tarę predefiniowaną (PT) zapisaną w pamięci.

# 4.6 Zmiana jednostek miary

Nacisnąć i przytrzymać klawisz **PRINT** *Units* dopóki na wyświetlaczu nie pojawi się żądana jednostka miary. Wyświetlane będą tylko te jednostki, które są włączone w menu Unit (patrz rozdział 3.7).

### 4.7 Wydruk danych

Wydruk wyświetlanych danych na drukarce lub przesłanie danych do komputera wymaga ustawienia parametrów komunikacji w menu drukowania (Print) i w menu komunikacji (patrz rozdziały 3-8 i 3-9).

Nacisnąć klawisz **PRINT** *Units* w celu przesłania wyświetlanych danych do portu komunikacyjnego (tryb automatycznego wydruku w rozdziale 3.9 musi być wyłączony).

# 4.8 Tryby aplikacji

Nacisnąć i przytrzymać klawisz **Function** aż wyświetlony zostanie żądany tryb pracy. Wyświetlane będą tylko tryby pracy włączone w menu Mode (patrz rozdział 3.8).

# 4.8.1 Ważenie

Umieścić obiekt, który ma być ważony na platformie wagi. Przykład pokazuje próbkę o masie brutto równej 1,5 kg.

**Uwaga:** w celu chwilowego wyświetlenia masy z rozdzielczością 10x większą niż normalnie, nacisnąć i przytrzymać klawisz **Function.** 

# 4.8.2 Liczenie sztuk

Tego trybu pracy należy używać do liczenia elementów o takiej samej masie. Panel wskaźnikowy określa liczbę sztuk w oparciu o którą zostanie wyznaczona średnia masa pojedynczego elementu. Aby pomiary były dokładne, liczone elementy muszą mieć jednakową masę.

Średnia masa pojedynczego elementu (APW)

Gdy zostanie naciśnięty klawisz *Mode*, wyświetlony zostanie napis CLr.PW.

#### Zerowanie zapamiętanej wartości APW

W celu wyzerowania zapisanej w pamięci średniej masy pojedynczego elementu nacisnąć klawisz **Yes**.

Wybór zapisanej w pamięci średniej masy pojedynczego elementu

Nacisnąć klawisz **No** w celu wybrania zapisanej w pamięci średniej masy pojedynczego elementu.

Uwaga: w celu pokazania na chwilę wartości APW nacisnąć klawisz Function.

#### Ustalenie średniej masy pojedynczego elementu (APW) (cd.)

Wyświetlacz wskazuje komunikat Put10Pcs.

#### Ustalenie nowej wartości APW

Nacisnąć klawisz **No** w celu zwiększenia liczby próbek. Do wyboru są następujące wartości: 5, 10, 20, 50 i 100.

W celu wyznaczenia wartości APW, umieścić na platformie wskazywaną liczbę elementów i nacisnąć klawisz **FUNCTION** w celu określenia masy.

Średnia masa pojedynczego elementu (APW) zostanie na chwilę pokazana na wyświetlaczu wraz z aktualną jednostką miary.

#### Rozpoczęcie liczenia sztuk

Umieścić elementy na platformie wagi i odczytać ich liczbę. Jeżeli wykorzystywany jest pojemnik na próbki, należy go najpierw wytarować.

# 696 ICH

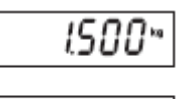

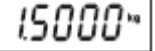

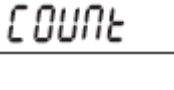

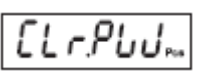

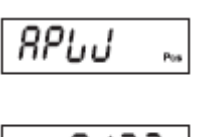

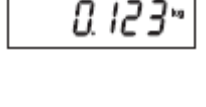

| PUE | 10 |
|-----|----|
|     |    |

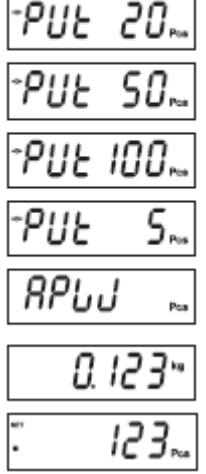

#### 4.8.3 Ważenie procentowe

Z trybu tego należy korzystać w celu zmierzenia masy próbki, jako procentowej wartości wprowadzonej wcześniej masy odniesienia.

#### Masa odniesienia (Ref Wt)

Po naciśnięciu klawisza Mode wyświetlone zostanie CLr.rEF%.

#### Zerowanie zapamiętanej wartości masy odniesienia

W celu wyzerowania zapisanej w pamięci masy odniesienia nacisnąć klawisz Yes.

#### Wybór zapisanej w pamięci średniej masy pojedynczego elementu

Nacisnąć klawisz No w celu wybrania zapisanej w pamięci masy odniesienia.

**Uwaga:** w celu pokazania na chwilę wartości masy odniesienia nacisnąć klawisz **Function.** 

#### Ustalenie nowej wartości masy odniesienia

Wyświetlacz wskazuje Put.rEF %.

W celu wyznaczenia wartości masy odniesienia, umieścić próbkę na platformie i nacisnąć klawisz **FUNCTION** w celu określenia masy.

Masa odniesienia (Ref Wt.) zostanie na chwilę pokazana na wyświetlaczu wraz z aktualną jednostką miary.

#### Rozpoczęcie ważenia procentowego

Umieścić próbkę na platformie wagi i odczytać wartość procentową. Jeżeli wykorzystywany jest pojemnik na próbki, należy go najpierw wytarować.

# 

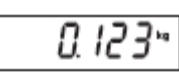

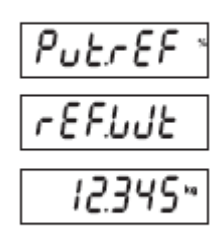

# 100.00 '

РЕгСПЕ

#### Wybór zapisanych w pamięci wartości granicznych

Nacisnąć klawisz No w celu wybrania zapisanych w pamięci wartości granicznych.

**Uwaga:** w celu pokazania na chwilę wartości granicy dolnej i górnej nacisnąć klawisz Function.

#### Edycja nastawy dolnej granicy

Wyświetlacz wskazuje SEt LO. Nacisnać klawisz Yes w celu edycji nastawy.

Ustawienia:

klawisz Yes.

-999950 do 999950

W celu uzyskania informacji na temat sposobu wprowadzania danych patrz rozdział 3.2.

Uwaga: Znak minus razem z pierwsza cyfrą jest używany do pokazania wartości ujemnej.

#### Edycja nastawy górnej granicy

Wyświetlacz wskazuje SEt HI. Nacisnąć klawisz Yes w celu edycji nastawy.

Ustawienia:

-999950 do 999950

W celu uzyskania informacji na temat sposobu wprowadzania danych patrz rozdział 3.2.

#### Rozpoczęcie ważenia kontrolnego

Status przy ważeniu kontrolnym jest sygnalizowany świeceniem jednej z diod Under, Accept lub Over.

Umieścić próbkę na platformie i odczytać masę.

W przypadku mas mniejszych niż dolna wartość graniczna, zaświeci się żółta dioda Under.

W przypadku mas większych niż dolna wartość graniczna i mniejszych niż górna wartość graniczna, zaświeci się zielona dioda Accept.

W przypadku mas większych niż górna wartość graniczna, zaświeci się

#### 4.8.4 Ważenie kontrolne

Ten tryb pracy może być wykorzystywany do sprawdzenia, czy masa próbki znajduje się w określonym przedziale tolerancji.

#### Wartości graniczne przy ważeniu kontrolnym

Po naciśnięciu klawisza Mode wyświetlone zostanie CLr.rEF.

# Zerowanie zapamiętanych wartości granicznych

W celu wyzerowania zapisanych w pamięci wartości granicznych nacisnąć

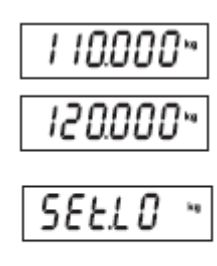

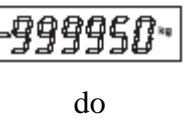

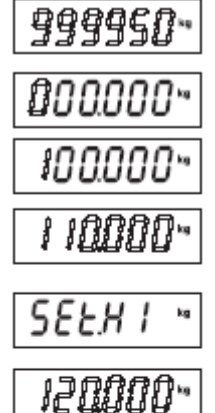

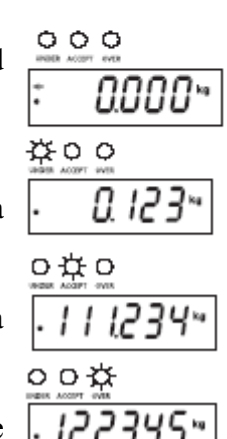

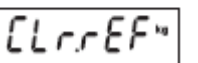

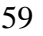

czerwona dioda Over.

### 4.8.5 Ważenie dynamiczne

Tego trybu należy używać do ważenia poruszających się obiektów lub obiektów o dużych rozmiarach. Wartość masy jest zatrzymywana na wyświetlaczu do czasu resetu. Dostępne są następujące metody: ręczna, półautomatyczna lub automatyczna (patrz rozdział 3.6.6).

#### Rozpoczęcie ważenia dynamicznego

Na wyświetlaczu pokazywana jest na przemian aktualna masa oraz napis rEAdY.

Umieścić obiekt na platformie. Jeżeli używany jest tryb ręczny, nacisnąć klawisz **FUNCTION** w celu rozpoczęcia pomiaru. Jeżeli wykorzystywany jest tryb półautomatyczny lub automatyczny, pomiar rozpocznie się automatycznie.

**Uwaga:** gdy wykorzystywany jest tryb ręczny, nie jest konieczne, aby wyświetlacz wskazywał zerową masę brutto lub netto. Gdy jest wykorzystywany tryb półautomatyczny lub automatyczny, wyświetlacz musi wskazywać zerową masę brutto lub netto przed umieszczeniem obciążenia na platformie. Na przykładzie pokazano nastawę 5 sekund. Podczas okresu uśredniania timer odlicza czas co 1 sekundę.

**Uwaga:** jeżeli w opcji menu Dynamic ustawiono SET 0, timer nie będzie wyświetlany.

Gdy odliczanie zostanie zakończone, masa zostanie uśredniona i zatrzymana na wyświetlaczu. Uśredniona masa będzie wyświetlana do czasu resetu.

Jeżeli wykorzystywany jest tryb ręczny lub półautomatyczny, timer można zresetować naciskając klawisz **FUNCTION.** 

Na wyświetlaczu pokazywana jest na przemian aktualna masa oraz napis rEAdY.

Jeżeli wykorzystywany jest tryb automatyczny, odczyt na wyświetlaczu jest zatrzymywany przez 10 sekund po zdjęciu obiektu z platformy. Następnie na wyświetlaczu pokazywana jest na przemian aktualna masa oraz napis rEAdY.

Waga jest gotowa do przeprowadzenia następnego pomiaru.

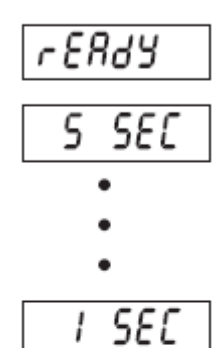

*aynar* 1

| 1234 <u>"</u> |  |
|---------------|--|
|               |  |

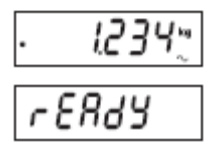

# **5 KOMUNIKACJA SZEREGOWA**

Panele wskaźnikowe T51P i T51XW posiadają szeregowy interfejs komunikacyjny RS232.

Ustawienia parametrów roboczych interfejsu RS232 zostały opisane bardziej szczegółowo w rozdziale 3.10. Fizyczne wykonanie połączenia zostało opisane w rozdziale 2.6.

Interfejs umożliwia przesyłanie wyświetlanych danych do komputera lub na drukarkę. Komputer może być wykorzystywany do sterowania niektórymi funkcjami panelu wskaźnikowego przy pomocy rozkazów zamieszczonych w tabeli 5-1.

# 5.1 Rozkazy interfejsu

Komunikacja z panelem wskaźnikowym odbywa się przy pomocy rozkazów zamieszczonych w tabeli 5-1.

#### TABELA 5-1 TABELA ROZKAZÓW INTERFEJSU SZEREGOWEGO

| Rozkaz <sup>1)</sup> | Funkcja                                                                                      |
|----------------------|----------------------------------------------------------------------------------------------|
| IP                   | Natychmiastowy wydruk wyświetlanej masy (stabilnej lub niestabilnej)                         |
| $\mathbf{P}^{(2)}$   | Wydruk wyświetlanej masy (stabilnej lub niestabilnej)                                        |
| СР                   | Wydruk ciągły                                                                                |
| SP                   | Wydruk, gdy wartość jest stabilna                                                            |
| xP                   | Wydruk co określony czas, x = interwał drukowania (1 - 3600 sekund)                          |
| $Z^{2)}$             | To samo co naciśnięcie klawisza Zero                                                         |
| T <sup>2)</sup>      | To samo co naciśnięcie klawisza Tare                                                         |
| xT                   | Załadowanie wartości tary w gramach (tylko wartości dodatnie). Wysłanie 0T zeruje tarę       |
|                      | (jeżeli jest to dopuszczalne)                                                                |
| PU                   | Wydruk aktualnej jednostki: g, kg, lb, oz, lb:oz, t, C (użytkownika)                         |
| xU                   | Ustawienie wagi na jednostkę x: 1=g, 2=kg, 3=lb, 4=oz, 5=lb:oz, 6=t, 7=C                     |
| PV                   | Wydruk wersji: nazwa, wersja oprogramowania i LFT ON (jeżeli LFT jest włączone)              |
| H x "tekst"          | Wprowadzenie linii nagłówka, gdzie x = numer linii od 1 do 5, "tekst" = tekst nagłówka do 24 |
|                      | znaków alfanumerycznych                                                                      |
| Esc R                | Globalny reset wszystkich ustawień menu do wartości fabrycznych                              |

#### Uwagi:

1) Rozkazy wysyłane do panelu wskaźnikowego muszą być zakończone powrotem ramki (CR) lub powrotem ramki z linią stopki (CRLF)

2) Użytkownik może zdefiniować inne znaki rozkazów (patrz rozdział 3-10)

3) Dane wysyłane przez wskaźnik są zawsze zakończone powrotem ramki z linią stopki (CRLF).

# 5.2 Format danych

Domyślny format danych portu szeregowego jest pokazany w poniższej tabeli.

| Pole:    | Polaryzacja | Spacja | Masa | Spacja | Jednostka | Stabilność | Legenda | CR | LF |
|----------|-------------|--------|------|--------|-----------|------------|---------|----|----|
| Długość: | 1           | 1      | 7    | 1      | 5         | 1          | 3       | 1  | 1  |

Definicje: Polaryzacja: znak "-" jeżeli wartość ujemna, puste miejsce jeżeli wartość dodatnia. Masa: do 6 cyfr i jedno miejsce po przecinku, wyrównanie do prawej, zera z przodu nie są wyświetlane. Jednostki: do 5 znaków.

Stabilność: znak "?" jest drukowany, gdy wartość jest niestabilna; puste miejsce, gdy wartość jest stabilna.

**Uwaga:** Jeżeli włączona jest opcja Print Content - Numeric Only, pola jednostek i znak stabilności jest pomijany.

# 5.3 Wydruki

Poniższe wydruki przykładowe zostały wygenerowane poprzez naciśnięcie klawisza Print, przez rozkaz "P" lub alternatywny rozkaz wydruku. Zawartość wydruku jest definiowana w opcji menu Print Content. W każdej linii mogą być drukowane maksymalnie 24 znaki.

| Uwaga: | Obszary zacienione = jeżeli dane pozycje są włączone w menu GMP |
|--------|-----------------------------------------------------------------|
|        | Obszary niezacienione = typowy wydruk                           |

| Wydruk w trybie ważenia | Wydruk w trybie liczenia | a Wydruk w trybie ważenia |  |  |
|-------------------------|--------------------------|---------------------------|--|--|
|                         | sztuk                    | procentowego              |  |  |
|                         |                          |                           |  |  |
| OHAUS CORPORATION       | OHAUS CORPORATION        | OHAUS CORPORATION         |  |  |
| MODEL T51P              | MODEL T51P               | MODEL T51P                |  |  |
| Indicator               | Indicator                | Indicator                 |  |  |
| S/N 1234567890          | S/N 1234567890           | S/N 1234567890            |  |  |
|                         |                          |                           |  |  |
| 01/31/07 12:30 PM       | 01/31/07 12:30 PM        | 01/31/07 12:30 PM         |  |  |
| SCALE ID 123456         | SCALE ID 123456          | SCALE ID 123456           |  |  |
| USER ID 234567          | USER ID 234567           | USER ID 234567            |  |  |
| PROJ ID 345678          | PROJ ID 345678           | PROJ ID 345678            |  |  |
| NAME                    | NAME                     | NAME                      |  |  |
| 12.34 KG                | 12.34 KG                 | 12.34 KG                  |  |  |
| 12.34 KG G              | 12.34 KG G               | 12.34 KG G                |  |  |
| 11.11 KG NET            | 11.11 KG NET             | 11.11 KG NET              |  |  |
| 1.22 KG T               | 1.22 KG T                | 1.22 KG T                 |  |  |
|                         | APW 0.012 kg             | REF WT. 0.012 kg          |  |  |
| MODE: WEIGH             | MODE: COUNT              | MODE: PERCENT             |  |  |
|                         | ······                   | h                         |  |  |

| Wydruk w trybie ważenia |
|-------------------------|
| kontrolnego             |
|                         |
| OHAUS CORPORATION       |
| MODEL T51P              |
| Indicator               |
| S/N 1234567890          |
|                         |
| 01/31/07 12:30 PM       |
| SCALE ID 123456         |
| USER ID 234567          |
| PROJ ID 345678          |
| NAME                    |
| 12.34 kg                |
| 12.34 kg G              |
| 11.11 kg NET            |
| 1.22 KG T               |
| UNDER TARGET 1.00 KG    |
| OVER TARGET 2.00 KG     |
| MODE: CHECKWEIGH        |
| h                       |

# Wydruk w trybie ważenia dynamicznego

OHAUS CORPORATION MODEL T51P Indicator S/N 1234567890 01/31/07 12:30 PM SCALE ID 123456 USER ID 234567 PROJ ID 345678 NAME 12.34 kg 12.34 kg 11.11 kg NET 1.22 kg T LEVEL 10 MODE: DYNAMIC

#### Wydruk z kalibracji zakresu

------SPAN CAL------New Cal: 50.00 kg Old Cal: 49.99 kg Diff: 0.01g Wt. Ref\_\_\_\_\_\_ 01/31/07 12:30 PM SCALE ID 123456 PROJ ID 345678 USER ID 234567 NAME\_\_\_\_\_\_

#### Wydruk z kalibracji liniowości

~~~~~

| OHAUS CORPORATION<br>MODEL T51P<br>Indicator<br>S/N 1234567890                              |
|---------------------------------------------------------------------------------------------|
| LIN CAL<br>01/31/07 12:30 PM<br>SCALE ID 123456<br>USER ID 234567<br>PROJ ID 345678<br>NAME |
|                                                                                             |
| New Cal:50.00 kg                                                                            |
| Old Cal: 49.99 kg                                                                           |
| Diff: 0.01g                                                                                 |
| Wt. ID                                                                                      |
| <br>END                                                                                     |
| ~ ~ ~ ~ ~ ~ ~ ~ ~ ~ ~ ~ ~ ~ ~ ~ ~ ~ ~ ~                                                     |

# 6. LEGALIZACJA HANDLOWA

# 6.1 Ustawienia

Należy wejść do menu w celu sprawdzenia ustawień i przeprowadzenia kalibracji zgodnie z opisem w rozdziale 3.

Ustawić menu LFT na ON. Wyjść z menu Setup i odłączyć panel wskaźnikowy od sieci zasilającej.

Otworzyć obudowę zgodnie z opisem w rozdziale 2.3.1.

Ustawić przełącznik bezpieczeństwa na On zgodnie z rysunkiem 1-3 (poz 4). Zamknać obudowe.

**Uwaga:** Gdy włączona jest legalizacja (LFT = ON) i przełącznik bezpieczeństwa jest ustawiony na ON, następujące ustawienia menu nie mogą być zmieniane: kalibracja zera, kalibracja zakresu, kalibracja liniowości, GEO, LFT, zakresy, maksymalne obciążenie, rozdzielczość, zakres zera, zakres stabilności, AZT, tryby, jednostki.

# 6.2 Legalizacja

Aby urządzenie mogło być używane w miejscach, gdzie wymagana jest legalizacja handlowa, musi być ono sprawdzone przez lokalny Urząd Miar i Wag oraz uzyskać odpowiednie dopuszczenie. Za spełnienie odpowiednich przepisów prawnych odpowiedzialność ponosi wyłącznie użytkownik urządzenia. Prosimy skontaktować się z lokalnym Urzędem Miar i Wag lub autoryzowanym przedstawicielem producenta w celu uzyskania szczegółowych informacji.

# 6.3 Plombowanie

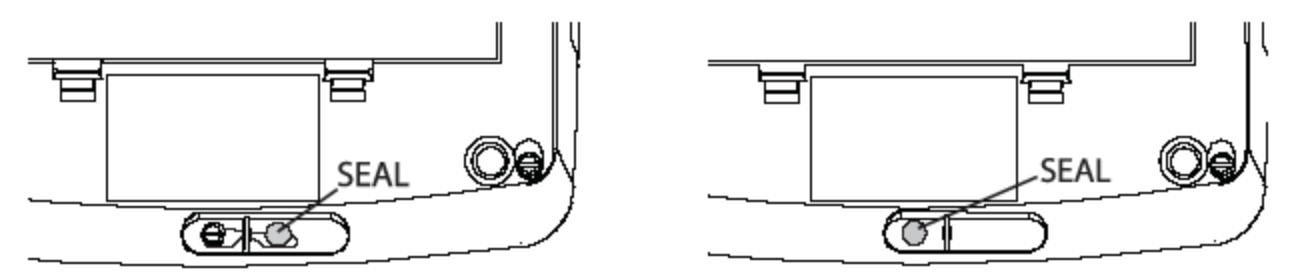

Odpowiednie jednostki zajmujące się legalizacją mogą zaplombować wagę w następujący sposób. Rysunek 6-1 Plombowanie drutem panelu T51P Rysunek 6-2 Plombowanie naklejką papierową

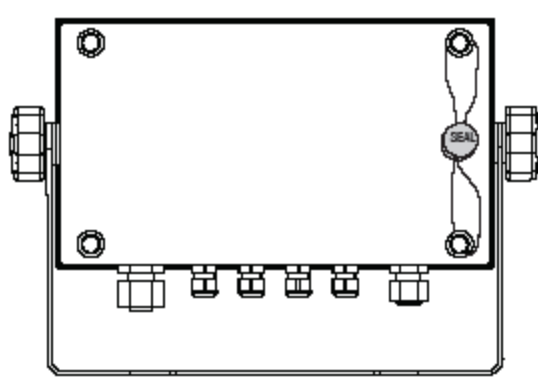

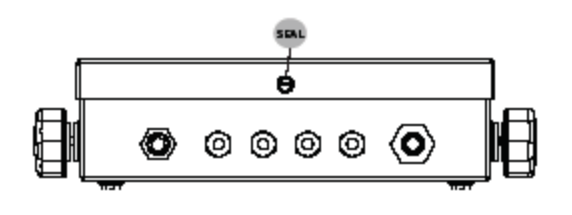

panelu T51P

Rysunek 6-3 Plombowanie drutem panelu T51XW Rysunek 6-4 Plombowanie naklejką papierową panelu T51XW

# 7 KONSERWACJA

#### UWAGA: PRZED PRZYSTĄPIENIEM DO CZYSZCZENIA ODŁĄCZYĆ URZĄDZENIE OD SIECI ZASILAJĄCEJ

# 7.1 Czyszczenie panelu wskaźnikowego T51P

- Obudowę można czyścić ściereczką zwilżoną w razie potrzeby łagodnym detergentem.
- Do czyszczenia panelu wskaźnikowego nie używać rozpuszczalników, substancji chemicznych, alkoholu, amoniaku lub substancji mogących zarysować powierzchnię.

# 7.2 Czyszczenie panelu wskaźnikowego T51XW

- Używać środków czyszczących przeznaczonych do czyszczenia stali nierdzewnej i spłukać wodą. Następnie dokładnie wysuszyć.
- Do czyszczenia panelu wskaźnikowego nie używać rozpuszczalników, substancji chemicznych, alkoholu, amoniaku lub substancji mogących zarysować powierzchnię.

| IADELA /-I KOZ WIĄZ I WANIE I KODLEWIOW     |                                                                         |                                                                |  |
|---------------------------------------------|-------------------------------------------------------------------------|----------------------------------------------------------------|--|
| OBJAW                                       | PRAWDOPODOBNA PRZYCZYNA                                                 | PRZECIWDZIAŁANIE                                               |  |
| Urządzenie nie włącza się.                  | Nie podłączony kabel zasilający lub                                     | Sprawdzić połączenia kabla zasilającego.                       |  |
|                                             | podłączony niewłaściwie.                                                | Upewnić się, że jest on właściwie                              |  |
|                                             |                                                                         | podłączony do gniazdka.                                        |  |
|                                             | Brak napięcia w gniazdku.                                               | Sprawdzić źródło zasilania.                                    |  |
|                                             | Rozładowane baterie (T51P).                                             | Wymienić baterie (T51P).                                       |  |
|                                             | Inna usterka.                                                           | Konieczna interwencja serwisu.                                 |  |
| Nie można wyzerować wagi                    | Obciążenie na platformie przekracza                                     | Usunąć obciążenie z platformy.                                 |  |
| lub waga nie zeruje się po                  | dopuszczalną granicę.                                                   |                                                                |  |
| włączeniu.                                  | Obciążenie na platformie nie jest stabilne.                             | Poczekać, aż obciążenie stanie się stabilne.                   |  |
|                                             | Uszkodzenie elementu pomiarowego.                                       | Konieczna interwencja serwisu.                                 |  |
| Przeprowadzenie kalibracji jest niemożliwe. | Menu kalibracji jest zablokowane.                                       | Odblokować menu kalibracji. Patrz rozdział 3.12 "Menu blokad". |  |
|                                             | Włączona legalizacja handlowa (LFT).                                    | Wyłączyć funkcję LFT.                                          |  |
|                                             | Niewłaściwa masa odważnika                                              | Użyć odpowiedniego odważnika                                   |  |
|                                             | kalibracyjnego.                                                         | kalibracyjnego.                                                |  |
| Nie można wyświetlić masy                   | Żądana jednostka nie jest włączona                                      | Włączyć jednostkę (ustawić na On) w menu                       |  |
| w żądanej jednostce miary.                  | (ustawiona na On).                                                      | Units (patrz rozdział 3.7 w menu Unit).                        |  |
| Nie można zmienić                           | Menu jest zablokowane.                                                  | Wyłączyć blokadę żądanego menu w menu                          |  |
| ustawień menu.                              |                                                                         | blokad. Może być potrzebne przestawienie                       |  |
|                                             |                                                                         | klucza blokującego na płytce drukowanej w                      |  |
| 21.10.1                                     |                                                                         | pozycję OFF.                                                   |  |
| Błąd 8.1                                    | Odczyt masy przekracza graniczną                                        | Zdjąć obciążenie z platformy. Ponownie                         |  |
| D1 10 2                                     | wartosc dla zera przy włączeniu.                                        | wykalibrować wagę.                                             |  |
| Błąd 8.2                                    | Odczyt masy jest poniżej granicznej<br>wartości dla zera przy właczeniu | Umiescie obciążenie na wadze. Ponownie<br>wykalibrować wage    |  |
| Bład 8 3                                    | Odczyt masy przekracza graniczna                                        | Zmniejszyć obciażenie platformy                                |  |
| Diqu 0.5                                    | wartość dla przeciążenia.                                               | Zinnejszye oberązenie pratorniy.                               |  |
| Błąd 8.4                                    | Odczyt masy jest poniżej granicznej                                     | Umieścić obciążenie na wadze. Ponownie                         |  |
|                                             | wartości dla niedociążenia.                                             | wykalibrować wagę.                                             |  |
| Błąd 8.6                                    | Masa przekracza 6 cyfr. Przepełnienie wyświetlacza.                     | Zmniejszyć obciążenie wagi.                                    |  |

# 7.3 Rozwiązywanie problemów

### TABELA 7-1 ROZWIĄZYWANIE PROBLEMÓW

#### TABELA 7-1 ROZWIĄZYWANIE PROBLEMÓW (cd.)

| OBJAW               | PRAWDOPODOBNA PRZYCZYNA              | PRZECIWDZIAŁANIE                      |
|---------------------|--------------------------------------|---------------------------------------|
| Błąd 9.5            | Brak danych kalibracyjnych.          | Wykalibrować wagę.                    |
| Miga symbol baterii | Baterie są rozładowane.              | Wymienić baterie (T51P).              |
| CALE                | Wartość kalibracji poza dopuszczalną | Błąd kalibracji.                      |
|                     | granicą.                             |                                       |
| LOW. REF WT         | Średnia masa elementu przy liczeniu  | Używać odpowiednich odważników        |
|                     | sztuk jest zbyt mała (ostrzeżenie).  | kalibracyjnych.                       |
| REF WT Err          | Masa elementu odniesienia jest zbyt  | Używać elementów o masie większej lub |
|                     | mała. Obciążenie na platformie jest  | równej 0,1 działki odczytowej.        |
|                     | zbyt małe do zdefiniowania właściwej |                                       |
|                     | masy odniesienia.                    |                                       |

### 7.4 Informacje serwisowe

Jeżeli informacje zawarte w rozdziale dotyczącym rozwiązywania problemów nie spowodowały rozwiązania problemu lub występujący problem nie został tam opisany, prosimy o kontakt z autoryzowanym serwisem firmy Ohaus.

# **8 DANE TECHNICZNE**

#### 8.1 Specyfikacja

#### Materiały

Obudowa panelu T51XW: stal nierdzewna Obudowa panelu T51P: tworzywo ABS Okno wyświetlacza: poliwęglan Klawiatura: poliester Nóżki: guma

#### Warunki otoczenia

Dane techniczne odnoszą się do następujących warunków otoczenia:

Temperatura otoczenia: -10°C do 40°C / 14°F do 104°F Wilgotność względna: maksymalna wilgotność względna 80% dla temperatur do 31°C, opadająca liniowo do 50% przy 40°C Wysokość nad poziomem morza:

do 2000m

Działanie jest zapewnione przy temperaturze otoczenia między -10°C i 40°C.

#### **TABELA 8-1 DANE TECHNICZNE**

| Panel wskaźnikowy                                                                                    | T51P                                                           | T51XW                             |  |
|----------------------------------------------------------------------------------------------------|----------------------------------------------------------------|-----------------------------------|--|
| Maksymalna rozdzielczość wskazań                                                                     | 1:30.000                                                       |                                   |  |
| Maksymalna rozdzielczość wskazań przy                                                                | 1.10.000                                                       |                                   |  |
| legalizacji                                                                                          | 1.1                                                            | 0.000                             |  |
| Maksymalna rozdzielczość przy liczeniu sztuk                                                         | 1:30                                                           | 00.000                            |  |
| Jednostki ważenia                                                                                    | kg, lb, g, oz, lb:oz, ton                                      | y, jednostki użytkownika          |  |
| Funkcia                                                                                              | ważenie statyczne, ważenie dynamiczne, liczenie sztuk, ważenie |                                   |  |
| гипксје                                                                                              | kontrolne, waż                                                 | enie procentowe                   |  |
| Wyświetlacz                                                                                          | 7-segmentowy LCD z 6 cyframi, wysokość cyfr: 2,5 cm / 1"       |                                   |  |
| Wskaźniki masy zbyt niskiej / akceptowalnej /                                                        | dia da ánicasas LED anomena / rialana / riálta                 |                                   |  |
| zbyt wysokiej przy ważeniu kontrolnym                                                                | dioda swiecąca LED czerwona / zielona / zoita                  |                                   |  |
| Podświetlenie                                                                                        | biała dioda LED                                                |                                   |  |
| Klawiatura                                                                                           | 4 - klawiszowa klawiatura membranowa                           |                                   |  |
| Stopień ochrony                                                                                      | IP66                                                           |                                   |  |
| Napięcie wzbudzenia elem. pomiarowego                                                                | 5V DC                                                          |                                   |  |
| Czułość wejściowa elementu pomiarowego                                                               | do3 mV/V                                                       |                                   |  |
| Napęd elementu pomiarowego                                                                           | do 8 elementów pomiarowych po 350 Ohmów                        |                                   |  |
| Czas stabilizacji                                                                                    | w ciągu 2 sekund                                               |                                   |  |
| Automatyczne dostrajanie zera                                                                        | wyłączone, 0,5;1 lub 3 działki                                 |                                   |  |
| Zakres zerowania                                                                                     | 2%, lub 100% maks. obciążenia                                  |                                   |  |
| Kalibracja zakresu                                                                                   | 1kg lub 1 lb do 100% maks. obciążenia                          |                                   |  |
| Wymiary zewnętrzne (S x G x W) (mm / in) 260 x 71 x 166 / 10.2 x 2.7 x 6.5 262 x 76 x 149 / 10.3 x 3 |                                                                | 262 x 76 x 149 / 10.3 x 3.0 x 5.8 |  |
| Masa netto (kg / lb)                                                                                 | 1,5 / 3,3                                                      | 3,5 / 7,7                         |  |
| Masa transportowa (kg / lb)                                                                          | 2,3 / 5                                                        | 4,3 / 9,5                         |  |
| Zakres temperatury pracy                                                                             | -10°C do 40°C / 14°F do 104°F                                  |                                   |  |
| Zezilania                                                                                            | zasilacz wewnętrzny 100-240VAC / 50-60 Hz                      |                                   |  |
| Zastianie                                                                                            | 6 szt. baterii typu C (T51P)                                   |                                   |  |
| Interfejs                                                                                            | wbudowany interfejs RS232 i wejście zewnętrzne                 |                                   |  |

# 8.2 Akcesoria

| Tabela 0-2. Wyposazenie opejonanie      |              |  |
|-----------------------------------------|--------------|--|
| OPIS                                    | NUMER CZĘŚCI |  |
| Moduł przekaźnika AC                    | 80500720     |  |
| Zestaw montażowy podstawy, T51P         | 80500722     |  |
| Zestaw montażowy kolumny 35 cm ze stali | 80500724     |  |
| malowanej                               |              |  |
| Zestaw montażowy kolumny 68 cm ze stali | 80500723     |  |
| malowanej                               |              |  |
| Zestaw montażowy kolumny 35 cm ze stali | 80500725     |  |
| nierdzewnej                             |              |  |
| Zestaw montażowy kolumny 68 cm ze stali | 80500726     |  |
| nierdzewnej                             |              |  |
| Moduł przekaźnika DC                    | 80500727     |  |
| Moduł akumulatora                       | 80500729     |  |
| Moduł interfejsu RS422/485              | 80500731     |  |
| Moduł interfejsu RS232                  | 80500733     |  |

#### Tabela 8-2. Wyposażenie opcjonalne

| Tabela | 8-3.         | Akces  | oria |
|--------|--------------|--------|------|
| Inoun  | $\mathbf{v}$ | THECCO |      |

| OPIS                            | NUMER CZĘŚCI |
|---------------------------------|--------------|
| Przełącznik nożny               | 71173378     |
| Kabel interfejs/komputer 25 pin | 80500524     |
| Kabel interfejs/komputer 9 pin  | 80500525     |
| Kabel interfejs/komputer 9 pin  | 80500552     |
| Kabel interfejs/komputer 25 pin | 80500553     |
| Kabel interfejs/drukarka SF42   | 80500571     |
| Kabel interfejs/drukarka SF42   | 80500574     |
| Drukarka SF42                   | SF42         |

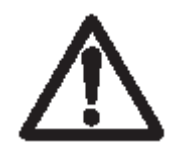

Moduł akumulatora, moduł interfejsu RS232, RS422/485, moduł przekaźnika AC i DC oraz przełącznik nożny mogą być instalowane tylko przez wykwalifikowanych techników.

# 8.3 Rysunki i wymiary urządzeń

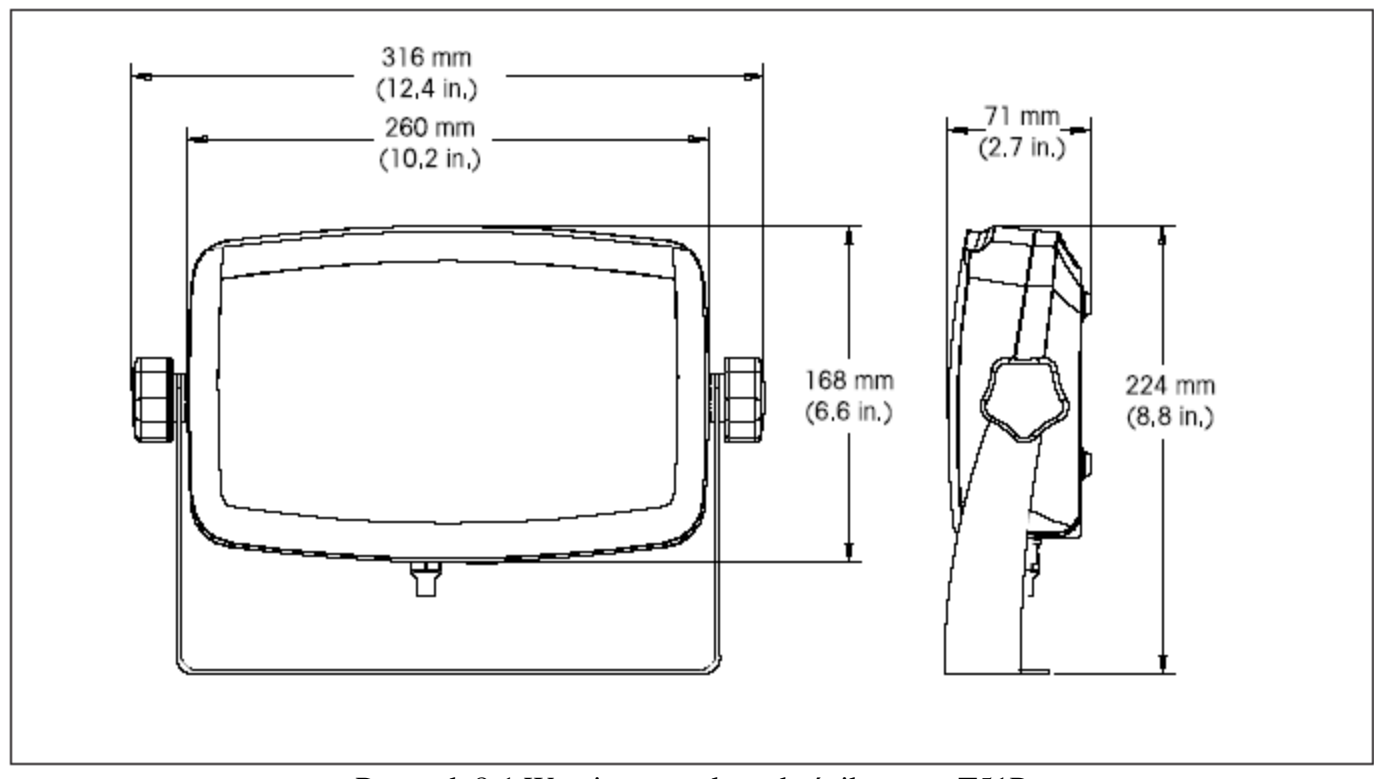

Rysunek 8-1 Wymiary panelu wskaźnikowego T51P

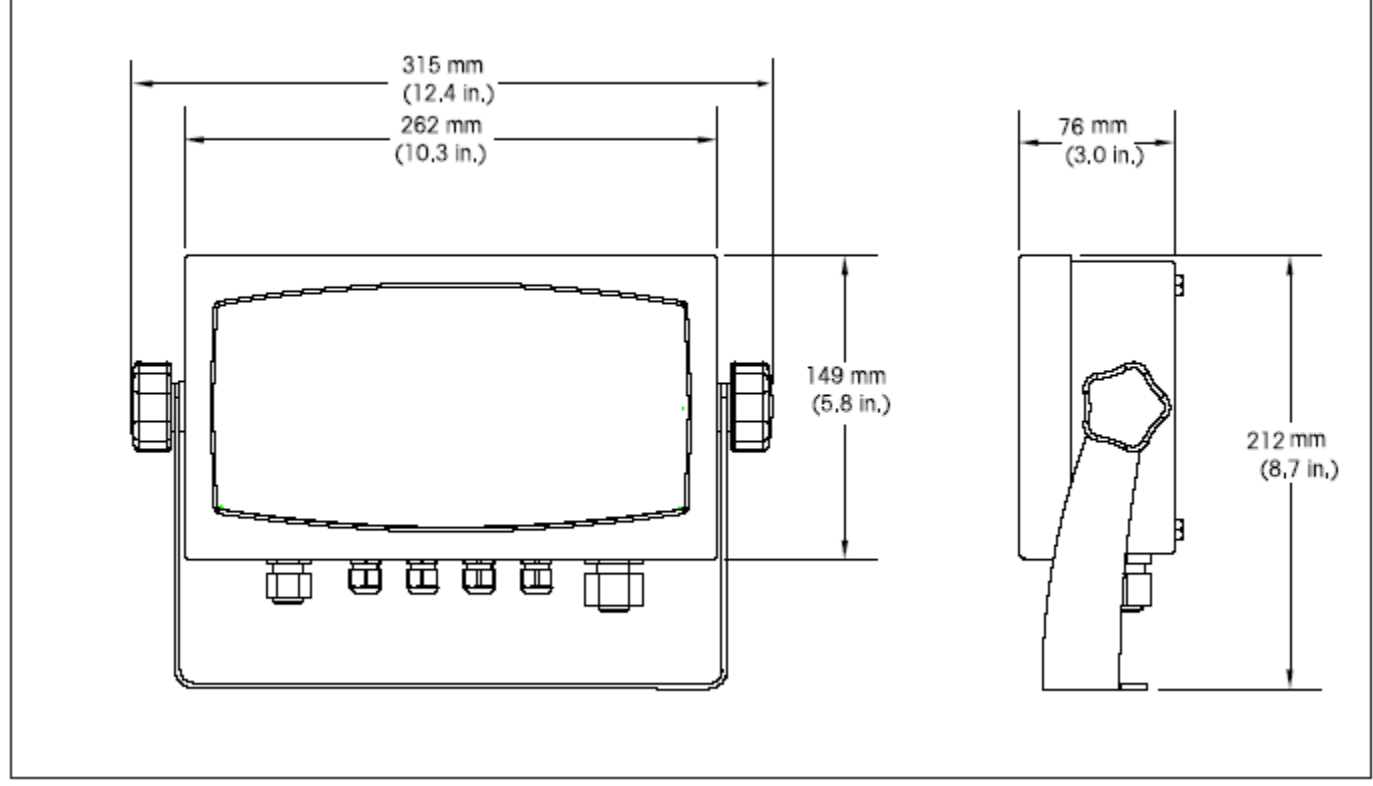

Rysunek 8-2 Wymiary panelu wskaźnikowego T51XW z uchwytem montażowym

# 8.4 Zgodność z normami i przepisami

Zgodność z niżej podanymi normami została uwidoczniona poprzez odpowiednie oznaczenie umieszczone na urządzeniu.

| Oznaczenie | Norma                                                                                                    |
|------------|----------------------------------------------------------------------------------------------------|
| CE         | Produkt spełnia dyrektywę EMC nr 2004/108/EC oraz Dyrektywę Niskiego Napięcia nr 2006/95/EC, oraz dyrektywę dotyczącą nieautomatycznych urządzeń ważących nr 90/384/EEC. Pełna deklaracja zgodności dostępna jest w Korporacji Ohaus. |
|            | UL60950-1 : 2003                                                                                                    |
| C          | AS/NZS4251.1, AS/NZS4252.1                                                                                                    |

#### Uwagi dotyczące FCC

Niniejsze urządzenie zostało sprawdzone i spełnia ograniczenia stawiane urządzeniom cyfrowym klasy A, wypełniając zapis punktu 15 przepisów FCC. Ograniczenia te zostały opracowane w celu ochrony przed wpływami szkodliwymi w sytuacji, gdy sprzęt jest eksploatowany w środowisku komercyjnym. Niniejsze urządzenie generuje, wykorzystuje i może emitować energię o częstotliwościach radiowych oraz jeżeli nie jest zainstalowane i wykorzystywane zgodnie z instrukcją obsługi, może mieć szkodliwy wpływ na komunikację radiową. Praca urządzenia w obszarach zamieszkania może niekiedy wywoływać szkodliwe oddziaływania. W takim przypadku użytkownik urządzenia będzie musiał na własny koszt usunąć szkodliwe oddziaływanie.

Niniejsze urządzenie cyfrowe klasy A spełnia wymagania normy Kanadyjskiej ICES-003.

#### Rejestracja ISO 9001

W 1994 r. Korporacja Ohaus w USA uzyskała certyfikat ISO 9001 z Bureau Veritus Quality International (BVQI) potwierdzający, że system zarządzania jakością firmy Ohaus jest zgodny z wymaganiami normy ISO 9001. 15 maja 2003 r Korporacja Ohaus USA otrzymała certyfikat ISO 9001: 2000. Ważna informacja dotycząca legalizowanych urządzeń ważących

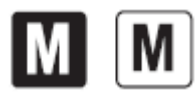

Urządzenia ważące legalizowane w miejscu wytworzenia posiadają jedno z przedstawionych oznaczeń na opakowaniu oraz zieloną naklejkę "M" (urządzenie metrologiczne) na tabliczce znamionowej. Urządzenie takie może być eksploatowane niezwłocznie po dostarczeniu.

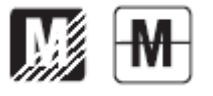

Urządzenia ważące, których pierwsza legalizacja musi się odbywać w dwóch etapach, nie posiadają zielonej naklejki "M" na tabliczce znamionowej i posiadają jedno z przedstawionych oznaczeń na opakowaniu. Drugi etap legalizacji musi być przeprowadzony przez uprawnioną do tego jednostkę certyfikującą UE lub przez Główny Urząd Miar.

Pierwszy etap legalizacji jest przeprowadzany w fabryce. Obejmuje on wszystkie testy zgodne z normą EN 45501 : 1992, paragraf 8.2.2.

Jeżeli przepisy obowiązujące w danym kraju określają okres ważności legalizacji, użytkownik urządzenia musi ściśle przestrzegać terminu ponownej legalizacji i skontaktować się z przedstawicielstwem GUM.

#### Utylizacja zużytego sprzętu

Zgodnie z Dyrektywą Europejską nr 2002/96/ EC dotyczącą utylizacji zużytego sprzętu elektrycznego i elektronicznego (WEEE) urządzenie nie może być wyrzucone do ogólnodostępnego śmietnika. Dotyczy to także państw spoza UE z uwzględnieniem obowiązujących w nich przepisów.

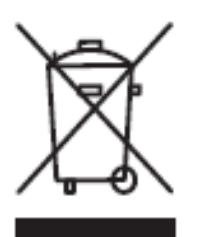

Prosimy o przekazywanie zużytego sprzętu zgodnie z lokalnymi przepisami do punktów zbierających zużyty sprzęt elektryczny i elektroniczny.

W przypadku jakichkolwiek pytań prosimy o kontakt z dystrybutorem urządzenia.

Jeżeli urządzenie ma zostać przekazane do użytku w innej branży (np. do użytku domowego lub profesjonalnego), powyższy zapis także zachowuje ważność.

Dziękujemy za Twój wkład w ochronę środowiska.

# OGRANICZONA GWARANCJA

Produkty firmy Ohaus podlegają gwarancji dotyczącej defektów w materiałach i wad produkcyjnych od daty dostawy przez cały okres trwania gwarancji. Podczas okresu gwarancji, firma Ohaus będzie bezpłatnie naprawiać lub według własnego uznania, wymieniać podzespoły, które okażą się wadliwe pod warunkiem przesłania towaru na własny koszt do firmy Ohaus.

Gwarancja nie obejmuje sytuacji, gdy produkt został zniszczony z powodu wypadku lub niewłaściwego użytkowania, był wystawiony na działanie materiałów radioaktywnych lub żrących, lub gdy materiały obce dostały się do wnętrza urządzenia, albo gdy urządzenie było naprawiane lub modyfikowane przez osoby nieautoryzowane prze firmę Ohaus. Jeżeli karta rejestracyjna została poprawnie wypełniona i zwrócona do firmy Ohaus, okres gwarancji rozpoczyna swój bieg od czasu dostawy do autoryzowanego dealera. Firma Ohaus nie ponosi odpowiedzialności za jakiekolwiek szkody następcze.

Ponieważ ustawodawstwo dotyczące gwarancji wyrobów jest różne w różnych stanach i krajach, prosimy o kontakt z firmą Ohaus lub lokalnym dostawcą w celu uzyskania szczegółowych informacji.
Warszawa \_\_\_\_\_

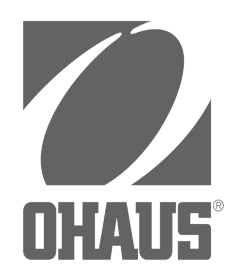

**Ohaus Polska** Poleczki 21 02-822 Warszawa Tel.: +48 (0) 22 545 06 80 Fax: +48 (0) 22 545 06 88 Email: <u>PolandSales@Ohaus.com</u>

# Deklaracja Zgodności

Producent : OHAUS

Produkt : \_\_\_\_\_

Numer fabryczny :

Rok produkcji i legalizacji: 2010

Posiada europejskie dopuszczenie typu: TC 7132

Certyfikat ISO 9001: 2000 nr **191417** 

Certyfikat zgodności numer : 131-00719

Parametry techniczne w/w wagi odpowiadają normom /dyrektywom i standardom/ zawartym w deklaracji zgodności /w załączeniu/. Wyżej wymieniona waga została zalegalizowana i zabezpieczona zgodnie z wytycznymi występującymi w dopuszczeniu typu.

Mettler-Toledo Sp. z o.o., ul. Poleczki 21, PL 02-822 Warszawa NIP 521-10-10-340, REGON 010878657 Sąd Rejonpwy dla m. st. Warszawy XII Wydział Gospodarczy KRS 0000145903 Kapitał zakładowy 510 000 PLN

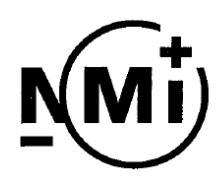

# Test certificate

Number **TC7132** revision 0 Project number 701499 Page 1 of 4

| Issued by             | NMi Certin B.V.<br>Hugo de Grootplein 1<br>3314 EG Dordrecht<br>The Netherlands                                                                                                    |
|-----------------------|----------------------------------------------------------------------------------------------------|
|                       | Notified Body Number 0122                                                                                                    |
| In accordance<br>with | Paragraph 8.1 of the European Standard on Metrological aspects of non-automatic weighing instruments EN 45501:1992/AC:1993 and the Welmec guide for testing indicators (Welmec 2.1, August 2001).                                                                                                    |
| Applicant             | Ohaus Corporation<br>19A Chapin Road<br>Pine Brook<br>New Jersey 07058<br>United States of America                                                                                                    |
| In respect of         | The model of an <b>indicator,</b> tested as a part of a weighing instrument<br>(for non-automatic weighing instruments class (III) and (III)).<br>Manufacturer : Ohaus<br>Type : T51xx series                                                                                                    |
| Characteristics       | Electronic, self-indicating device, with single-interval or multi-range indication. The maximum number of verification scale intervals will be:<br>$n \le 10000$ for class $\textcircled{III}$ instruments or<br>$n \le 1000$ for class $\textcircled{IIII}$ instruments.<br>Temperature range -10 °C / +40 °C<br>In the description number TC7132 revision 0 further characteristics are described. |
|                       |                                                                                                    |

Description and The instrument is described in the description number TC7132 revision 0 and Documentation documented in the documentation folder number TC7132-1, appertaining to this test certificate.

Remarks Summary of the test involved: see Appendix number TC7132 revision 0.

Dordrecht, 8 August 2007 NMi Certin B.V.

1/a

Ing. C. Oosterman Manager Product Certification

Nederlands Meetinstituut Hugo de Grootplein 1 3314 EG Dordrecht Telephone +31 78 6332332 Telefax +31 78 6332309 NMi B.V. (Chamber of Commerce no.27.228.701)

Subsidiary companies: NMi Van Swinden Laboratorium B.V. (27228703) NMi Certin B.V. (27.233.418) Verispect B.V. (27.228.700) This document is issued under the provision that NMi. B.V. nor its subsidiary companies accept any liability.

Reproduction of the complete document is allowed. Parts of the document may only be reproduced after written permission.

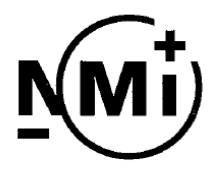

Description

Number **TC7132** revision 0 Project number 701499 Page 2 of 4

## 1 General information about the indicator

All properties of the indicator, whether mentioned or not, may not be in conflict with the standard mentioned in the test certificate.

## 1.1 Essential parts

| Description                        | Drawing number     | Rev. | Remarks |
|------------------------------------|--------------------|------|---------|
| T51P and T51XW – Component lay-out | Drawing number - 7 | -    |         |

## EMC protection measures:

- Each input for the load cell connections is equipped with a ferrite bead;
- The T51XW has a metal housing.

## **1.2 Essential characteristics**

List of devices:

- Determination stability of equilibrium;
- Zero indicator;
- Semi-automatic zero-setting;
- Initial zero-setting;
- Zero-tracking;
- Semi-automatic subtractive tare balancing;
- Automatic subtractive tare balancing;
- Preset tare;
- Indication of stable equilibrium;
- Gravity compensation;
- Calibration / set-up mode via a switch on the main board;
- Acting upon significant faults;
- Checking the display;
- Check weighing mode;
- Weighing unstable samples;
- Weight unit selection (kg, g);
- Linearity compensation: the linearity can be compensated to a maximum of 3 points;
- Extended indicating, resolution 1/10 e after pressing a key.

#### Connections:

- Power supply:
  - 100 240 V AC 50/60 Hz;
  - 9 V DC through 6 C-type batteries (T51P);
  - 7.2 V DC through a NiMH rechargeable battery (T51XW);
- The applied error fraction p<sub>i</sub> is 0.5;
- The minimum value allowed for the signal voltage per verification scale interval is 1 μV;
- The excitation power supply for the load cell is 5 V DC;
- The minimum input impedance of the load cell is 87 Ω;

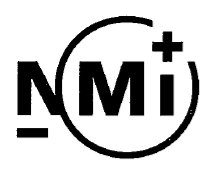

## Description

Number **TC7132** revision 0 Project number 701499 Page 3 of 4

- The maximum input impedance of the load cell is 1239 Ω;
- "Remote-sensing" is used:
  - No special cable length has to be provided for the connection between the indicator and the junction box or load cells.

#### Software:

- The software has the identification number: Sr 1.xxy (where '1' refers to the version of the legally relevant part of the software, the 'xx' is a number between 00 and 99 and 'y' a letter between a and z. xxy refers to the version of the non-legally relevant part of the software);
- The identification number will be displayed at start-up.

## 1.3 Essential shapes

The indicator is built according to the drawings:

- T51P Exploded view, drawing number 4;
- T51XW Exploded view, drawing number 5.

The data plate is secured against removal by sealing or will be destroyed when removed and contains the following information:

- This test certificate number TC7132;
- Manufacturers name or mark.

To secure components that may not be dismantled or adjusted by the user, the indicator has to be secured in a suitable manner on the locations indicated in the drawing:

- T51P and T51XW – Sealing, drawing number – 6.

The securing component has to bear either:

- A mark of the manufacturer laid down in a notified body approved quality system (Annex II of the Directive 90/384/EEC), or;
- An official mark of a Member State of the EEC, or another party to the EEA agreement.

Inside the cabinet is a calibration lock, located on the main board.

#### 1.4 Conditional parts

The interface section is located on the main board. The indicator may be equipped with one or more of the following protective interfaces that have not to be secured: - RS232C.

#### **1.5** Non-essential parts

Display; Keyboard.

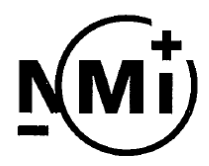

Number **TC7132** revision 0 Project number 701499 Page 4 of 4

Tests carried out for this test certificate on the Ohaus indicator, type T51P and T51XW:

| Test                                                                                                    | Type or version | Institute       |  |  |
|----------------------------------------------------------------------------------------------------|-----------------|-----------------|--|--|
| Temperature effect on the sensitivity with minimum weighing range and input impedance of 87 $\Omega$ . (20, 40, -10, 5 and 20 °C)        | T51P            | NMi Certin B.V. |  |  |
| Temperature effect on the no load indication with minimum weighing range and input impedance of 87 $\Omega$ . (20, 40, -10, 5 and 20 °C) | T51P            | NMi Certin B.V. |  |  |
| Damp heat, steady state                                                                                                    | T51P            | NMi Certin B.V. |  |  |
| Repeatability                                                                                                    | T51P            | NMi Certin B.V. |  |  |
| Warm-up time                                                                                                    | T51P            | NMi Certin B.V. |  |  |
| Span stability                                                                                                    | T51P            | NMi Certin B.V. |  |  |
| Checklist                                                                                                    | T51P            | NMi Certin B.V. |  |  |
| Cable length between the indicator and load cell                                                                                         | T51P            | NMi Certin B.V. |  |  |
| Stability of equilibrium                                                                                                    | T51P            | NMi Certin B.V. |  |  |
| EMC tests are performed with a load cell impedance of 413 $\Omega$                                                                       |                 |                 |  |  |
| Power voltage variation                                                                                                    | T51P / T51XW    | NMi Certin B.V. |  |  |
| Short time power reduction                                                                                                    | T51P            | NMi Certin B.V. |  |  |
| Electrical bursts                                                                                                    | T51P/T51XW      | NMi Certin B.V. |  |  |
| Electrostatic discharges                                                                                                    | T51P/T51XW      | NMi Certin B.V. |  |  |
| Electromagnetic susceptibility                                                                                                    | T51P            | NMi Certin B.V. |  |  |

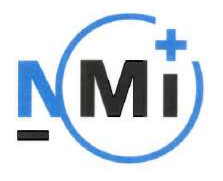

OIML Member state The Netherlands OIML Certificate N° R76/1992-NL1-07.34 Project number 707315 Page 1 of 2

## **OIML CERTIFICATE OF CONFORMITY**

#### Issuing authority

| Name:    | NMi Certin B.V.      |
|----------|----------------------|
| Address: | Hugo de Grootplein 1 |
|          | 3314 EG Dordrecht    |
|          | The Netherlands      |

Person responsible: Ing. C. Oosterman

#### Applicant

- Name: Ohaus Corporation
- Address: 19A Chapin Road Pine Brook, NJ07058 United States of America

Manufacturer of the certified type

Name: Ohaus Corporation

Address: 19A Chapin Road Pine Brook, NJ07058 United States of America

## Identification of certified type

Non-automatic weighing instrument Type: T51xx

 $\begin{array}{l} 15 \ kg \leq Max \leq 2000 \ kg \\ e \geq 5 \ g \\ n \leq 3000 \ divisions \\ T \leq - Max \end{array}$ 

Temperature range -10 °C / +40 °C

NMI Certin B.V. Hugo de Grootplein 1, 3314 EG Dordrecht P.O. Box 394, 3300 AJ Dordrecht, NL phone +31 78 6332332 fax +31 78 6332309 certin@mni.nl www.nmi.nl Parties concerned can lodge objection against this decision, within six weeks after the date of submission, to the general manager of NMi B.V. (see "Regulation objection and appeal against decisions of NMi B.V.")

NMi Certin B.V., chamber o.c. nr. 27.233.418

This document is issued under the provision that no responsibility is accepted and that the applicant gives warranty for each responsibility against third parties.

The notification of NMi Certin as Issuing Authority can be verified at www.oiml.org.

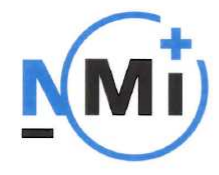

**OIML Member state** The Netherlands

OIML Certificate Nº R76/1992-NL1-07.34

Project number 707315 Page 2 of 2

This Certificate attests the conformity of the above identified type (represented by the sample or samples identified in the associated Test Report, the type-approval certificate and the description with number T5980 and the appertaining documentation folder) with the requirements of the following Recommendation of the International Organization of Legal Metrology (OIML):

> R76 Edition 1992 (E) for accuracy class (III)

This Certificate relates only to the metrological and technical characteristics of the type of instrument covered by the relevant OIML Recommendation identified above.

This Certificate does not bestow any form of legal international approval.

The conformity was established by the results of tests and examinations provided in the associated Test Report:

+ +

N° 701499, that includes 44 pages; N° R60/2000-NL-02.12, that includes 40 pages; N° R60/2000-NL-02.14A, that includes 40 pages; N° R60/2000-NL-02.14B, that includes 37 pages; N° R60/2000-NL1-03.10A, that includes 37 pages; N° R60/2000-NL1-03.10B, that includes 38 pages; N° R60/2000-NL1-03.14A, that includes 37 pages; N° R60/2000-NL1-03.14B, that includes 40 pages.

The Issuing Authority Ing. C. Oosterman Manager Product Certification

3 September 2007

Important note: Apart from the mention of the Certificate's reference number and the name of the OIML Member State in which the Certificate is issued, partial quotation of the Certificate and of the associated Test Report is not permitted, although either may be reproduced in full.

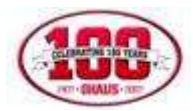

# KARTA GWARANCYJNA

Dziękujemy Państwu za dokonanie zakupu wagi firmy OHAUS Corp. Mamy nadzieję, że urządzenie to w pełni zaspokoi Państwa oczekiwania.

Firma OHAUS Corp. udziela 12 miesięcznej gwarancji na wagę

a) Model:.....

b) Symbol: .....

c) Numer servjnym: .....

d) Numer dokumentu zakupu:.....

Powyższa waga zostanie naprawiona przez autoryzowany serwis Ohaus w ciągu 14 dni od daty jej dostarczenia do autoryzowanego przedstawiciela Ohaus (koszty przesyłki ponosi właściciel wagi), a przypadku potrzeby sprowadzenia części z zagranicy naprawa może przedłużyć się do 30 dni.

Obowiązek gwarancyjny istnieje wtedy, gdy wada powstała z przyczyny tkwiącej w sprzedanym wyrobie. Gwarancja nie obejmuje usterek wynikłych z postępowania niezgodnego z instrukcją obsługi, uszkodzeń mechanicznych, zalania wodą lub kwasem oraz uszkodzeń powstałych w wyniku ingerencji osób nieupoważnionych. Gwarancja nie obejmuje kosztu legalizacji WE, zgodnie z Rozporządzeniem Ministra Gospodarki, Pracy i Polityki Społecznej z dnia 11 grudnia 2003r w sprawie zasadniczych wymagań dla wag nieautomatycznych podlegających ocenie zgodności (Dz.U.Nr 4 poz.23 z 2004 r), jeżeli produkt w momencie dokonania zakupu nie miał Legalizacji WE. Gwarancja nie ma zastosowania w przypadku dokonania nieautoryzowanych napraw, zmian konstrukcyjnych w produkcie lub jego użytkowania niezgodnie z przeznaczeniem.

Powyższa karta stanowi jedyną podstawę do bezpłatnego wykonania naprawy gwarancyjnej. W przypadku zgubienia karty gwarancyjnej duplikaty nie będą wystawiane.

Data sprzedaży: ..... Sprzedający - autoryzowany dealer OHAUS:

Podpis i pieczęć sprzedającego

Mettler-Toledo Sp. z o.o. • Poleczki 21 • PL 02-822 Warszawa NIP 521-10-10-340 Sąd Rejonowy dla m. st. Warszawy XII Wydział Gospodarczy KRS 0000145903 Kapitał zakładowy 510 000 PLN Wykaz Rekomendowanych Punktów Serwisowych Ohaus Poland

- 1. Wagi Wielkopolska-Puszczykowo tel: (061) 898-39-12
- 2. Aniko Warszawa tel: (022) 869-92-35
- 3. Gawag- Jankowice Wielkie- tel: (077) 415-62-06
- 4. Edwag Piotrków Trybunalski- tel: 601-362-600
- 5. **DEKA** Częstochowa- tel: 502-077-881
- 6. **Mikrolab** Lublin tel: (081) 533-72-52
- 7. ZHU Sprawność- Stargard Szczeciński- tel: 502-652-074
- 8. Metkownica- Białystok- tel: (085) 744-47-49
- 9. CHM Henryk Czaplicki Bydgoszcz- tel: (052) 345-60-14

W przypadku napraw gwarancyjnych poza siecią rekomendowanych serwisów wymienionych wyżej, ale w punktach sprzedaży należącej do grupy dealerskiej Ohaus, klient ma prawo do serwisowania wagi w oddziale w którym zakupił wage, jeśli takowy świadczy takie usługi.

Ohaus Corporation 19A Chapin Road P.O. Box 2033 Pine Brook, NJ 07058, USA Tel: (973) 377-9000 Fax: (973) 944-7177 www.ohaus.com

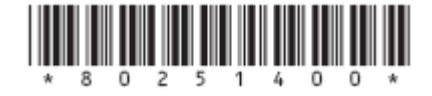

P/N 80251400 © Korporacja Ohaus 2006, wszelkie prawa zastrzeżone

Drukowano w Polsce